# **Dell Precision 7820 Tower**

Owner's Manual

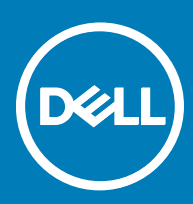

#### Notes, cautions, and warnings

- () NOTE: A NOTE indicates important information that helps you make better use of your product.
- CAUTION: A CAUTION indicates either potential damage to hardware or loss of data and tells you how to avoid the problem.
- MARNING: A WARNING indicates a potential for property damage, personal injury, or death.

Copyright © 2017 Dell Inc. or its subsidiaries. All rights reserved. Dell, EMC, and other trademarks are trademarks of Dell Inc. or its subsidiaries. Other trademarks may be trademarks of their respective owners.

# Contents

| 1 Working on your computer                | 7  |
|-------------------------------------------|----|
| Safety instructions                       | 7  |
| Turning off your computer — Windows 10    | 7  |
| Before working inside your computer       |    |
| After working inside your computer        | 8  |
| 2 Removing and installing components      | 9  |
| Screw size list                           |    |
| Recommended tools                         |    |
| Power supply unit (PSU)                   | 11 |
| Removing the PSU                          | 11 |
| Installing the PSU                        |    |
| Side cover                                |    |
| Removing the side cover                   |    |
| Installing the side cover                 | 13 |
| Front bezel                               | 14 |
| Removing the front bezel                  |    |
| Installing the front bezel                |    |
| Hard Disk Drive bezel                     |    |
| Removing HDD bezel                        |    |
| Installing HDD bezel                      | 16 |
| Hard disk drive assembly                  |    |
| Removing the HDD bracket                  |    |
| Installing the HDD bracket                |    |
| Removing the HDD                          |    |
| Installing the HDD                        |    |
| Slim Optical Disk Drive                   |    |
| Removing the slim ODD                     |    |
| Installing the slim ODD                   |    |
| Front input and output bezel              |    |
| Removing front input and output bezel     |    |
| Installing front input and output bezel   | 24 |
| 5.25 inch ODD bracket                     | 24 |
| Removing the 5.25 ODD bracket             | 24 |
| Installing the 5.25 ODD bay               |    |
| Front input and output panel              |    |
| Removing front input and output panel     |    |
| Installing front input and output panel   |    |
| Input and output panel bracket            |    |
| Removing input and output panel bracket   |    |
| Installing input and output panel bracket |    |
| Intruder switch                           |    |
| Removing the Intruder switch              |    |

(DELL)

| Internal chassis speaker                                                                                                    | Installing the intruder switch            |    |
|----------------------------------------------------------------------------------------------------|-------------------------------------------|----|
| Removing the internal chassis speaker    3      Installing the internal chassis speaker    3      Air shroud.    3      Removing the air shroud.    3      Installing the air shroud.    3      Memory.    3      Removing the memory module.    3      Installing the memory module.    3      Graphical processing unit (GPU).    3      Removing the CPU.    3      Coin cell battery.    3      Installing the Coin cell battery.    3      Installing the coin cell battery.    3      Installing the coin cell battery.    3      Installing the coin cell battery.    3      System fan.    4      Removing the System fan.    4      Installing the system fan.    4      Removing the fan from the fan bracket.    4      Installing the system fan.    4      Removing PCle holder    4      Removing the rear system fan.    4      Installing the PCle holder    4      Removing the rear system fan.    4      Installing the PCle holder    4      Removing the ront system fan.    4                                              | Internal chassis speaker                  |    |
| Installing the internal chassis speaker    3      Air shroud.    3      Removing the air shroud.    3      Installing the air shroud.    3      Memory.    3      Removing the memory module.    3      Installing the memory module.    3      Graphical processing unit(GPU).    3      Installing the GPU.    3      Installing the colon cell battery.    3      Installing the colon cell battery.    3      Installing the colon cell battery.    3      System fan.    4      Removing the fan from the fan bracket    4      Installing the system fan.    4      Installing the fan into the fan bracket.    4      PCle holder    4      Nemoving the fan from the fan bracket.    4      Installing the rear system fan.    4      Installing the PCle holder    4      Removing the rear system fan.    4      Installing the PCle holder    4      Removing the rear system fan.    4      Installing the rear system fan.    4      Installing the rear system fan.    4      Removing the ront system fan.                        | Removing the internal chassis speaker     |    |
| Air shroud.    3      Removing the air shroud.    3      Installing the air shroud.    3      Memory.    3      Removing the memory module.    3      Graphical processing unit (GPU).    3      Removing the GPU.    3      Coin cell battery.    3      Removing the coin cell battery.    3      Installing the coin cell battery.    3      System fan.    4      Installing the coin cell battery.    3      System fan.    4      Installing the coin cell battery.    3      System fan.    4      Installing the coin cell battery.    3      System fan.    4      Installing the coin cell battery.    3      System fan.    4      Installing the system fan.    4      Installing the system fan.    4      Installing the fan into the fan bracket.    4      PCle holder    4      Removing PCle holder    4      Installing the rear system fan.    4      Installing the rear system fan.    4      Retary system fan.    4                                                                                                    | Installing the internal chassis speaker   |    |
| Removing the air shroud.    3      Installing the air shroud.    3      Memory.    3      Removing the memory module.    3      Installing the memory module.    3      Graphical processing unit(GPU).    3      Removing the GPU.    3      Installing the GPU.    3      Coin cell battery.    3      Installing the coin cell battery.    3      Installing the coin cell battery.    3      System fan.    4      Removing the System fan.    4      Installing the system fan.    4      Installing the fan into the fan bracket.    4      Pole holder    4      Rear system fan.    4      Rear system fan.    4      Rear system fan.    4      Rear system fan.    4      Rear system fan.    4      Rear system fan.    4      Rear system fan.    4      Removing the rear system fan.    4      Installing the foot system fan.    4      Installing the foot system fan.    4      Installing the foot system fan.    4      I                                                                                                    | Air shroud                                |    |
| Installing the air shroud.    3      Memory.    3      Removing the memory module.    3      Installing the memory module.    3      Graphical processing unit(GPU).    3      Removing the GPU.    3      Installing the CPU.    3      Coin cell battery.    3      Installing the coin cell battery.    3      Installing the coin cell battery.    3      System fan.    4      Removing the System fan.    4      Installing the system fan.    4      Installing the system fan.    4      Installing the fan from the fan bracket.    4      Pan bracket.    4      Removing the fan from the fan bracket.    4      Installing the fan into the fan bracket.    4      Installing the Picle holder    4      Retary Picle holder    4      Retary the rear system fan.    4      Installing the rear system fan.    4      Installing the front system fan.    4      Installing the rear system fan.    4      Installing the rear system fan.    4      Installing the rox system fan.    4 <td>Removing the air shroud</td> <td></td> | Removing the air shroud                   |    |
| Memory.    3      Removing the memory module.    3      Installing the memory module.    3      Graphical processing unit(GPU)    3      Removing the GPU.    3      Coin cell battery.    3      Removing the coin cell battery.    3      Installing the coin cell battery.    3      System fan.    4      Removing the System fan.    4      Installing the system fan.    4      Installing the system fan.    4      Removing the fan from the fan bracket.    4      Removing the fan from the fan bracket.    4      Removing PCle holder    4      Installing the PCle holder    4      Installing the PCle holder    4      Installing the rear system fan.    4      Prot system fan.    4      Removing the rear system fan.    4      Prot system fan.    4      Prote system fan.    4      Removing the front system fan.    4      Protessor heat sink module.    5      Installing the processor heat sink module.    5      Installing the processor heat sink module.    5   <                                                | Installing the air shroud                 |    |
| Removing the memory module                                                                                                    | Memory                                    |    |
| Installing the memory module                                                                                                    | Removing the memory module                |    |
| Graphical processing unit(GPU)    3      Removing the GPU    3      Installing the GPU    3      Coin cell battery    3      Removing the coin cell battery    3      Installing the coin cell battery    3      System fan.    4      Removing the System fan.    4      Installing the system fan.    4      Installing the system fan.    4      Fan bracket.    4      Removing the fan from the fan bracket.    4      Installing the fan into the fan bracket.    4      PCle holder    4      Rear system fan.    4      Rear system fan.    4      Rear system fan.    4      Installing the rear system fan.    4      Rear system fan.    4      Removing the rear system fan.    4      Installing the rear system fan.    4      Processor heat sink module.    5      Removing the processor heat sink module.    5      Installing the processor heat sink module.    5      Installing the cPU.    5      System board.    5      System board.    5                                                                              | Installing the memory module              |    |
| Removing the GPU                                                                                                    | Graphical processing unit(GPU)            |    |
| Installing the GPU                                                                                                    | Removing the GPU                          |    |
| Coin cell battery.    3      Removing the coin cell battery.    3      Installing the coin cell battery.    3      System fan.    4      Removing the System fan.    4      Installing the system fan.    4      Installing the system fan.    4      Fan bracket.    4      Removing the fan from the fan bracket.    4      POLe holder.    4      Removing PCle holder.    4      Rear system fan.    4      Rear system fan.    4      Rear system fan.    4      Removing the rear system fan.    4      Installing the rear system fan.    4      Removing the rear system fan.    4      Removing the front system fan.    4      Removing the front system fan.    4      Processor heat sink module.    5      Installing the front system fan.    4      Processor heat sink module.    5      Installing the processor heat sink module.    5      Installing the CPU.    5      Installing the CPU.    5      Installing the System board.    5      Installing the Syste                                                            | Installing the GPU                        |    |
| Removing the coin cell battery.    3      Installing the coin cell battery.    3      System fan.    4      Removing the System fan.    4      Installing the system fan.    4      Fan bracket.    4      Removing the fan from the fan bracket.    4      PCIe holder.    4      Removing PCIe holder.    4      Installing the PCIe holder.    4      Removing the rear system fan.    4      Installing the rear system fan.    4      Removing the rear system fan.    4      Removing the rear system fan.    4      Removing the front system fan.    4      Processor heat sink module.    5      Installing the processor heat sink module.    5      Installing the CPU.    5      Installing the CPU.    5      Installing the CPU.    5      Installing the CPU.    5      Installing the CPU.    5      Installing the CPU.    5      Installing the CPU.    5      Installing the CPU.    5      Installing the components.    6      System board.    5 <td>Coin cell battery</td> <td></td>                                      | Coin cell battery                         |    |
| Installing the coin cell battery.    3      System fan.    4      Removing the System fan.    4      Installing the system fan.    4      Fan bracket    4      Removing the fan from the fan bracket.    4      Installing the fan into the fan bracket.    4      PCle holder    4      Removing PCle holder    4      Installing the PCle holder.    4      Installing the rear system fan.    4      Removing the rear system fan.    4      Installing the rear system fan.    4      Installing the front system fan.    4      Processor heat sink module.    55      Removing the front system fan.    4      Installing the processor heat sink module.    55      Installing the processor heat sink module.    55      System board    55      System board    55      Installing the system board.    55      Installing the system board.    55      Installing the system board.    55      Installing the system board.    55      Installing the system board.    55      Installing the system board.                           | Removing the coin cell battery            |    |
| System fan.    4      Removing the System fan.    4      Installing the system fan.    4      Fan bracket.    4      Removing the fan from the fan bracket.    4      Installing the fan into the fan bracket.    4      PCIe holder.    4      Removing PCIe holder    4      Rear system fan.    4      Rear system fan.    4      Removing the rear system fan.    4      Installing the rear system fan.    4      Installing the front system fan.    4      Installing the front system fan.    4      Removing the front system fan.    4      Processor heat sink module.    5      Removing the processor heat sink module.    5      Installing the CPU.    5      Installing the CPU.    5      Installing the CPU.    5      Installing the System board.    5      System board    5      Installing the System board.    5      Installing the System board.    5      Installing the System board.    5      Installing the System board.    5      Installing the Sys                                                            | Installing the coin cell battery          |    |
| Removing the System fan.    4      Installing the system fan.    4      Fan bracket.    4      Removing the fan from the fan bracket.    4      Installing the fan into the fan bracket.    4      PCIe holder.    4      Removing PCIe holder.    4      Installing the PCIe holder.    4      Rear system fan.    4      Removing the rear system fan.    4      Installing the rear system fan.    4      Front system fan.    4      Removing the front system fan.    4      Removing the front system fan.    4      Installing the front system fan.    4      Processor heat sink module.    5      Removing the processor heat sink module.    5      Installing the processor heat sink module.    5      Installing the CPU.    5      Installing the system board.    5      Installing the system board.    5      Installing the system board.    5      Installing the system board.    6      System board components.    6      Memory configuration.    6      System board components.    6 <td>System fan</td> <td>40</td>   | System fan                                | 40 |
| Installing the system fan.    4      Fan bracket.    4      Removing the fan from the fan bracket.    4      Installing the fan into the fan bracket.    4      PCle holder.    4      Removing PCle holder.    4      Installing the PCle holder.    4      Removing PCle holder.    4      Rear system fan.    4      Removing the rear system fan.    4      Installing the rear system fan.    4      Installing the front system fan.    4      Front system fan.    4      Removing the front system fan.    4      Processor heat sink module.    5      Removing the processor heat sink module.    5      Installing the processor heat sink module.    5      Installing the CPU.    5      System board.    5      Removing system board.    5      Installing the system board.    5      Installing the system board.    5      Installing the system board.    5      Installing the system board.    5      Installing the system board.    5      Installing the system board.    5                                              | Removing the System fan                   |    |
| Fan bracket.    4      Removing the fan from the fan bracket.    4      Installing the fan into the fan bracket.    4      Pole holder.    4      Removing PCle holder    4      Installing the PCle holder.    4      Rear system fan.    4      Removing the rear system fan.    4      Installing the rear system fan.    4      Installing the front system fan.    4      Removing the front system fan.    4      Removing the front system fan.    4      Removing the front system fan.    4      Processor heat sink module.    5      Removing the processor heat sink module.    5      Installing the CPU.    5      Installing the CPU.    5      System board.    5      System board.    5      Installing the system board.    5      Installing the system board.    5      System board components.    6      Memory configuration.    6      System board components.    6      Memory configuration.    6      Technologies list.    6      Technologies list. <td>Installing the system fan</td> <td></td>                  | Installing the system fan                 |    |
| Removing the fan from the fan bracket.    4      Installing the fan into the fan bracket.    4      PCIe holder.    4      Removing PCIe holder    4      Installing the PCIe holder    4      Rear system fan.    4      Removing the rear system fan.    4      Installing the rear system fan.    4      Installing the rear system fan.    4      Front system fan.    4      Removing the front system fan.    4      Installing the ront system fan.    4      Processor heat sink module.    5      Removing the processor heat sink module.    5      Installing the processor heat sink module.    5      Installing the CPU.    5      Installing the CPU.    5      Installing the CPU.    5      Installing the CPU.    5      Installing the System board.    5      System board.    5      Removing system board.    5      Installing the system board.    6      System board components.    6      Memory configuration.    6      Technologies list.    6      Tec                                                            | Fan bracket                               | 41 |
| Installing the fan into the fan bracket.    4      PCle holder.    4      Removing PCle holder    4      Installing the PCle holder.    4      Rear system fan.    4      Removing the PCle holder.    4      Rear system fan.    4      Removing the rear system fan.    4      Installing the rear system fan.    4      Front system fan.    4      Removing the front system fan.    4      Processor heat sink module.    50      Removing the processor heat sink module.    50      Installing the processor heat sink module.    50      Installing the CPU.    50      Installing the CPU.    50      Installing the CPU.    50      Installing the CPU.    50      Installing the CPU.    50      Installing the CPU.    50      Installing the System board.    50      Removing system board.    50      Removing system board.    50      Removing system board.    50      Installing the system board.    50      Removing system board.    60      System board compo                                                            | Removing the fan from the fan bracket     |    |
| PCIe holder    4      Removing PCIe holder    4      Installing the PCIe holder    4      Rear system fan.    4      Removing the rear system fan.    4      Installing the rear system fan.    4      Front system fan.    4      Removing the front system fan.    4      Removing the front system fan.    4      Installing the front system fan.    4      Processor heat sink module    50      Removing the processor heat sink module    50      Installing the CPU.    55      System board    55      System board    55      Installing the system board    55      Installing the system board    55      Removing system board    55      Removing system board    55      Removing system board    55      Memory configuration    66      Chology and components    66      Memory configuration    67      Technologies list    60      Vestem specifications    67                                                                                                    | Installing the fan into the fan bracket   |    |
| Removing PCle holder    4      Installing the PCle holder    4      Rear system fan.    4      Removing the rear system fan.    4      Installing the rear system fan.    4      Front system fan.    4      Removing the front system fan.    4      Removing the front system fan.    4      Removing the front system fan.    4      Installing the front system fan.    4      Processor heat sink module.    50      Removing the processor heat sink module.    50      Removing the processor heat sink module.    50      Installing the processor heat sink module.    50      Removing the CPU.    50      Installing the CPU.    50      System board.    50      Removing system board.    50      Removing system board.    50      Installing the system board.    50      Installing the system board.    50      Removing system board.    50      Removing system board.    50      Installing the system board.    50      Installing the system board.    50      Installing the system board.    <                           | PCIe holder                               |    |
| Installing the PCle holder    4      Rear system fan.    4      Removing the rear system fan.    4      Installing the rear system fan.    4      Front system fan.    4      Removing the front system fan.    4      Removing the front system fan.    4      Installing the front system fan.    4      Processor heat sink module.    5      Removing the processor heat sink module.    5      Installing the processor heat sink module.    5      Installing the CPU.    5      Installing the CPU.    5      System board.    5      Removing system board.    5      Installing the system board.    5      System board components.    6      Wemory configuration.    6      Memory configuration.    6      Technologies list.    6      Technologies list.    6      Yetem specifications.    6                                                                                                    | Removing PCIe holder                      |    |
| Rear system fan                                                                                                    | Installing the PCIe holder                |    |
| Removing the rear system fan.    4      Installing the rear system fan.    4      Front system fan.    4      Removing the front system fan.    4      Installing the front system fan.    4      Installing the front system fan.    4      Installing the front system fan.    4      Processor heat sink module.    50      Removing the processor heat sink module.    50      Installing the processor heat sink module.    50      Installing the CPU.    5      System board.    55      System board.    55      Installing the system board.    56      System board components.    66      System board components.    66      System board components.    66      Memory configuration.    66      Technologies list.    66      Teradici PCoIP.    61      return specifications.    61                                                                                                    | Rear system fan                           |    |
| Installing the rear system fan.    4      Front system fan.    4      Removing the front system fan.    4      Installing the front system fan.    4      Processor heat sink module.    50      Removing the processor heat sink module.    50      Installing the processor heat sink module.    50      Installing the processor heat sink module.    50      Installing the CPU.    50      Installing the CPU.    50      Installing the CPU.    50      System board.    50      Removing system board.    50      Installing the system board.    50      Installing the system board.    50      Installing the system board.    50      Installing the system board.    50      Installing the system board.    50      Installing the system board.    60      System board components.    60      Memory configuration.    60      Technologies list.    60      Teradici PCoIP.    60      rstem specifications.    60                                                                                                    | Removing the rear system fan              |    |
| Front system fan.    4      Removing the front system fan.    4      Installing the front system fan.    4      Processor heat sink module.    5      Removing the processor heat sink module.    5      Installing the processor heat sink module.    5      Removing the Processor heat sink module.    5      Installing the processor heat sink module.    5      Removing the CPU.    5      Installing the CPU.    5      System board.    5      Removing system board.    5      Installing the system board.    5      System board components.    6      Memory configuration.    6      Technologies list.    6      Teradici PCoIP.    6      vstem specifications.    6                                                                                                    | Installing the rear system fan            | 47 |
| Removing the front system fan.    4      Installing the front system fan.    4      Processor heat sink module.    5      Removing the processor heat sink module.    5      Installing the processor heat sink module.    5      Installing the processor heat sink module.    5      Removing the CPU.    5      Installing the CPU.    5      Installing the CPU.    5      System board.    5      Removing system board.    5      Installing the system board.    5      Installing the system board.    5      Installing the system board.    6      System board components.    6      Memory configuration.    6      Technologies list.    6      Ystem specifications.    6                                                                                                    | Front system fan                          |    |
| Installing the front system fan                                                                                                    | Removing the front system fan             | 47 |
| Processor heat sink module    50      Removing the processor heat sink module.    51      Installing the processor heat sink module.    52      Removing the CPU.    52      Installing the CPU.    55      System board.    50      Removing system board.    50      Installing the system board.    50      Installing the system board.    50      Installing the system board.    50      Installing the system board.    50      Installing the system board.    50      Installing the system board.    50      Installing the system board.    50      Installing the system board.    60      System board components.    60      Memory configuration.    61      Technologies list.    61      Teradici PCoIP.    61      vstem specifications.    61                                                                                                    | Installing the front system fan           | 49 |
| Removing the processor heat sink module.    5      Installing the processor heat sink module.    5      Removing the CPU.    5      Installing the CPU.    5      System board.    5      Removing system board.    5      Installing the system board.    5      Installing the system board.    6      System board components.    6      Memory configuration.    6      Technologies list.    6      Teradici PCoIP.    6      ystem specifications.    6                                                                                                    | Processor heat sink module                | 50 |
| Installing the processor heat sink module                                                                                                    | Removing the processor heat sink module   | 50 |
| Removing the CPU. .5   Installing the CPU. .5   System board. .5   Removing system board. .5   Installing the system board. .6   System board components. .6   Schnology and components. .6   Memory configuration. .6   Technologies list. .6   Ystem specifications. .6                                                                                                    | Installing the processor heat sink module | 51 |
| Installing the CPU                                                                                                    | Removing the CPU                          | 51 |
| System board                                                                                                    | Installing the CPU                        |    |
| Removing system board. 5   Installing the system board. 6   System board components. 6   Ochnology and components. 6   Memory configuration. 6   Technologies list. 6   Teradici PCoIP. 6   ystem specifications. 6                                                                                                    | System board                              |    |
| Installing the system board                                                                                                    | Removing system board                     | 56 |
| System board components                                                                                                    | Installing the system board               |    |
| A components                                                                                                    | System board components                   | 63 |
| Memory configuration                                                                                                    | echnology and components                  |    |
| Technologies list                                                                                                    | Memory configuration                      | 65 |
| Teradici PCoIP                                                                                                    | Technologies list                         | 65 |
| ystem specifications                                                                                                    | Teradici PCoIP                            |    |
|                                                                                                    | ystem specifications                      | 68 |

| System specifications                                         |    |
|---------------------------------------------------------------|----|
| Memory specifications                                         |    |
| Video specifications                                          |    |
| Audio specifications                                          |    |
| Network specifications                                        | 69 |
| Card slots                                                    |    |
| Storage specifications                                        |    |
| External connectors                                           |    |
| Power specifications                                          |    |
| Physical specifications                                       |    |
| Environmental specifications                                  | 71 |
| 5 System Setup                                                | 72 |
| General options                                               | 72 |
| System configuration                                          | 73 |
| Video                                                         |    |
| Security                                                      | 77 |
| Secure boot                                                   |    |
| Performance                                                   |    |
| Power management                                              |    |
| Post behaviour                                                |    |
| Manageability                                                 |    |
| Virtualization support                                        |    |
| Maintenance                                                   |    |
| System logs                                                   |    |
| Advanced configurations                                       |    |
| SupportAssist system resolution                               |    |
| Updating the BIOS in Windows                                  |    |
| Updating BIOS on systems with bitlocker enabled               |    |
| Updating your system BIOS using a USB flash drive             |    |
| Updating the Dell BIOS in Linux and Ubuntu environments       |    |
| Flashing the BIOS from the F12 One-Time boot menu             |    |
| System and setup password                                     |    |
| Assigning a system password and setup password                |    |
| Deleting or changing an existing system and or setup password |    |
| 6 Software                                                    | 92 |
| Supported operating systems                                   |    |
| Downloading drivers                                           |    |
| Chipset drivers                                               |    |
| Graphics controller driver                                    |    |
| Ports                                                         |    |
| USB drivers                                                   |    |
| Network driver                                                |    |
| Audio drivers                                                 |    |
| Storage controller drivers                                    | 94 |
| Other drivers                                                 |    |

| Security device drivers                                        |     |
|----------------------------------------------------------------|-----|
| Software device drivers                                        |     |
| Human Interface Device drivers                                 |     |
| Firmware                                                       |     |
|                                                                |     |
| 7 Troubleshooting                                              |     |
| Dell Enhanced Pre-Boot System Assessment — ePSA diagnostic 3.0 | 96  |
| Running the ePSA diagnostics                                   |     |
| Preboot blinking power button codes                            |     |
|                                                                |     |
| 8 Contacting Dell                                              | 101 |

# Working on your computer

#### Topics:

- Safety instructions
- Turning off your computer Windows 10
- · Before working inside your computer
- · After working inside your computer

## Safety instructions

Use the following safety guidelines to protect your computer from potential damage and to ensure your personal safety. Unless otherwise noted, each procedure included in this document assumes that the following conditions exist:

- · You have read the safety information that shipped with your computer.
- A component can be replaced or, if purchased separately, installed by performing the removal procedure in reverse order.
- WARNING: Disconnect all power sources before opening the computer cover or panels. After you finish working inside the computer, replace all covers, panels, and screws before connecting to the power source.
- WARNING: Before working inside your computer, read the safety information that shipped with your computer. For additional safety best practices information, see the Regulatory Compliance Homepage at www.Dell.com/regulatory\_compliance
- CAUTION: Many repairs may only be done by a certified service technician. You should only perform troubleshooting and simple repairs as authorized in your product documentation, or as directed by the online or telephone service and support team. Damage due to servicing that is not authorized by Dell is not covered by your warranty. Read and follow the safety instructions that came with the product.
- CAUTION: To avoid electrostatic discharge, ground yourself by using a wrist grounding strap or by periodically touching an unpainted metal surface at the same time as touching a connector on the back of the computer.
- CAUTION: Handle components and cards with care. Do not touch the components or contacts on a card. Hold a card by its edges or by its metal mounting bracket. Hold a component such as a processor by its edges, not by its pins.
- CAUTION: When you disconnect a cable, pull on its connector or on its pull-tab, not on the cable itself. Some cables have connectors with locking tabs; if you are disconnecting this type of cable, press in on the locking tabs before you disconnect the cable. As you pull connectors apart, keep them evenly aligned to avoid bending any connector pins. Also, before you connect a cable, ensure that both connectors are correctly oriented and aligned.
- (i) NOTE: The color of your computer and certain components may appear differently than shown in this document.
- CAUTION: System will shut down if side covers are removed while the system is running. The system will not power on if the side cover is removed.

# Turning off your computer — Windows 10

CAUTION: To avoid losing data, save and close all open files and exit all open programs before you turn off your computer or remove the side cover.

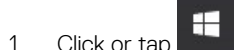

2 Click or tap 0 and then click or tap **Shut down**.

(1) NOTE: Ensure that the computer and all attached devices are turned off. If your computer and attached devices did not automatically turn off when you shut down your operating system, press and hold the power button for about 6 seconds to turn them off.

# Before working inside your computer

To avoid damaging your computer, perform the following steps before you begin working inside the computer.

- 1 Ensure that you follow the Safety instructions.
- 2 Ensure that your work surface is flat and clean to prevent the computer cover from being scratched.
- 3 Ensure you follow the Turning off your computer.
- 4 Disconnect all network cables from the computer.

CAUTION: To disconnect a network cable, first unplug the cable from your computer and then unplug the cable from the network device.

- 5 Disconnect your computer and all attached devices from their electrical outlets.
- 6 Press and hold the power button while the computer is unplugged to ground the system board.

(i) NOTE: To avoid electrostatic discharge, ground yourself by using a wrist grounding strap or by periodically touching an unpainted metal surface at the same time as touching a connector on the back of the computer.

# After working inside your computer

After you complete any replacement procedure, ensure that you connect any external devices, cards, and cables before turning on your computer.

1 Connect any telephone or network cables to your computer.

# CAUTION: To connect a network cable, first plug the cable into the network device and then plug it into the computer.

- 2 Connect your computer and all attached devices to their electrical outlets.
- 3 Turn on your computer.
- 4 If required, verify that the computer works correctly by running ePSA diagnostics.

# **Removing and installing components**

#### Topics:

- Screw size list
- Recommended tools
- Power supply unit (PSU)
- Side cover
- Front bezel
- Hard Disk Drive bezel
- Hard disk drive assembly
- Slim Optical Disk Drive
- Front input and output bezel
- 5.25 inch ODD bracket
- Front input and output panel
- Input and output panel bracket
- Intruder switch
- Internal chassis speaker
- Air shroud
- Memory
- Graphical processing unit(GPU)
- Coin cell battery
- System fan
- Fan bracket
- PCle holder
- Rear system fan
- Front system fan
- Processor heat sink module
- System board

# Screw size list

#### Table 1. Screw list

| Component                | Screw type       | Quantity |
|--------------------------|------------------|----------|
| Slim ODD Bracket         | #6-32 UNC X6.0mm | 1        |
| FIO Cable Clip           | #6-32X1/4 inches | 1        |
| FIO Board                | M3X5.0mm         | 2        |
| FIO Bracket              | #6-32 UNC X6.0mm | 1        |
| Front System Fan Bracket | #6-32 UNC X6.0mm | 1        |

| Component                | Screw type       | Quantity |
|--------------------------|------------------|----------|
| Intruder Holder          | M3X5.0mm         | 1        |
| PDB Board                | #6-32X1/4 inches | 3        |
| PDB Bracket              | M3X5.0mm         | 1        |
| Slim ODD Plug            | M3X5.0mm         | 2        |
| HDD Bracket              | M3X5.0mm         | 1        |
| 5.25" ODD Bracket        | #6-32 UNC X6.0mm | 2        |
|                          | M3X5.0mm         | 2        |
| System Board             | #6-32X1/4 inches | 11       |
| Middle Fan Fixed Bracket | #6-32X1/4 inches | 1        |
| Middle Fan Bracket       | #6-32X1/4 inches | 3        |
| Rear Fan Bracket         | #6-32X1/4 inches | 2        |
| HSBP Board               | M3X5.0mm         | 2        |
| Slim ODD Fixed Bracket   | M2X2.0mm         | 2        |
| Slim ODD                 | M3X5.0mm         | 1        |
| 5.25" ODD                | M3X4.5mm         | 4        |
| 3.5" HDD Bracket         | M3X4.5mm         | 4        |
| 2.5" HDD Bracket         | M3X4.5mm         | 4        |
| 2nd CPU Support Bracket  | #6-32X1/4 inches | 2        |
| 2nd CPU Board            | #6-32X1/4 inches | 5        |
| UPI Fixed Bracket        | M3X5.0mm         | 1        |
| CPU Cooler               | T-30 torx bolt   | 4        |
| Liquid Cooler Module     | #6-32X1/4 inches | 4        |
|                          | #6-32 UNC X3.5mm | 6        |
|                          | T-30 torx bolt   | 4        |

# **Recommended tools**

The procedures in this document require the following tools:

- · Phillips #0 screwdriver
- · Phillips #1 screwdriver
- · Philips #2 screwdriver
- Plastic scribe
- T-30 torx screwdriver

() NOTE: The #0 screw driver is for screws 0-1 and the #1 screw driver is for screws 2-4

# Power supply unit (PSU)

# **Removing the PSU**

- 1 Follow the procedure in Before working inside your computer.
- 2 Disconnect the power cable from the system.
- 3 Press the PSU release latch [1] and slide the power supply away from the system [2].

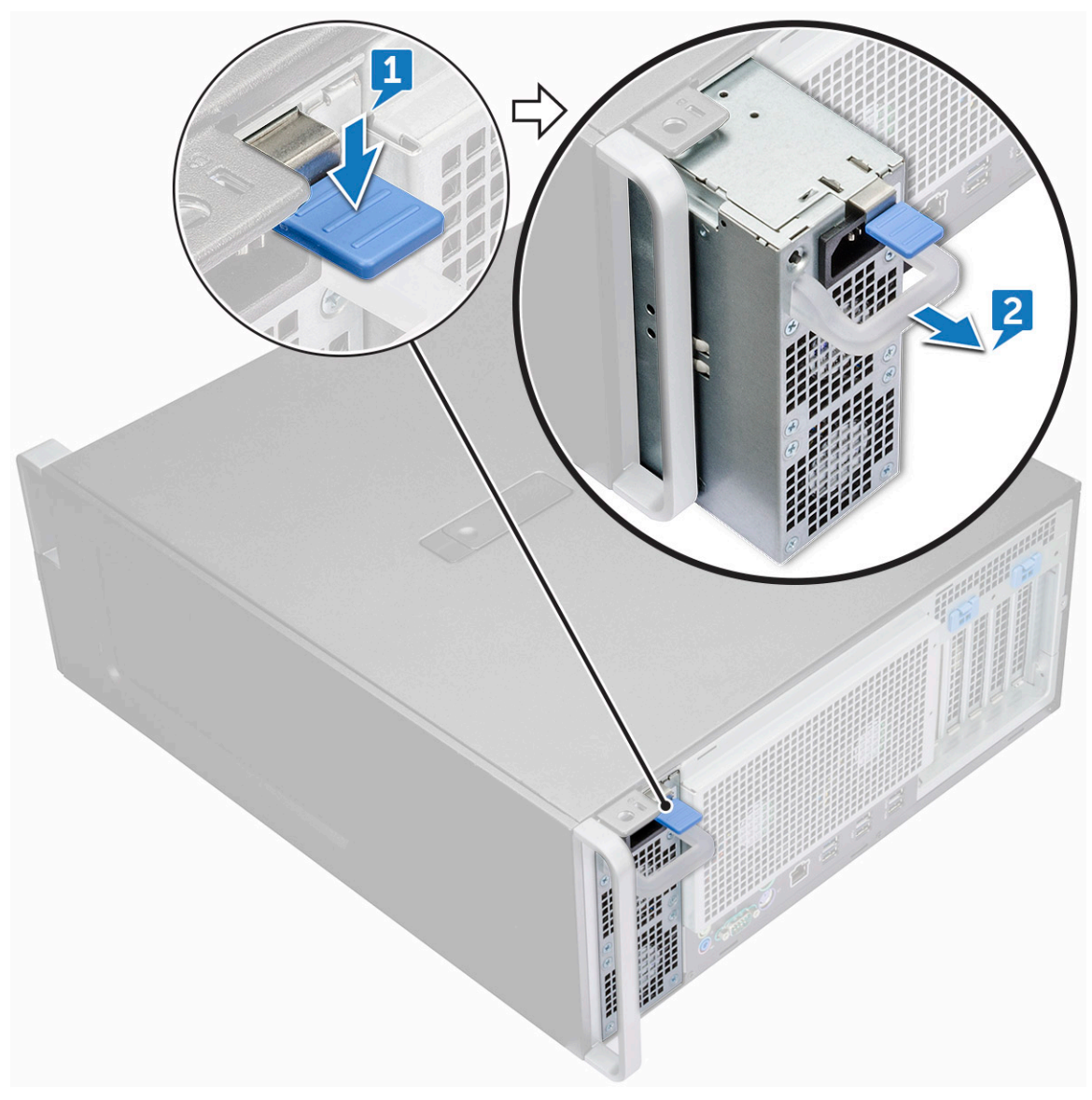

## Installing the PSU

- 1 Slide in the power supply unit to the PSU slot on the system.
- 2 Connect the power cable to the system.
- 3 Follow the procedure in After working inside your computer

# Side cover

## Removing the side cover

- 1 Follow the procedure in Before working inside your computer.
  - CAUTION: The system will not power on while the side cover is off. Also, the system will shut down if the side cover is removed while the system is on.
- 2 To remove the side cover:
- 3 Press the latch

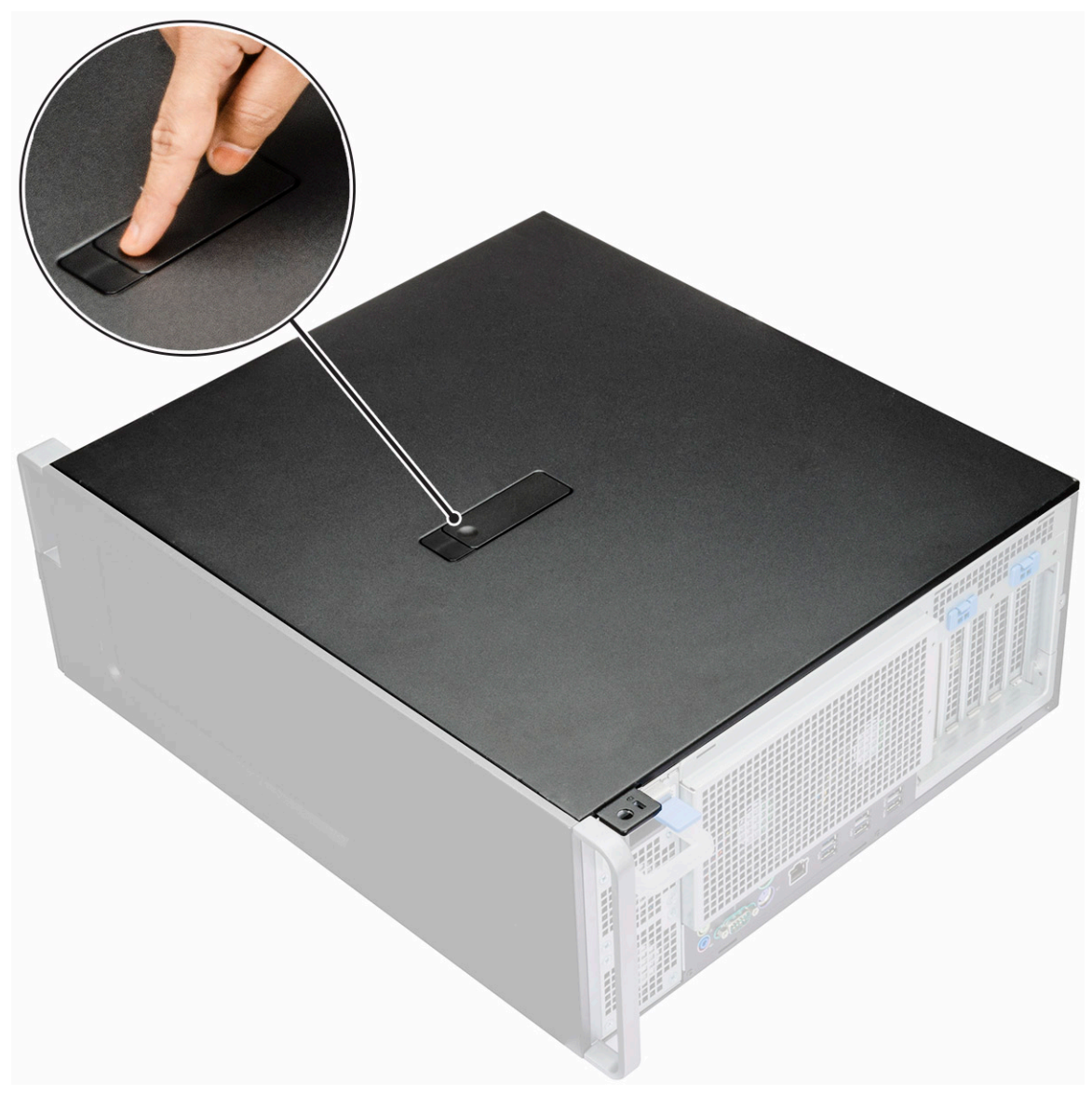

4 Pull the latch [1] upward and rotate it to release the cover [2].

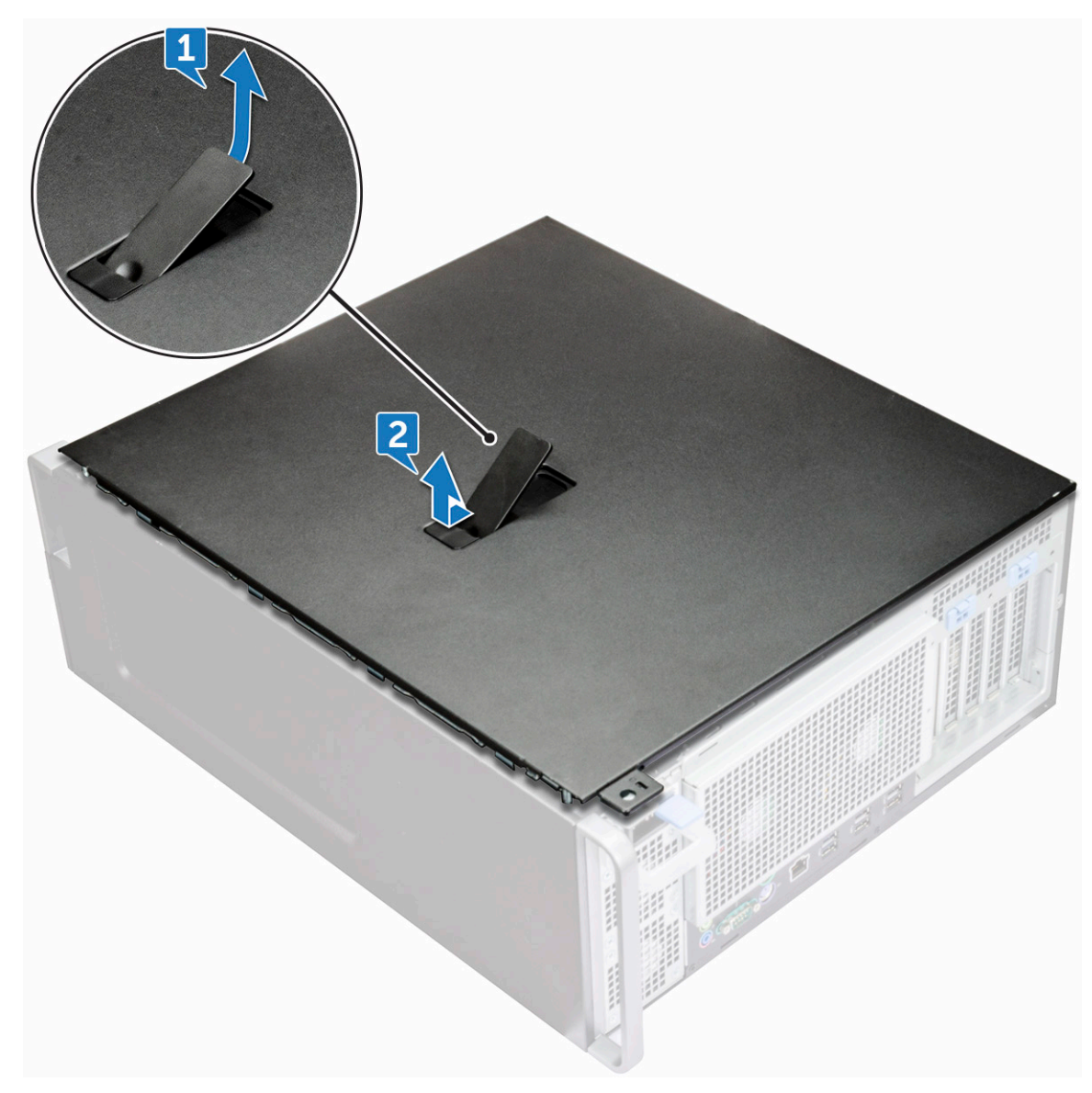

5 Lift the cover to remove it from the system.

## Installing the side cover

- 1 First hold and align the bottom of the side cover to the chassis.
- 2 Ensure that the hook on the bottom of the side cover snaps into the notch on the system.
- 3 Press the system cover until it clicks into place.

# CAUTION: The system will not power on without the side cover. Also, the system will shut down if the side cover is removed while the system is on.

4 Follow the procedure in After working inside your computer .

# Front bezel

## Removing the front bezel

- 1 Follow the procedure in Before working inside your computer.
- 2 Remove the side cover.
- 3 To remove the front bezel:
  - a Pry the retention tabs to release the front bezel from the system.

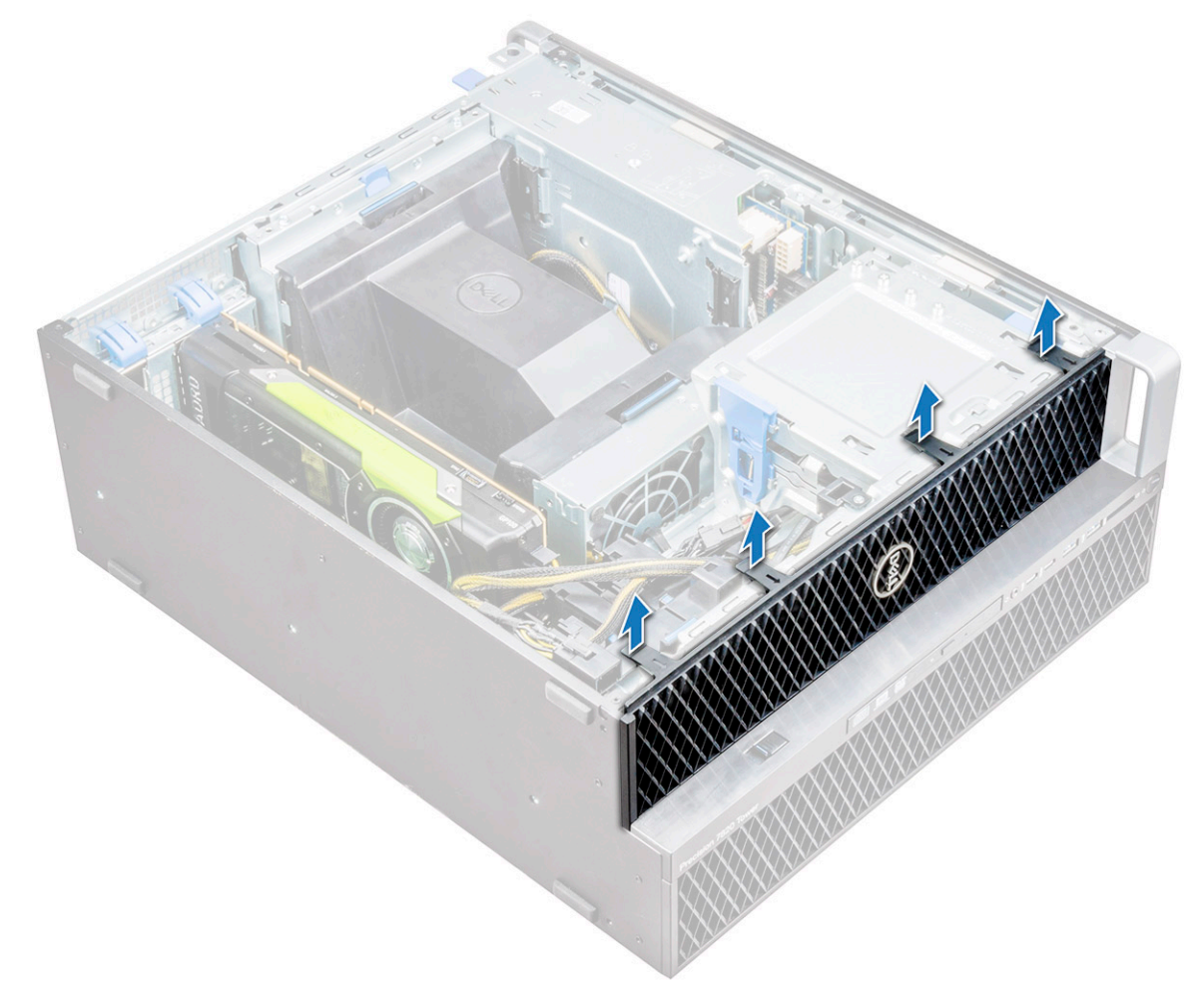

b Rotate the bezel forward and lift the front bezel away from the system.

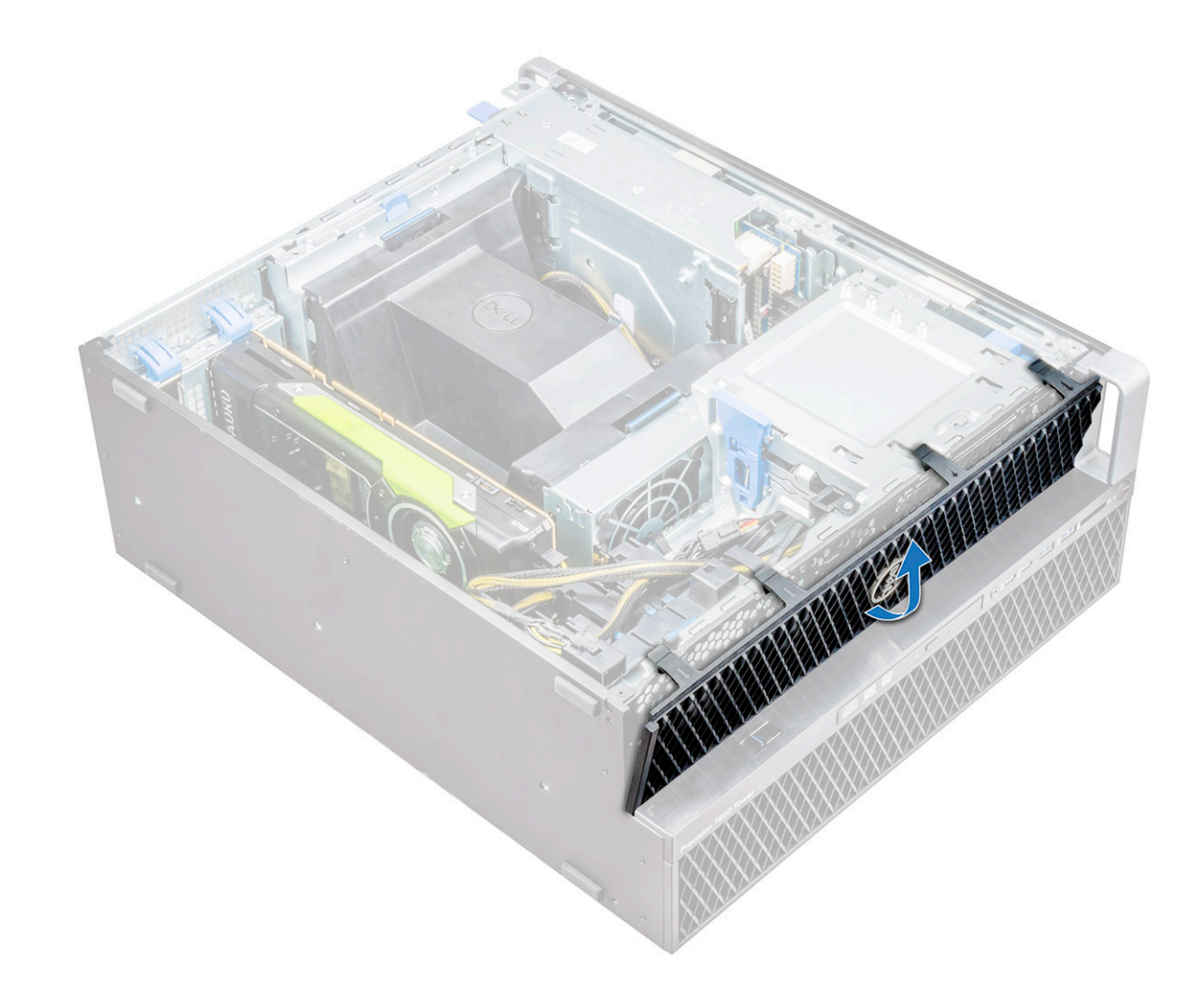

### Installing the front bezel

- 1 Hold the bezel and ensure that the hooks on the bezel snap into the notches on the system.
- 2 Rotate the bezel forward and press the front bezel until the tabs click into place.
- 3 Follow the procedure in After working inside your computer.

# Hard Disk Drive bezel

## **Removing HDD bezel**

- 1 Follow the procedure in Before working inside your computer.
- 2 Remove the side cover.
- 3 To remove the HDD bezel:
  - a Press the blue unlock button [1] on the edge of ODD bay.
  - b Slide the latch [2] to the unlock position, on the front I/O bezel.
  - c Rotate forward and lift the HDD bezel [3] away from the system.

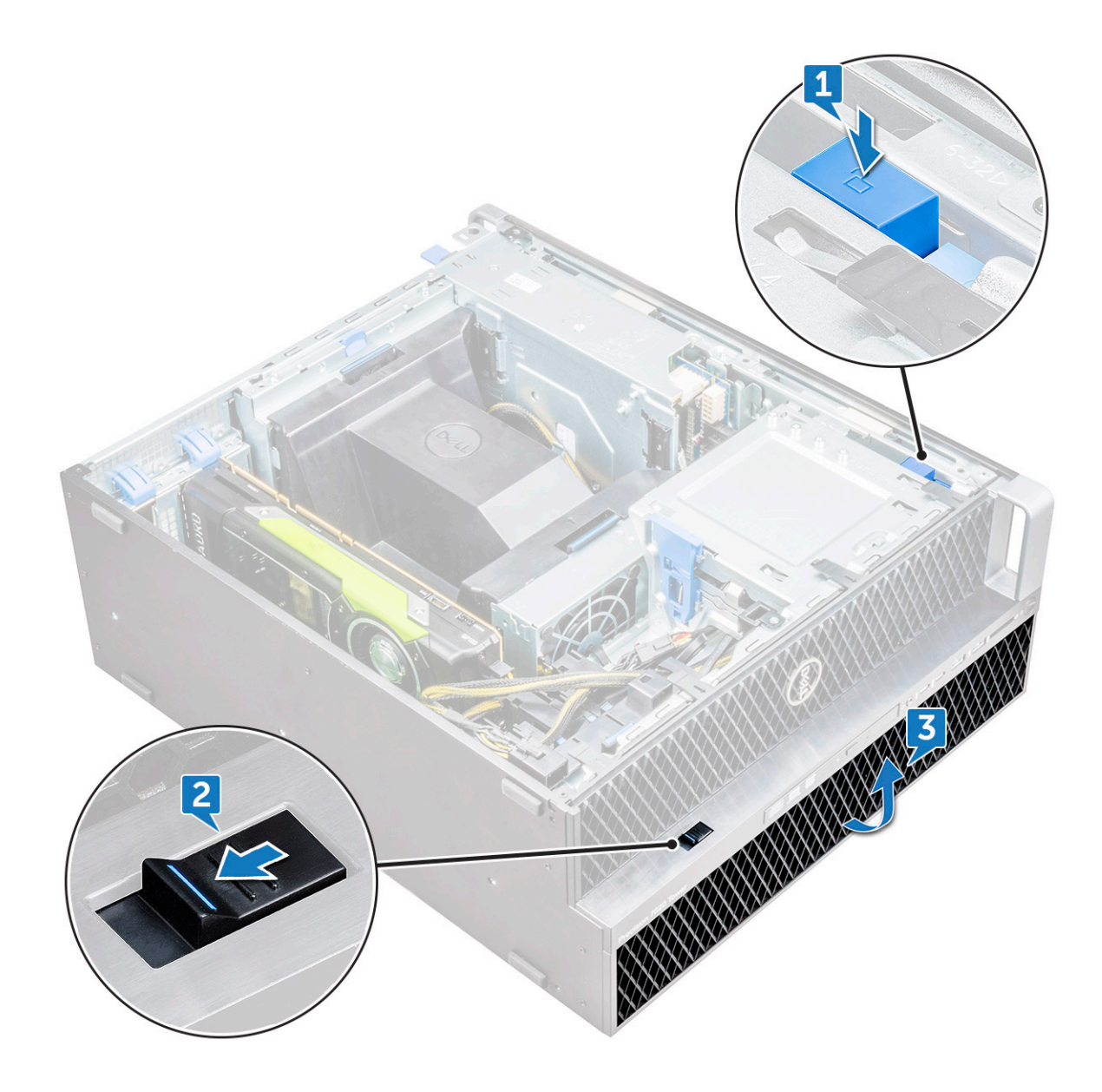

## Installing HDD bezel

- 1 Hold the bezel and ensure that the hooks on the bezel snap into the notches on the system.
- 2 Press the blue lock button on the left edge of the ODD bay to secure the bezel to the system.
- 3 Install the side cover.
- 4 Follow the procedure in After working inside your computer.

# Hard disk drive assembly

# Removing the HDD bracket

- 1 Follow the procedure in Before working inside your computer.
- 2 Remove the:
  - a side cover

#### (i) NOTE: Do not remove the side cover, if the front I/O bezel is unlocked.

- b HDD bezel
- 3 To remove the HDD bracket:
  - a Press the release button [1] to unlock the latch [2].

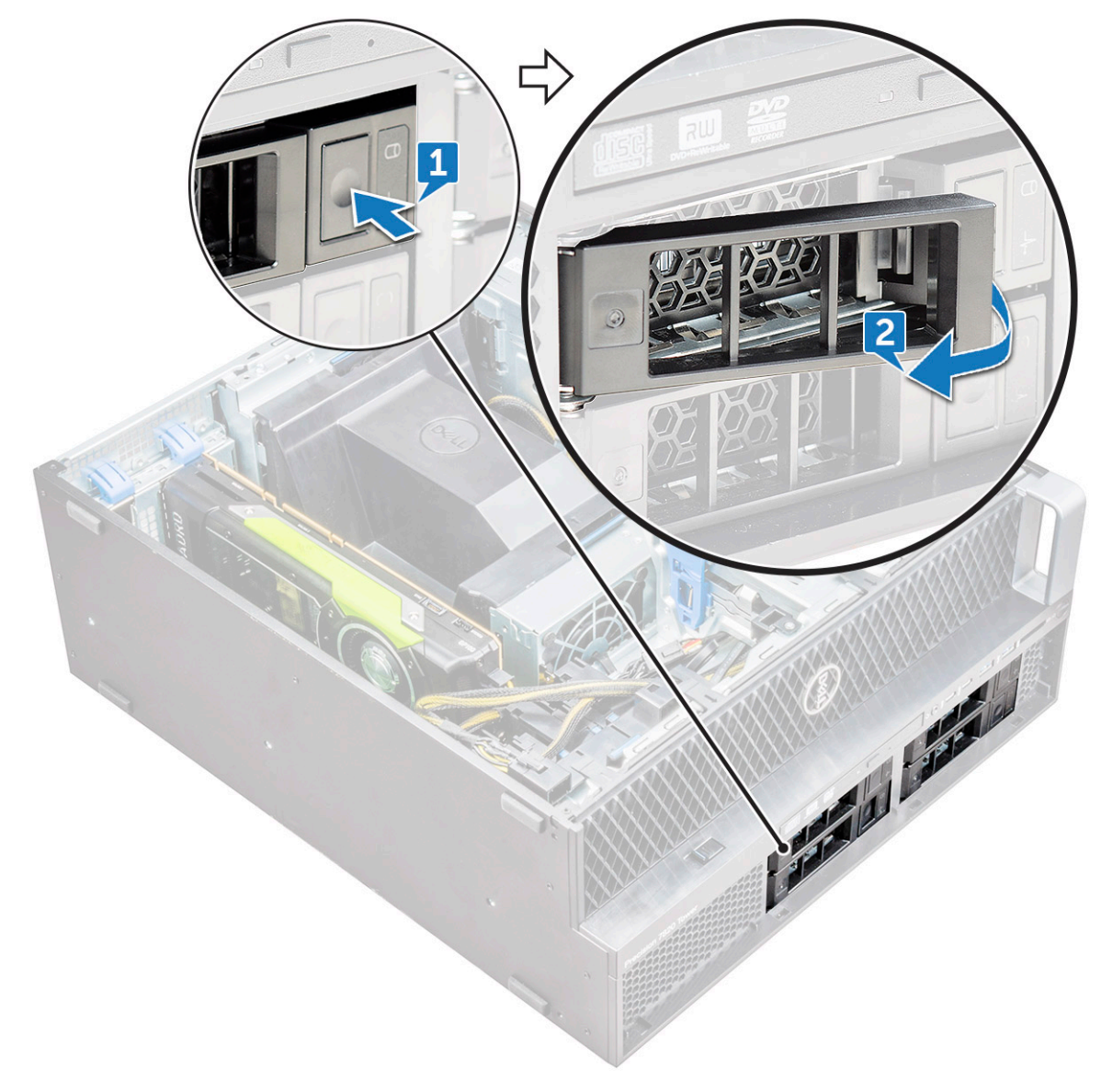

b Pull the latch to slide the bracket out of the HDD slot.

DEL

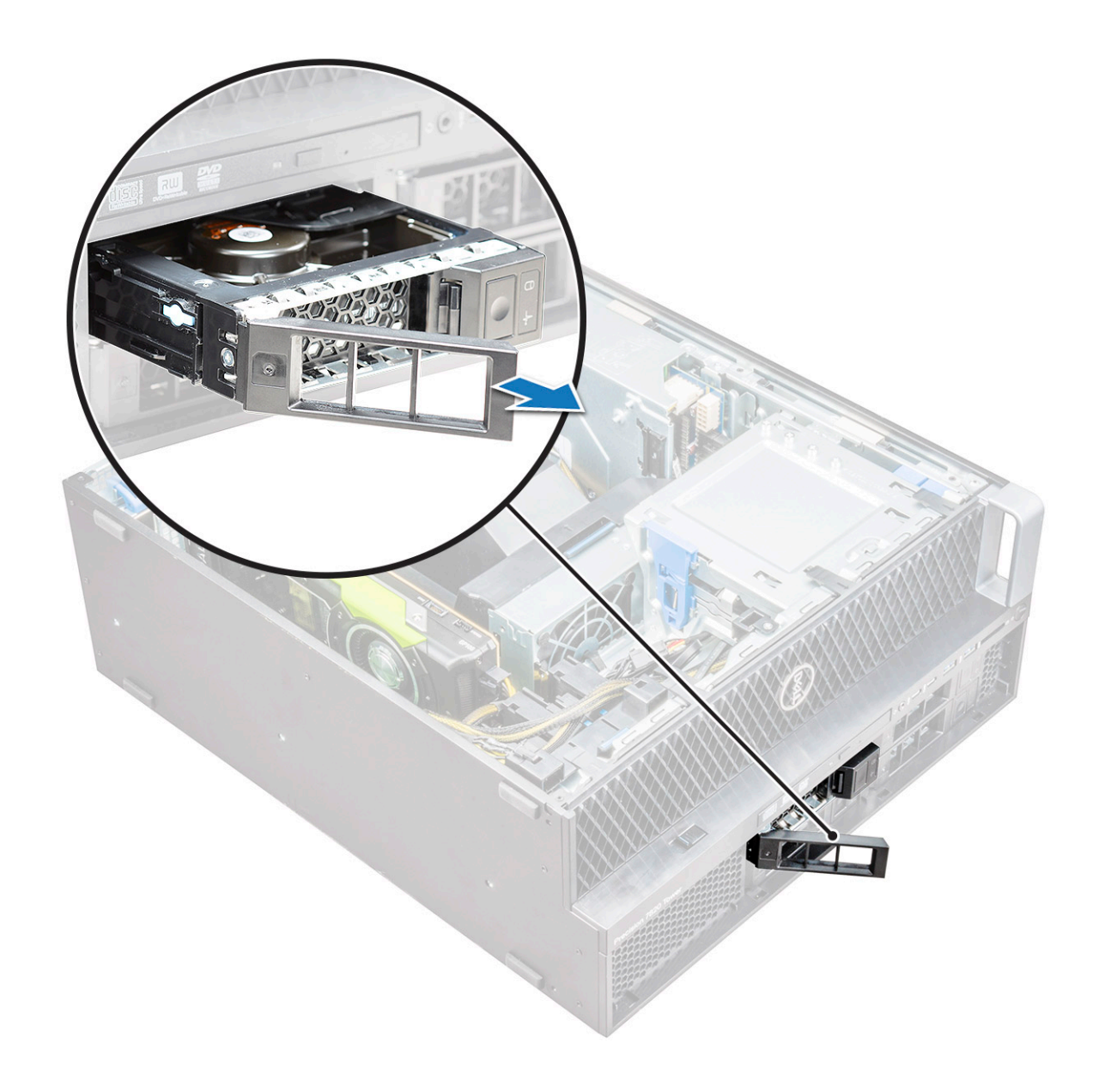

## Installing the HDD bracket

1 Slide the bracket into the drive bay until it clicks into place.

 $\bigtriangleup$  CAUTION: Ensure that the latch is open before installing the bracket.

2 Lock the latch.

3

- Install the following components:
  - a HDD bezel
  - b side cover
- 4 Follow the procedure in After working inside your computer.

## **Removing the HDD**

- 1 Follow the procedure in Before working inside your computer.
- 2 Remove the following:

- a side cover
- b HDD bezel
- c HDD bracket
- 3 To remove the HDD:
  - a Expand one side of the bracket.

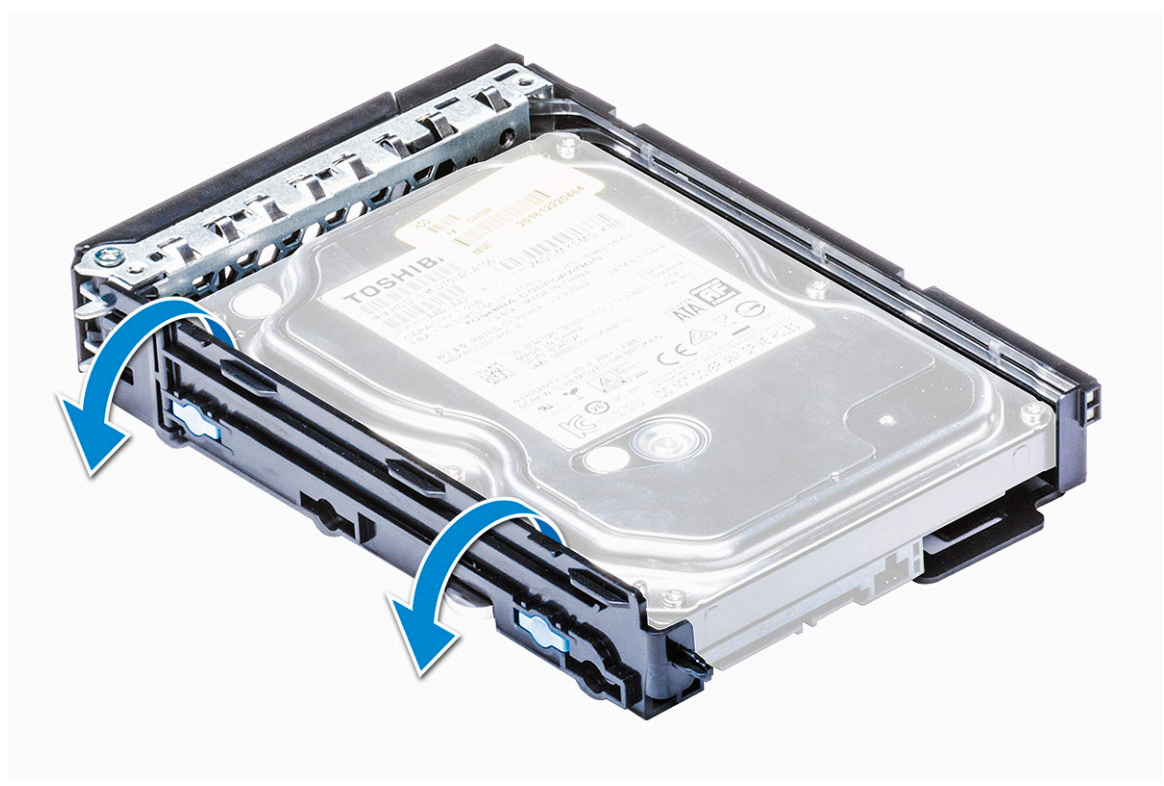

b Lift the hard drive out of the bracket.

DØLI

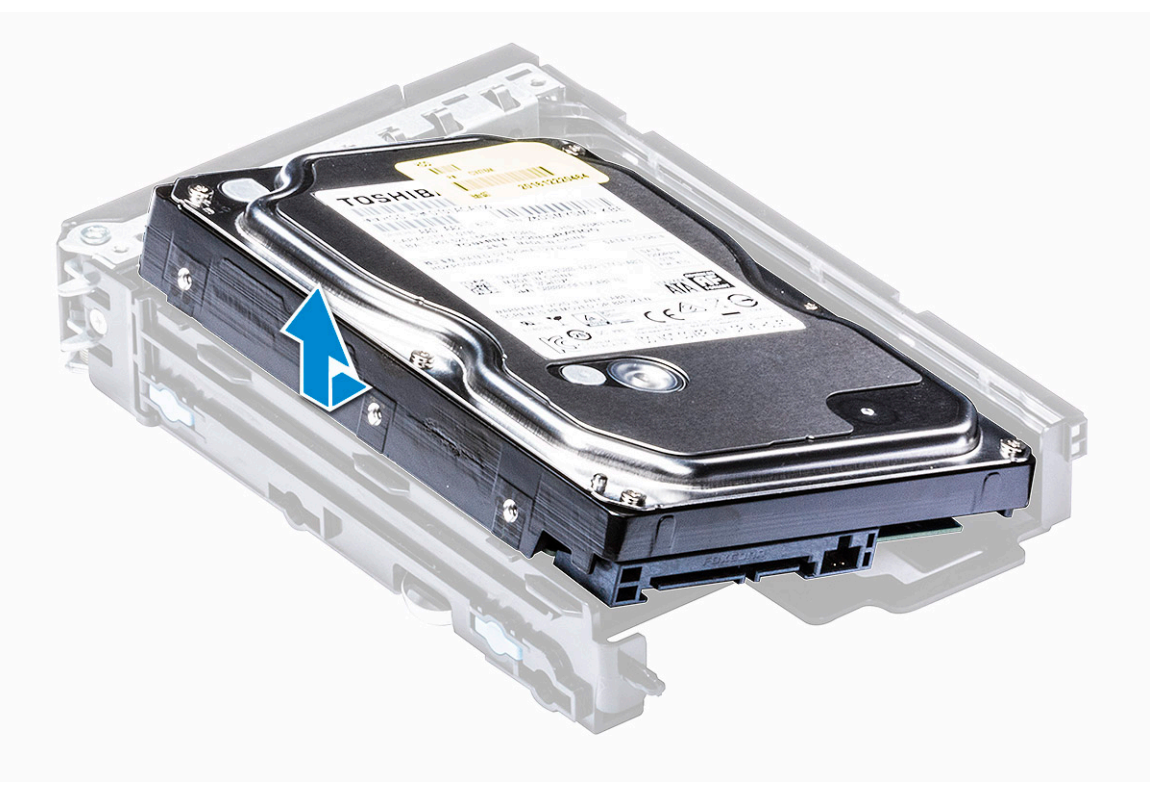

# Installing the HDD

- 1 Insert the HDD into the 3.5" bracket with the connector end of the hard drive towards the back of the HDD bracket.
- 2 Slide the HDD bracket back into the hard drive bay.
- 3 Install the following:
  - a HDD bracket
  - b HDD bezel
  - c side cover
- 4 Follow the procedure in After working inside your computer

# **Slim Optical Disk Drive**

# Removing the slim ODD

- 1 Follow the procedure in Before working inside the computer.
- 2 Remove the side cover.
- 3 To remove the slim ODD:
  - a Remove the screw [1] that secures the slim ODD and push the slim ODD [2] out of the chassis.

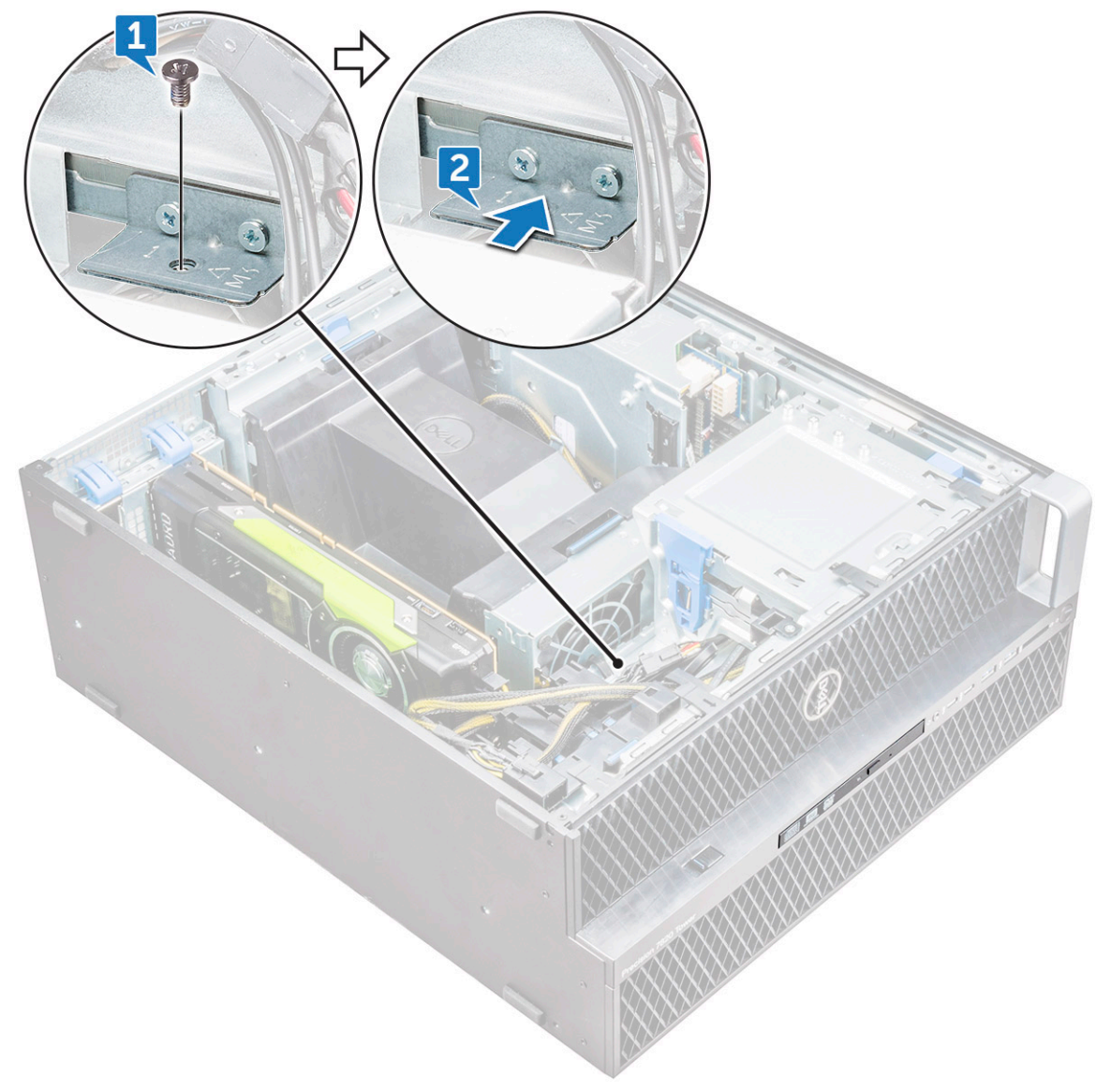

b Slide the slim ODD out of the system.

DØLL

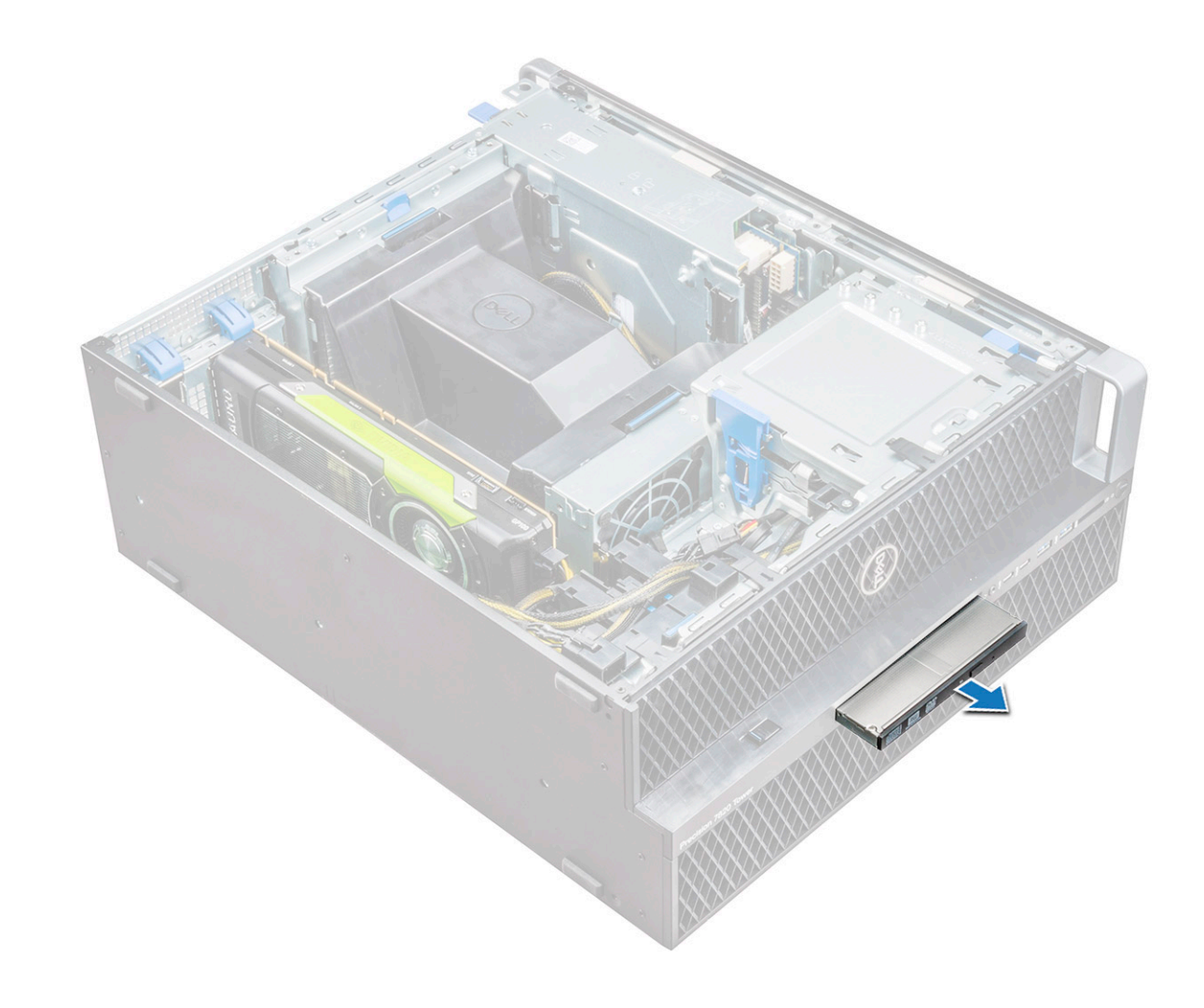

### Installing the slim ODD

- 1 Slide the slim ODD into the slot on the chassis.
- 2 Tighten the screw to secure the slim ODD to the chassis.
- 3 Install the side cover.
- 4 Follow the procedure in After working inside your computer.

## Front input and output bezel

## Removing front input and output bezel

- 1 Follow the procedure in Before working inside your computer.
- 2 Remove the:
  - a side cover
  - b front bezel
- 3 To remove the front input and output(I/O) bezel:
  - a Pry the four retention tabs[1] from the chassis and push the bezel out from the chassis[2].

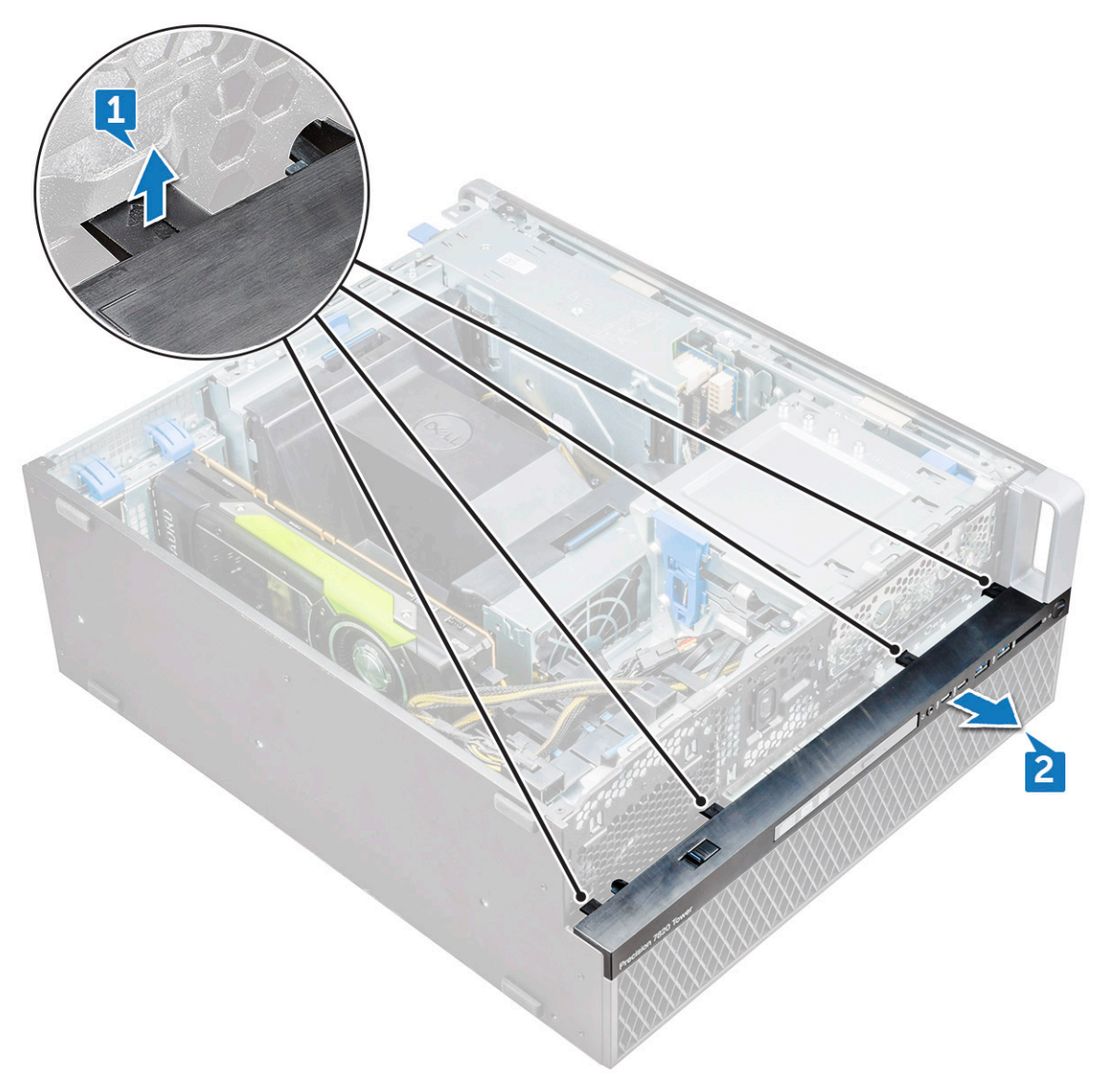

b Lift the bezel from the chassis.

D&LL

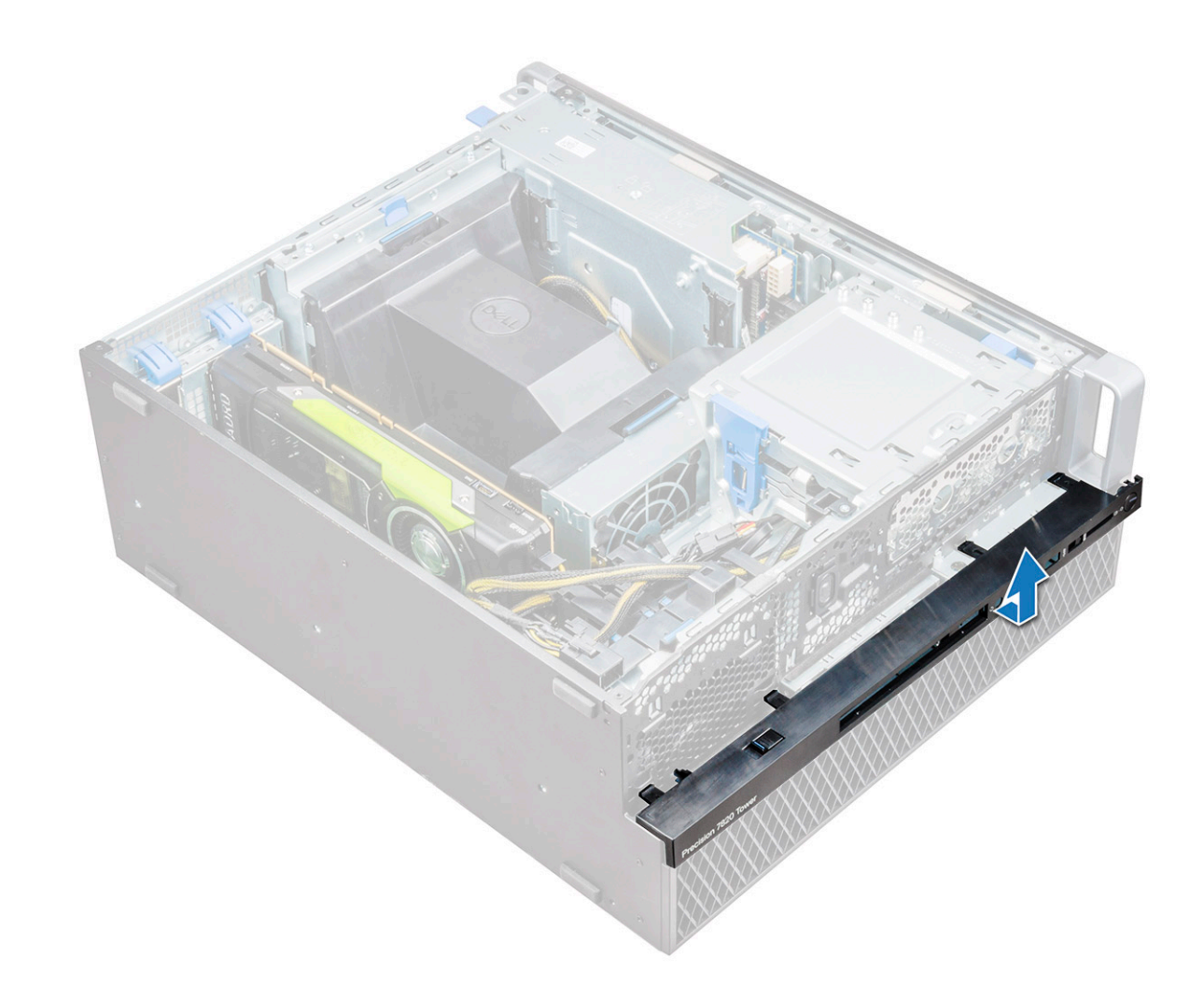

### Installing front input and output bezel

- 1 Hold the input and output(I/O) bezel and ensure that the hooks on the bezel snap into the notches on the system.
- 2 Press the retention tabs and secure them to the chassis.
- 3 Install the :
  - a front bezel
  - b side cover
- 4 Follow the procedure in After working inside your computer.

# 5.25 inch ODD bracket

## Removing the 5.25 ODD bracket

- 1 Follow the procedure in Before working inside your computer.
- 2 Remove the:
  - a side cover
  - b front bezel
- 3 To remove the ODD bracket:
  - a Remove the ODD filler from the chassis.

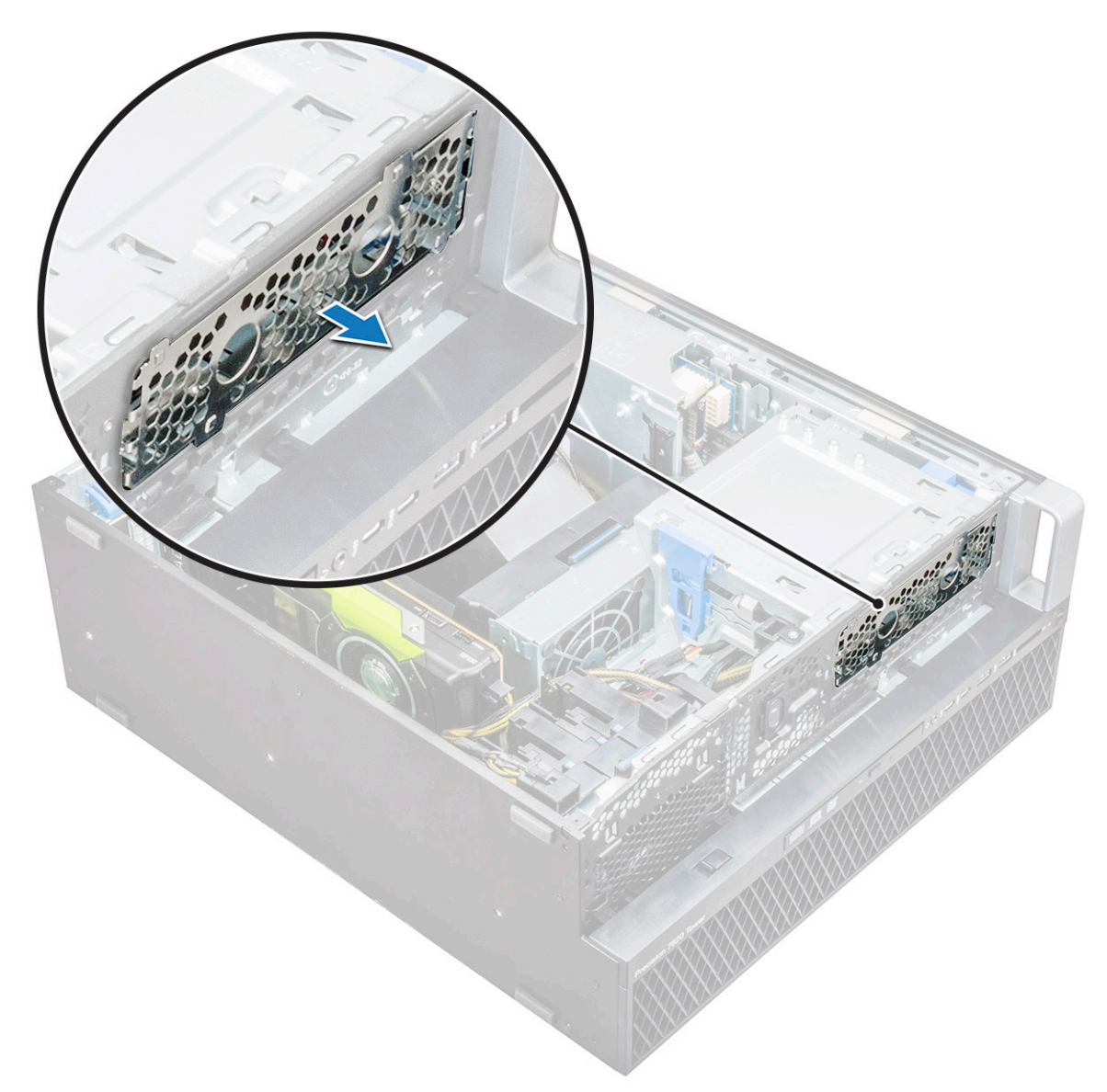

b Remove the five screws[1,2] that secure the bracket to the chassis.

D&LI

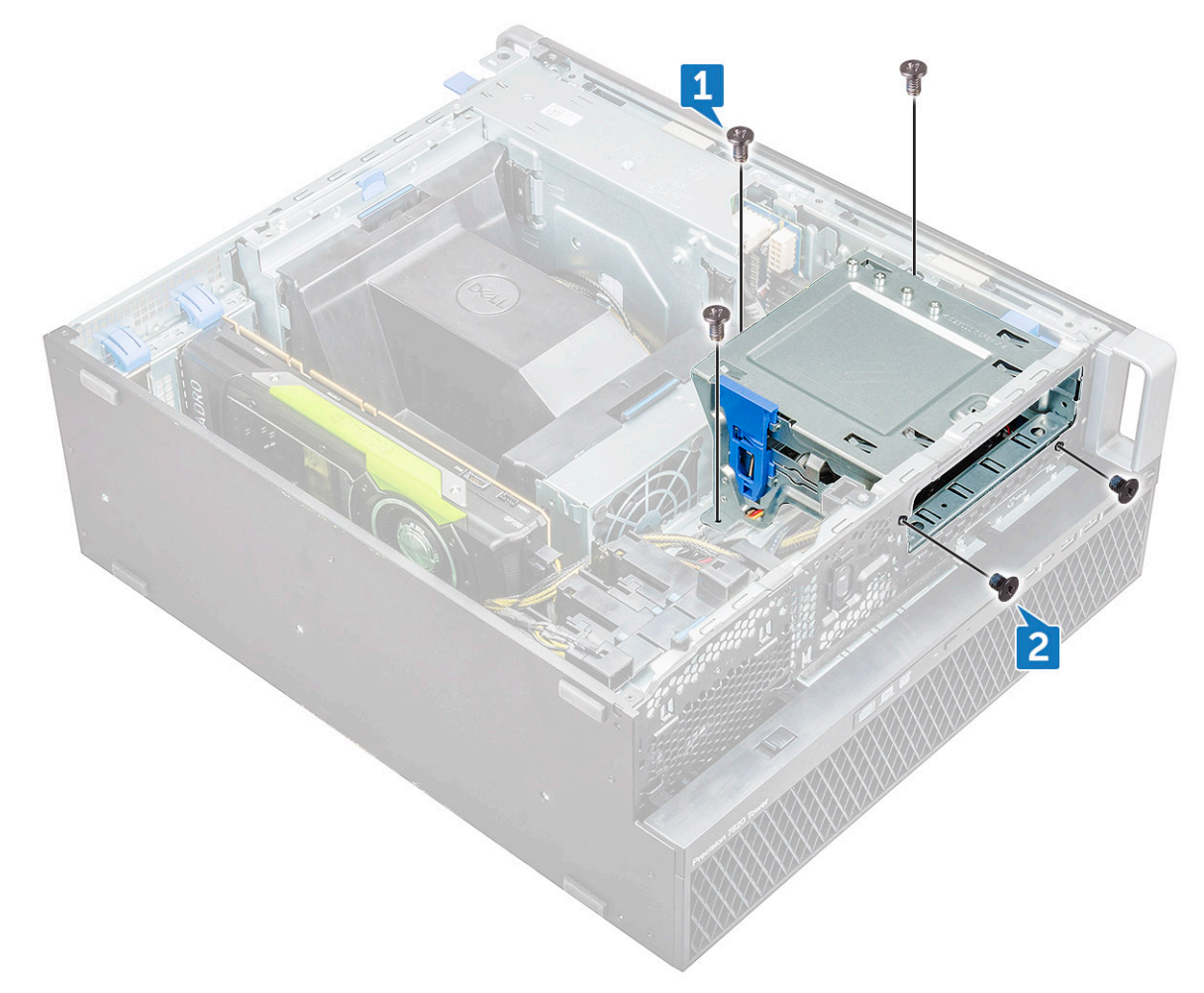

c Slide the ODD bracket toward the rear of the system and lift it away from the chassis.

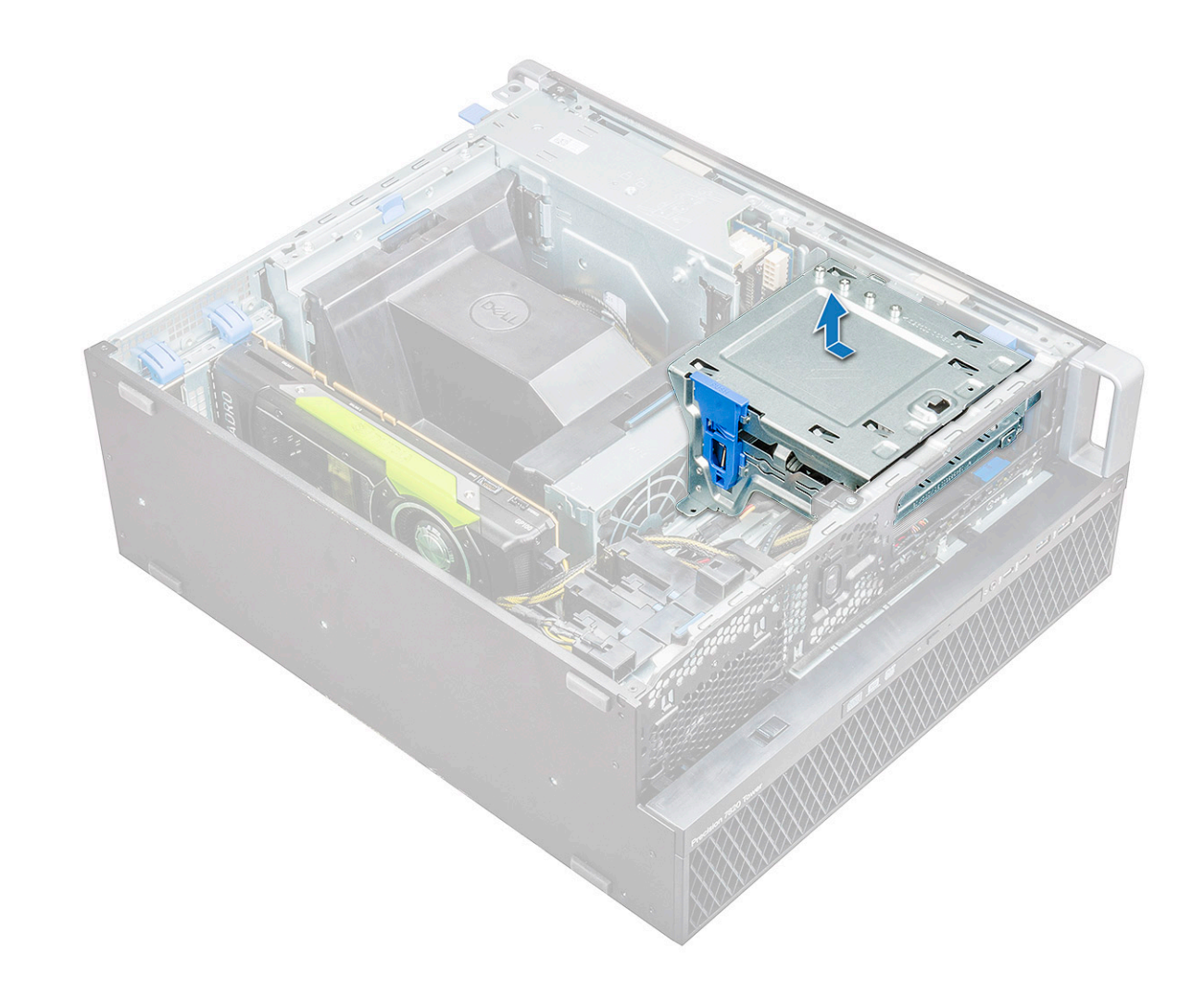

## Installing the 5.25 ODD bay

- 1 Place the ODD bracket into the system slot.
- 2 Replace the (6-32 X 6.0mm) screws.
- 3 Place the ODD filler back into the slot.
- 4 Install the:
  - a front bezel
    - b side cover
- 5 Follow the procedure in After working inside your computer

# Front input and output panel

## Removing front input and output panel

- 1 Follow the procedure in Before working inside your computer.
- 2 Remove the:
  - a side cover
  - b front bezel
  - c front input and output bezel
  - d 5.25 inch ODD bracket

- 3 To remove the front input and output(I/O) panel:
  - a Disconnect the intruder switch cable [1], USB 3.1 cable [2], front I/O power cable [3], USB 3.1 cable [4], Speaker cable [5], Audio cable [6]

<sup>(</sup>i) NOTE: Do not pull the connector by the cable wires. Instead, disconnect the cable by pulling the connector end. Pulling the cable wires may loosen them from the connector.

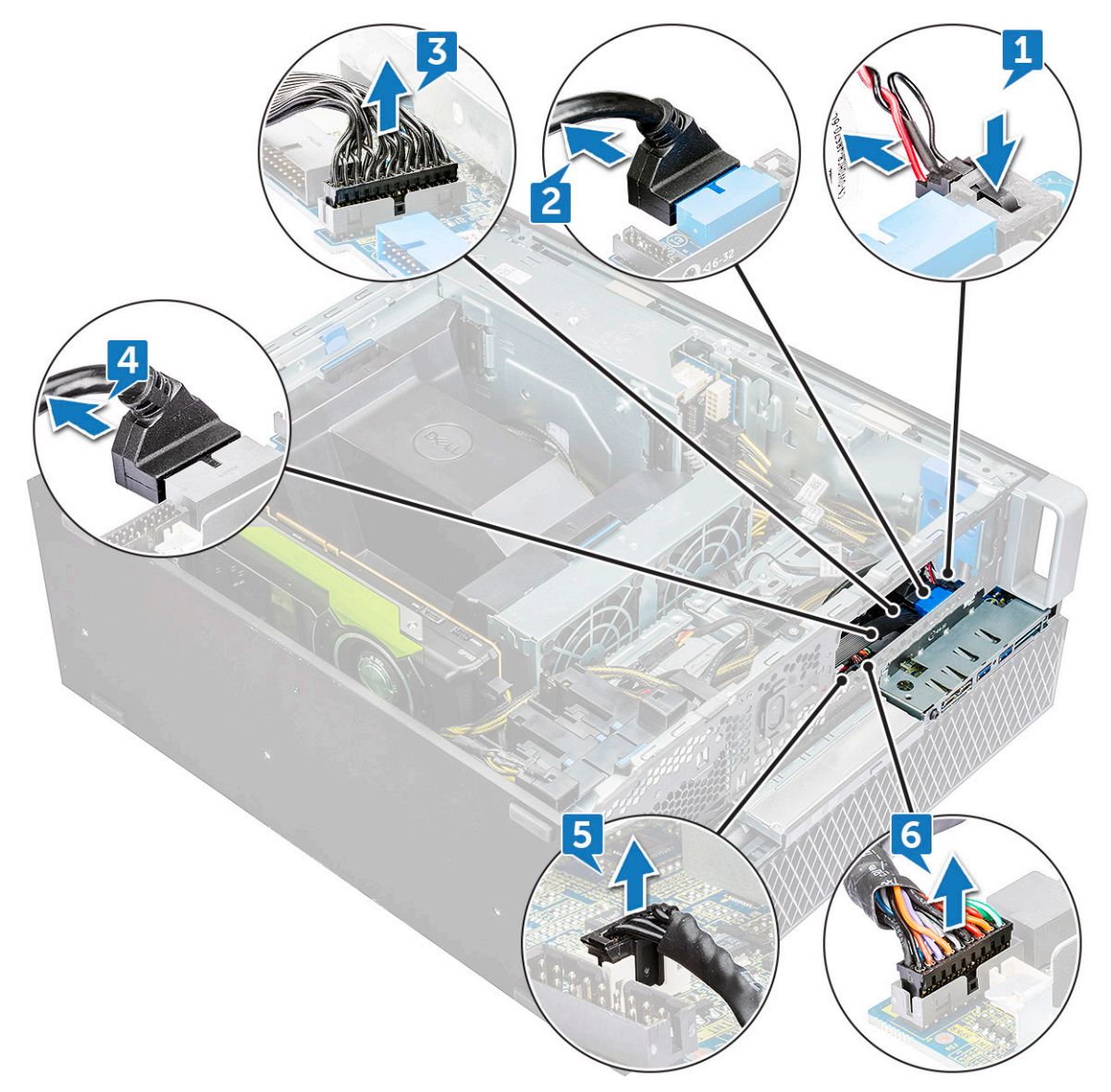

b Remove the screw that secures the front I/O panel to the chassis.

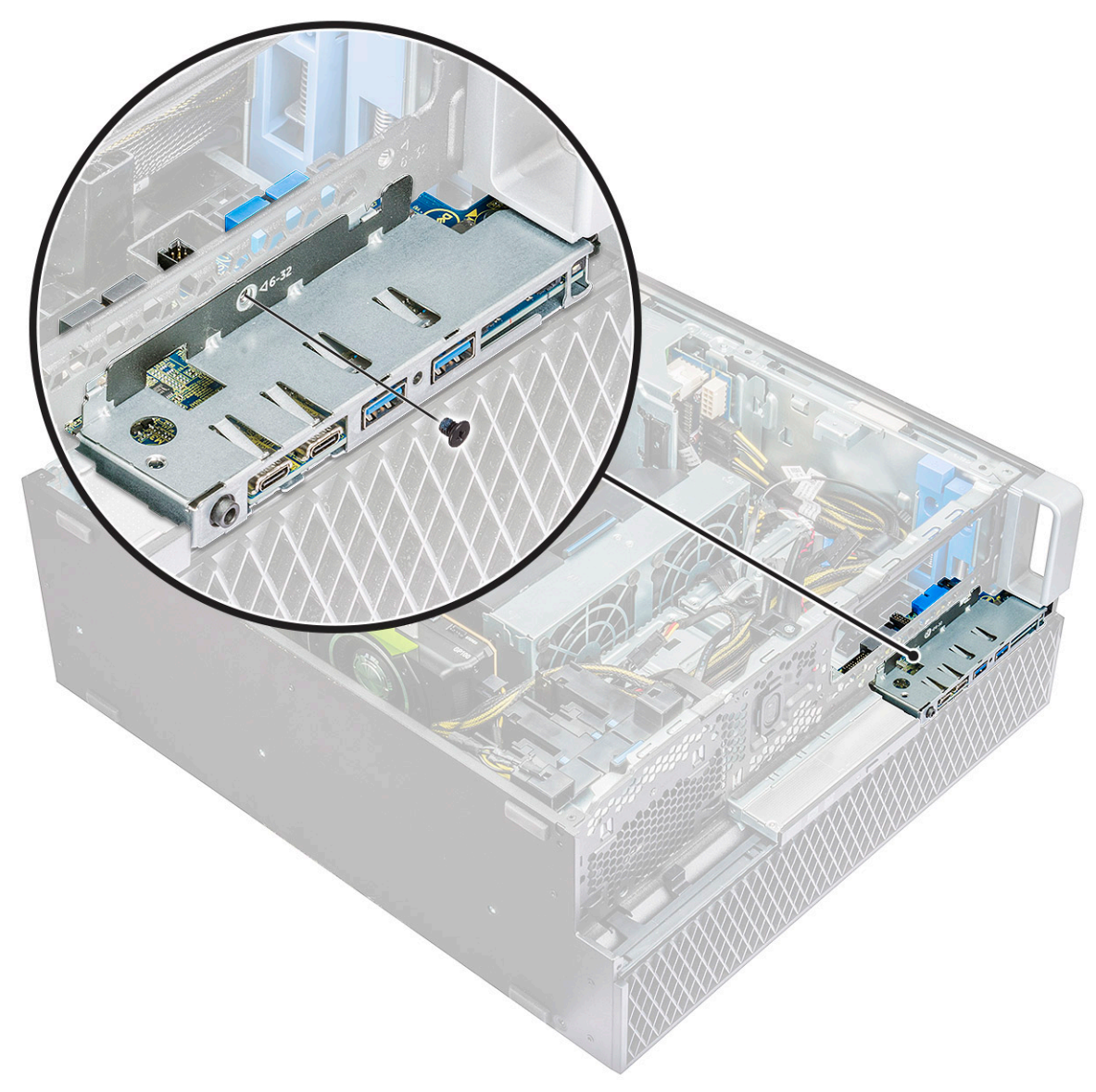

c Slide the I/O panel out of the chassis.

DØL

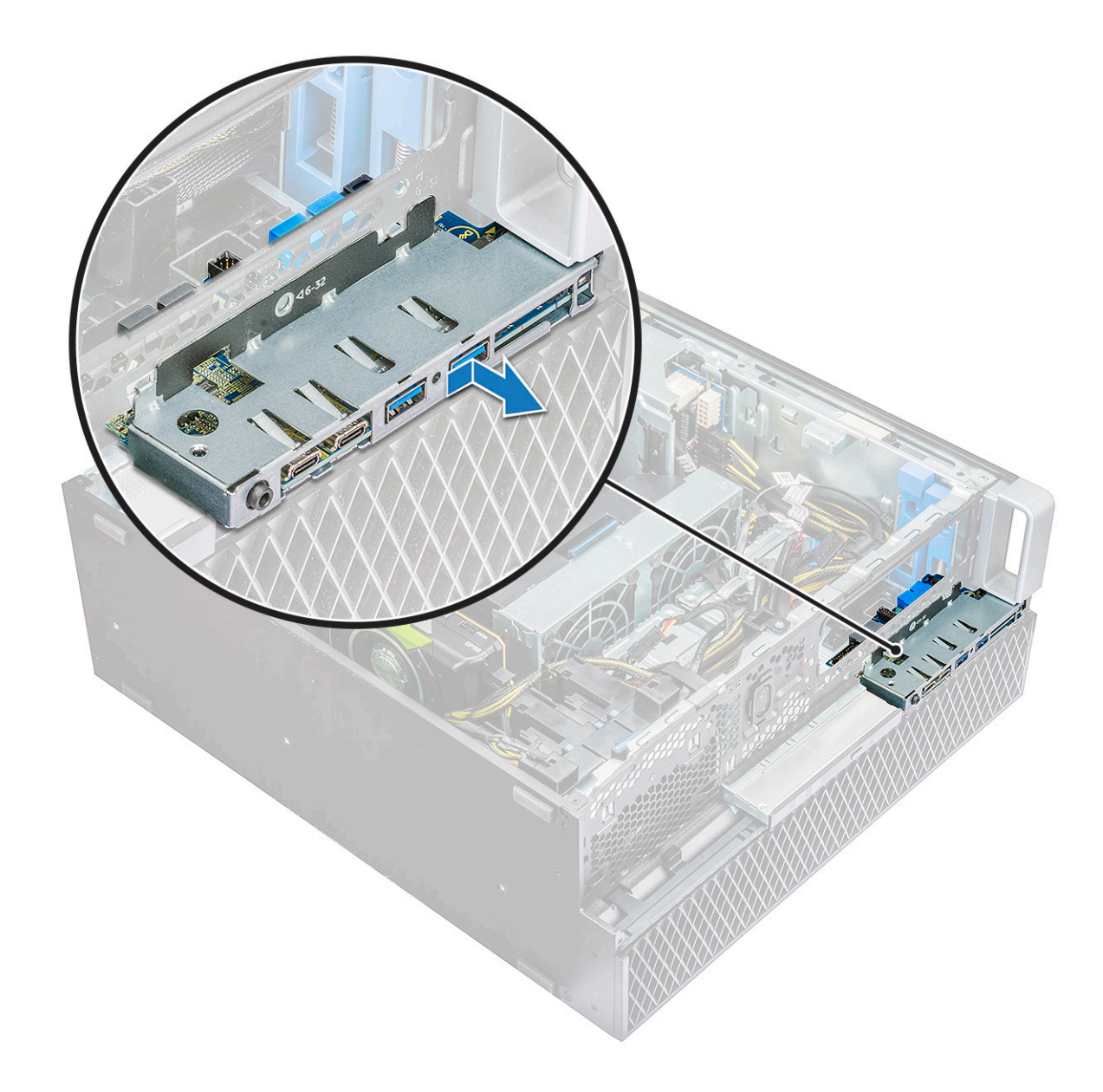

## Installing front input and output panel

- 1 Insert the input and output(I/O) panel onto its slot in the system.
- 2 Slide the panel to secure the hooks into the chassis hole.
- 3 Tighten the screw to secure the front I/O panel to the chassis.
- 4 Connect the following cables:
  - intruder switch cable
    - USB 3.1 cable
    - front I/O power cable
    - front I/O power cable
    - USB 3.1 cable
    - speaker cable
    - audio cable
- 5 Install the:
  - a front input and output bezel
  - b 5.25 inch ODD bracket

- c front bezel
- d side cover
- 6 Follow the procedure in After working inside your computer.

# Input and output panel bracket

## Removing input and output panel bracket

- 1 Follow the procedure in Before working inside your computer.
- 2 Remove the:
  - a side cover
  - b front bezel
  - c front input and output bezel
  - d 5.25 inch ODD bracket
  - e front input and output panel
- 3 To remove the input and output(I/O) panel bracket:
  - a Remove the two screws.

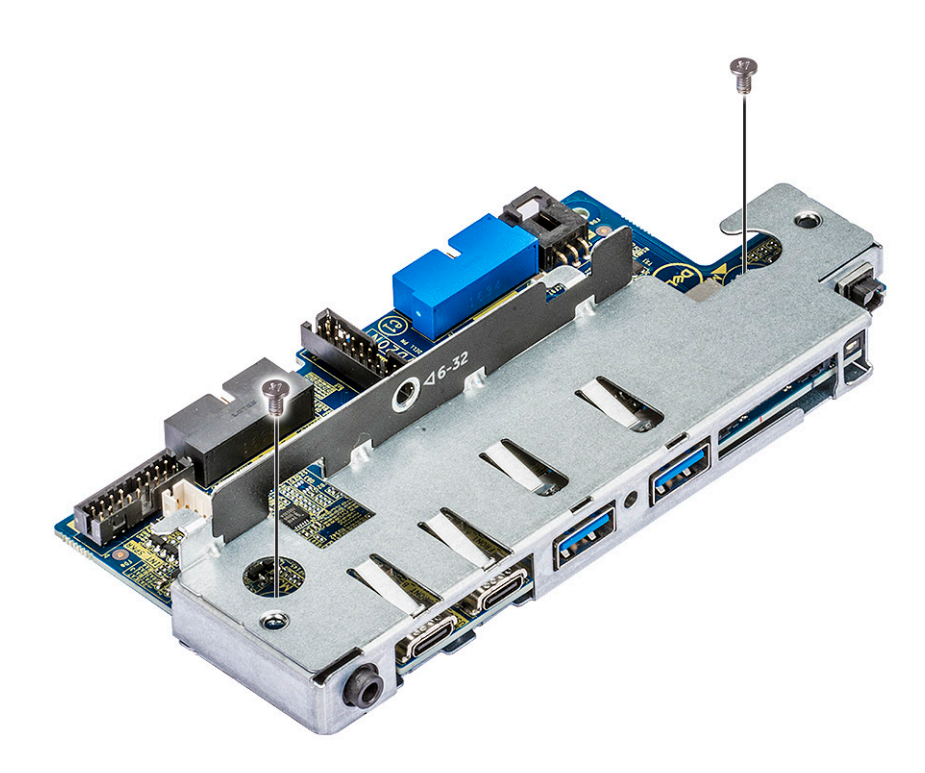

b Slide the I/O module out of the bracket.

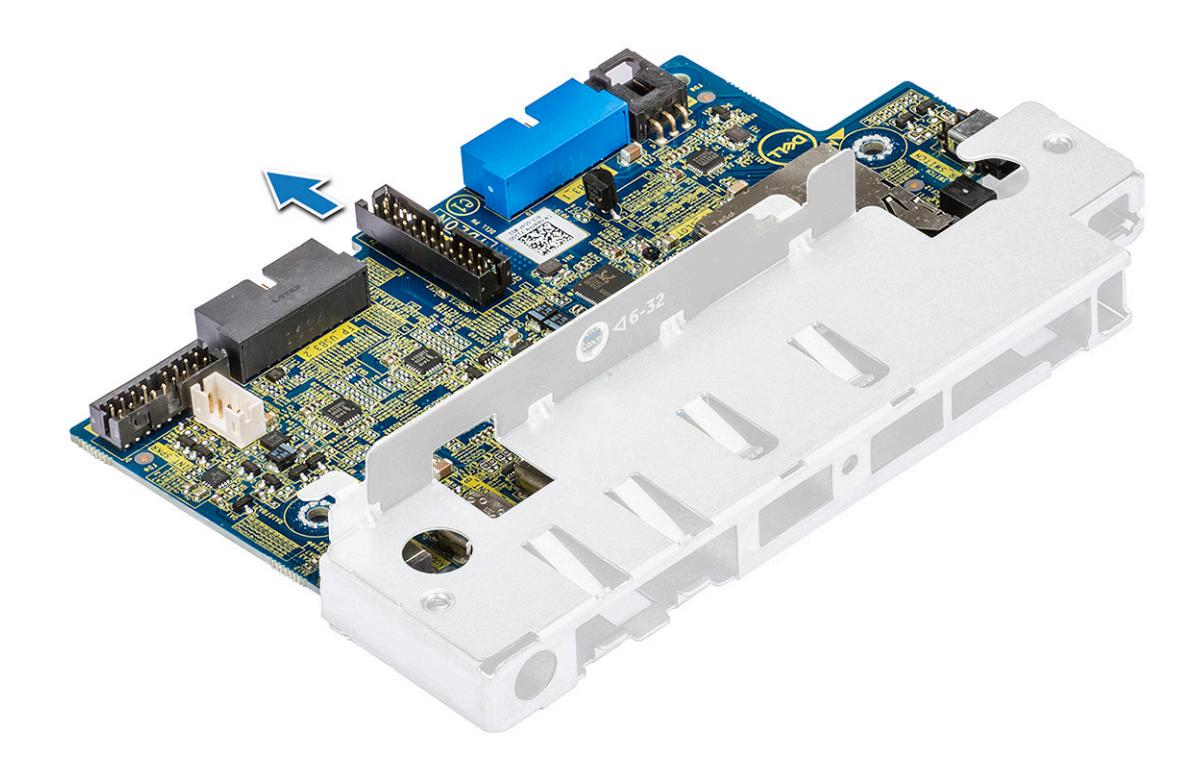

## Installing input and output panel bracket

- 1 Insert the input and output(I/O) panel into the metal bracket.
- 2 Replace the screws to secure the I/O panel bracket to the I/O panel.
- 3 Install the:
  - a front input and output panel
  - b front input and output bezel
  - c 5.25 inch ODD bracket
  - d front bezel
  - e side cover
- 4 Follow the procedure in After working inside your computer.

# **Intruder switch**

## Removing the Intruder switch

- 1 Follow the procedure in Before working inside your computer.
- 2 Remove the:
  - a side cover
  - b front bezel
  - c 5.25 inch ODD bracket
- 3 To remove the intruder switch:
  - a Disconnect the intruder cable [1] from the I/O module.
  - b Remove the screw [2] that secures the intruder switch to the chassis.
  - c Lift the intruder switch and remove it from the chassis.

#### $\left. \dot{U} \right|$ NOTE: The system will not power on without the Intruder switch installed.

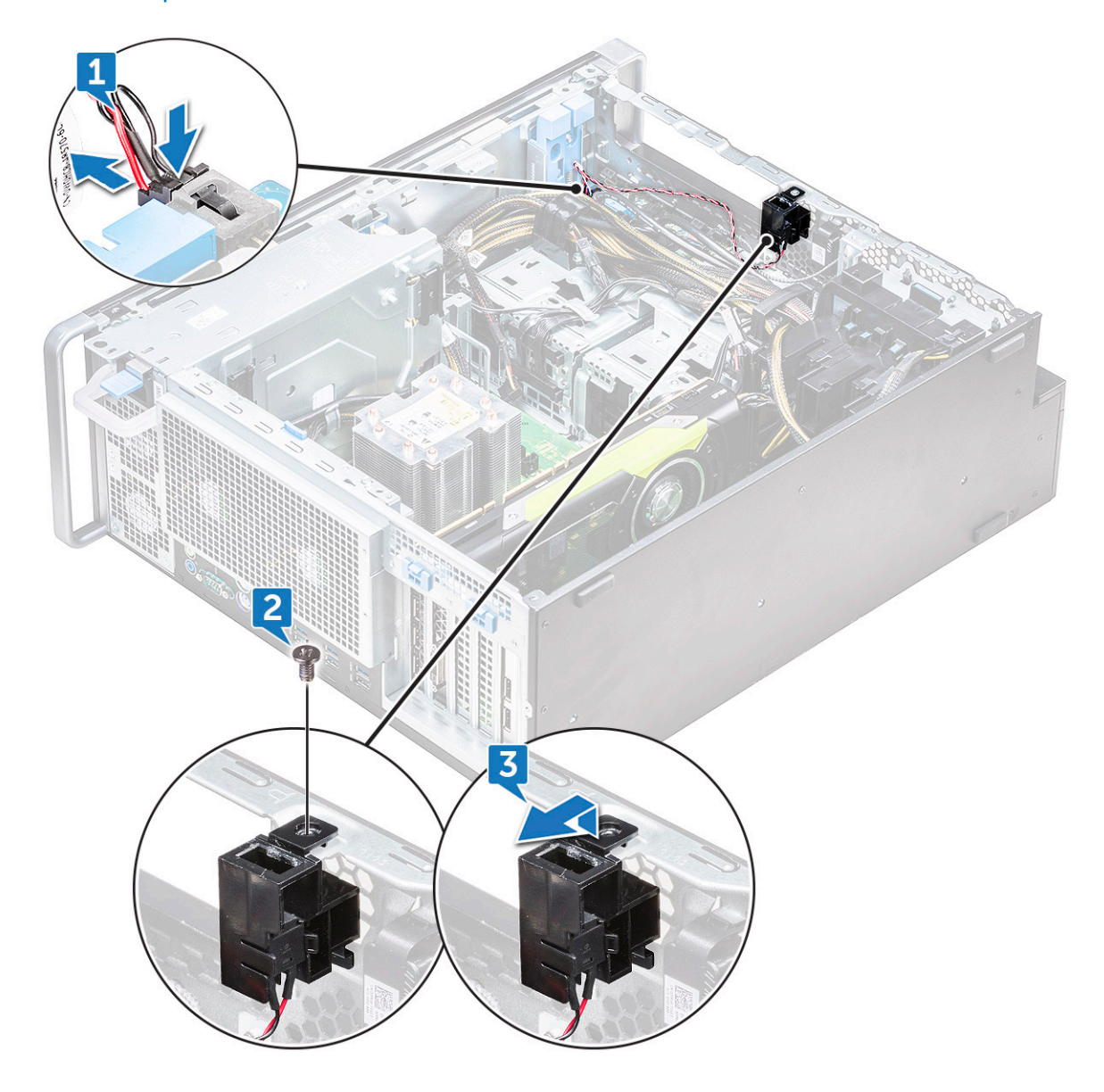

## Installing the intruder switch

- 1 Place the intruder switch into the slot in the system chassis.
- 2 Replace the screw and secure the switch to the chassis.
- 3 Connect the cable to the system board.
- 4 Install the:
  - a 5.25 inch ODD bracket
  - b front bezel
  - c side cover
- 5 Follow the procedure in After working inside your computer.

# Internal chassis speaker

# Removing the internal chassis speaker

- 1 Follow the procedure in Before working inside your computer.
- 2 Remove the: .
  - a side cover
  - b front bezel
  - c 5.25 inch ODD bracket
- 3 To remove the internal chassis speaker:
  - a Disconnect the speaker cable [1] from the front I/O module.
  - b Press the speaker securing tabs [2], then pull to release it from the system.
  - c Gently push the speaker [3] with its cable out of the system.

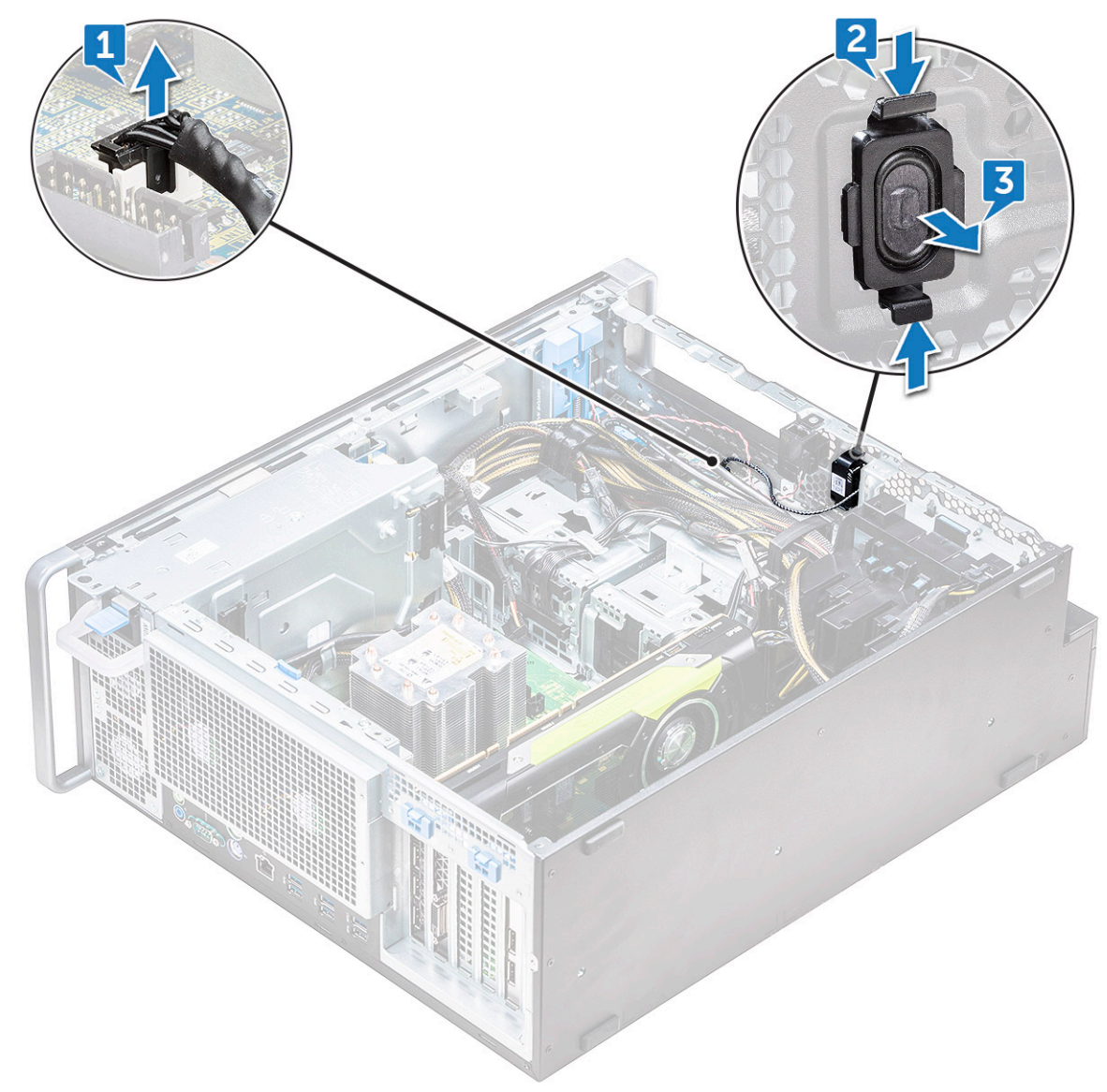

## Installing the internal chassis speaker

- 1 Press and hold the tabs on either side of the intrusion speaker, and slide the speaker module into the slot to secure it to the system.
- 2 Connect the internal chassis speaker cable to the connector on the system chassis.
- 3 Install the:
  - a 5.25 inch ODD bracket
  - b front bezel
  - c side cover
- 4 Follow the procedure in After working inside your computer

# Air shroud

## Removing the air shroud

- 1 Follow the procedure in Before working inside your computer.
- 2 Remove the side cover
- 3 To remove the air shroud:
  - a Holding the shroud at both the ends, press the tabs[1] and then lift the shroud[2] from the system.

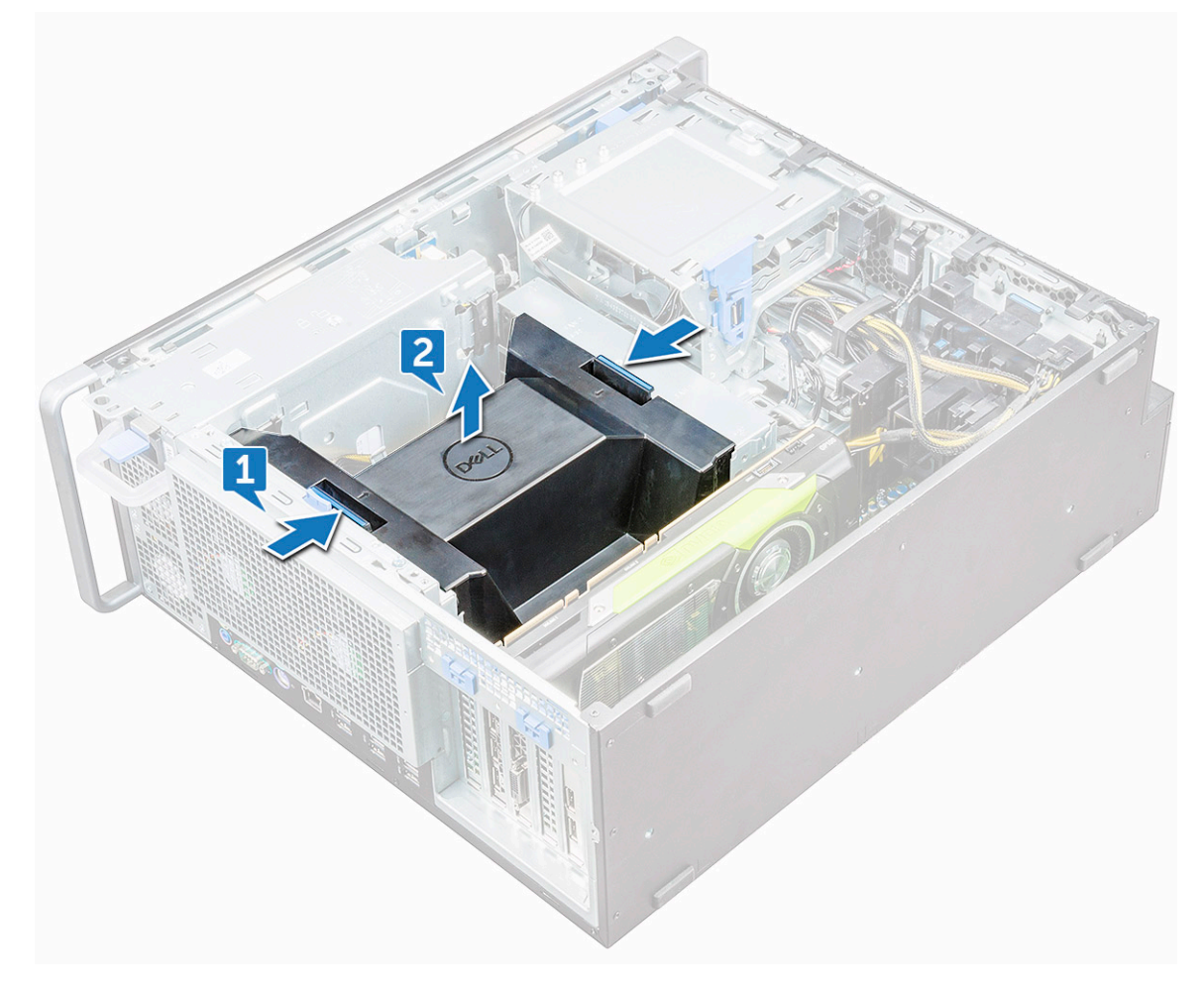

## Installing the air shroud

- 1 Place the shroud into its position and make sure that the tab fits into the system.
- 2 Align the shroud to its locking tab.
- 3 Press down the shroud until it clicks into place.
- 4 Install the side cover.
- 5 Follow the procedure in After working inside your computer.

# Memory

## Removing the memory module

- 1 Follow the procedure in Before working inside your computer.
- 2 Remove the following:
  - a side cover
  - b air shroud
- 3 Press the memory module retention tabs on each side of the memory module.
- 4 Lift the memory module out of the memory slot on the system board.
  - WARNING: Rotating the memory module out of the slot will cause damage to the memory module. Ensure to pull it straight out of the memory module slot.

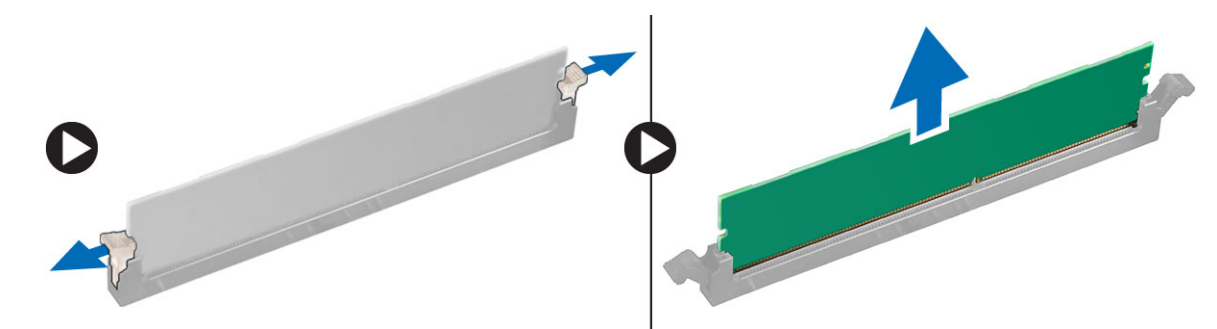

### Installing the memory module

- 1 Align the notch on the memory module with the tab on the memory module connector.
- 2 Insert the memory module into the memory module slot.
- 3 Press the memory module firmly until the retention tabs click into place.

# (i) NOTE: Do not pull the retention levers up. Always press down firmly on the module until the levers lock into place unassisted.

- 4 Install the:
  - a air shroud
  - b side cover
- 5 Follow the procedure in After working inside your computer
# Graphical processing unit(GPU)

## Removing the GPU

- 1 Follow the procedure in Before working inside your computer.
- 2 Remove the side cover.
- 3 To remove the GPU:
  - a Disconnect the power cable [1] from the GPU card.

#### (i) NOTE: Not all GPU cards will have power cable, may not apply to all systems.

b Press and rotate the blue clips backward [2], to unlock the filler bracket.

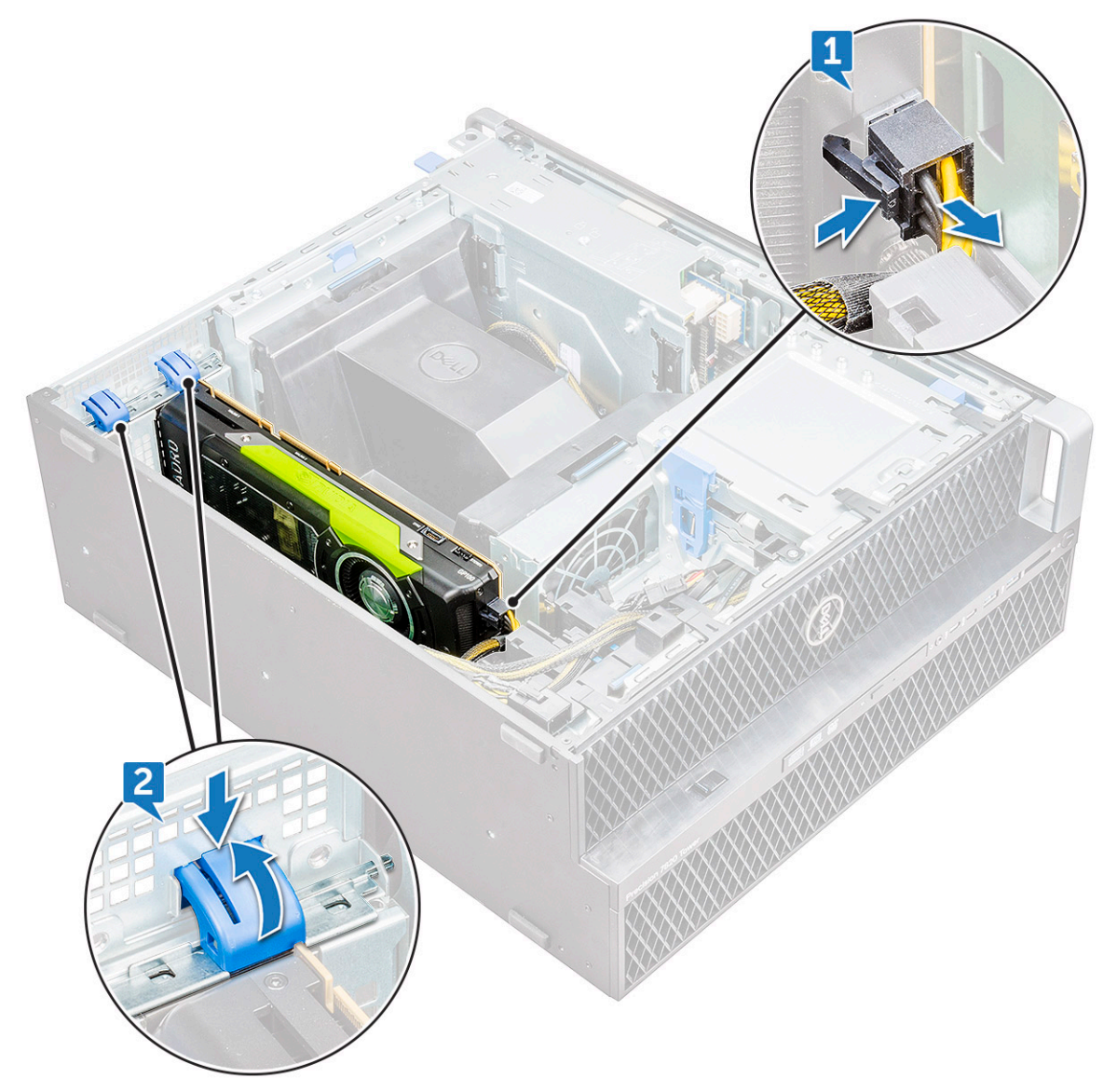

c Lift the GPU from the PCIe slot on the system board.

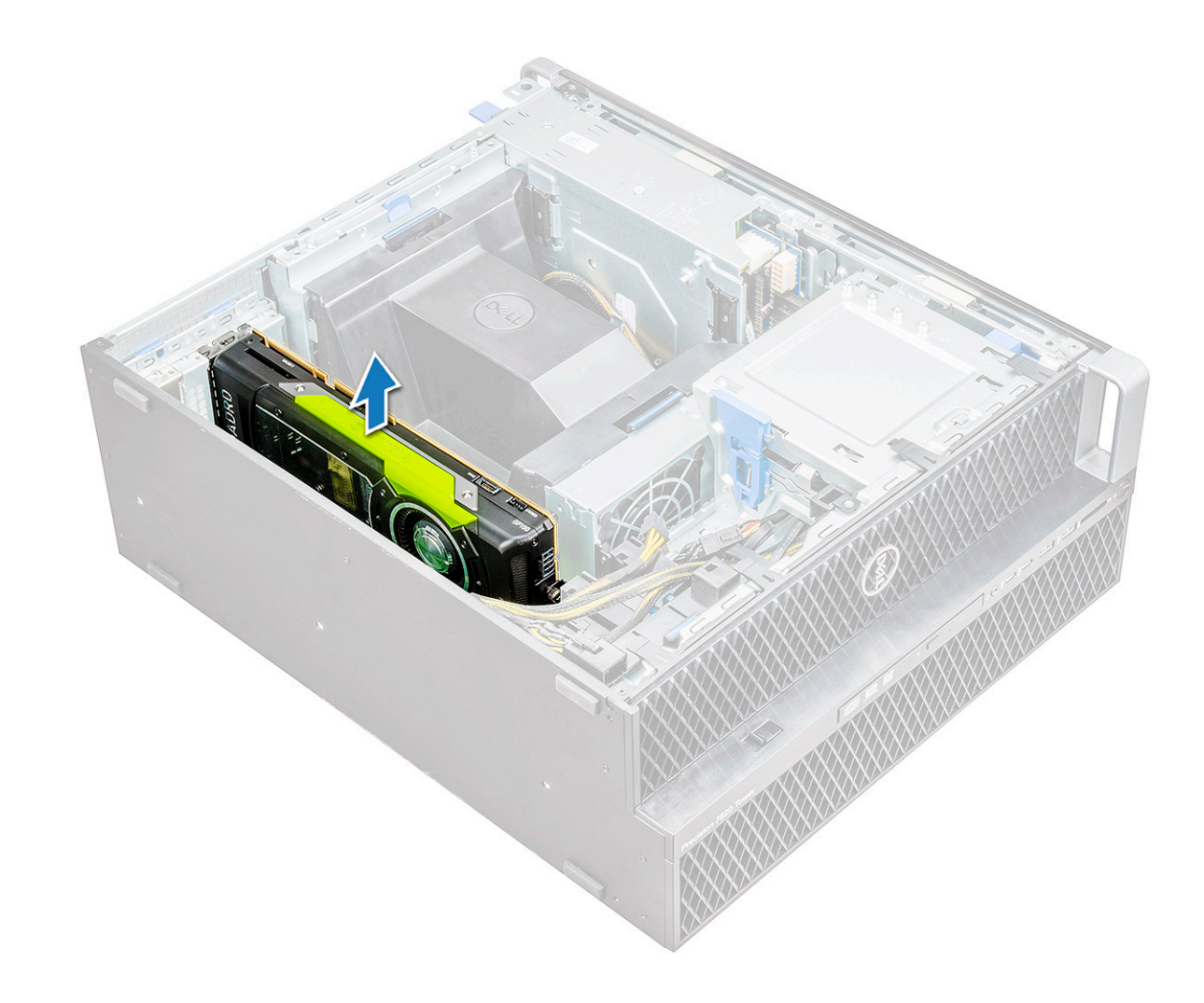

### Installing the GPU

- 1 Align and place the GPU to the PCIe slot on the system board.
- 2 Press it down so that it is securely seated on the slot.
- 3 Connect the power cable to the GPU.
- 4 Lock both the blue clips forward on the filler bracket to secure the GPU to the system board.
- 5 Install the side cover.
- 6 Follow the procedure in After working inside your computer.

## Coin cell battery

### Removing the coin cell battery

- 1 Follow the procedure in Before working inside your computer.
- 2 Remove the:
  - a side cover
  - b graphical processing unit(GPU)
- 3 To remove the coin cell battery:
  - a Press the release latch [1] away from the battery to allow the battery to pop-up from the socket [2].

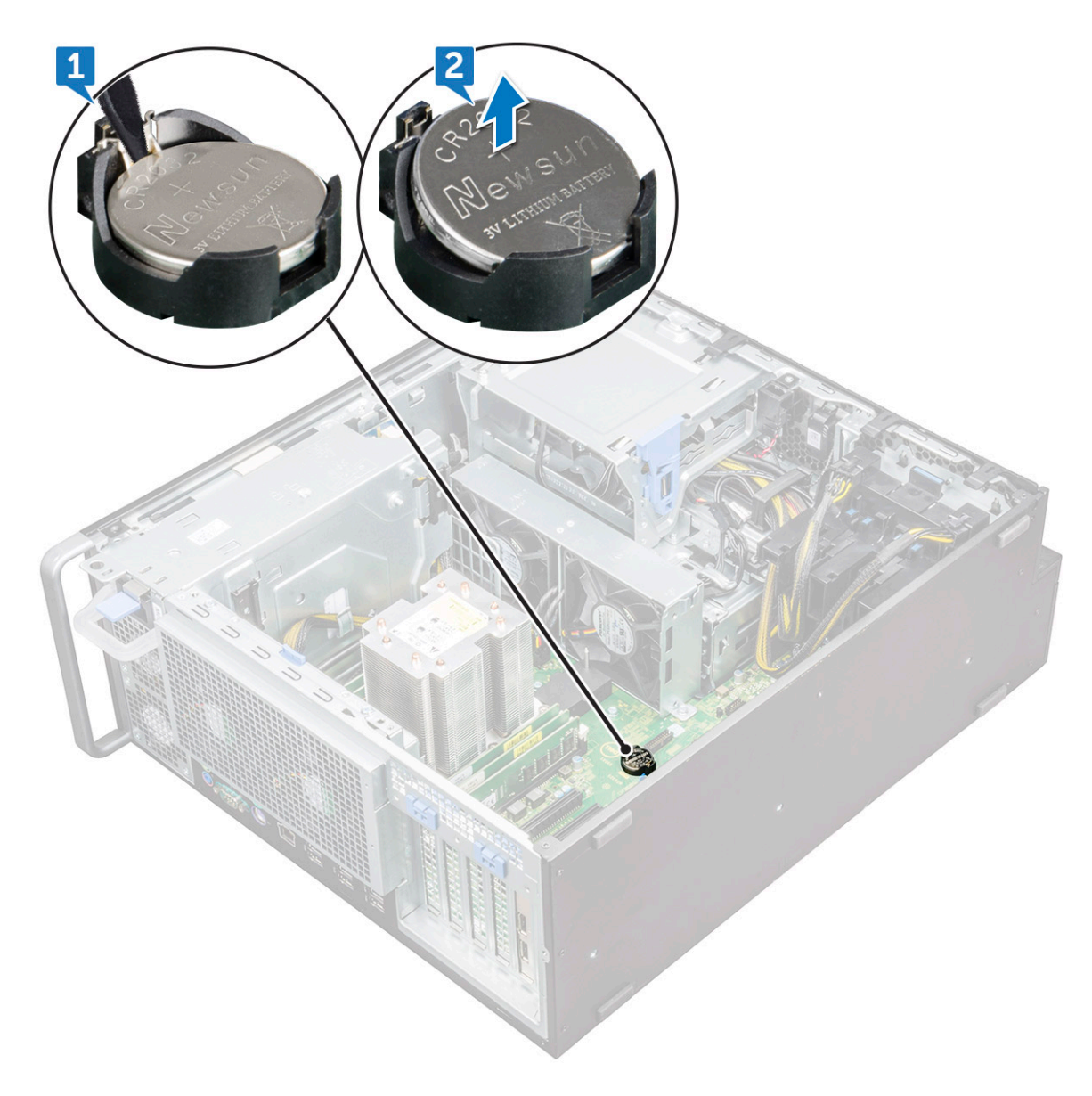

b Lift the coin-cell battery out of the system board.

## Installing the coin cell battery

- 1 Place the coin-cell battery into its slot on the system board.
- 2 Press the coin-cell battery with positive (+) side facing up until the release latch springs back into place and secures it to the system board.
- 3 To install:
  - a graphical processing unit (GPU)
  - b side cover
- 4 Follow the procedure in After working inside your computer.

# System fan

### Removing the System fan

- 1 Follow the procedure in Before working inside your computer .
- 2 Remove the:
  - a side cover
  - b air shroud
  - c front bezel
  - d 5.25 inch ODD bracket
  - e graphical processing unit(GPU)
- 3 To remove the system fan:
  - a Press the connector tab and disconnect the two fan cables from the system board.

(i) NOTE: Do not pull the connector by the cable wires. Instead, disconnect the cable by pulling on the connector end. Pulling on the cable wires may loosen them from the connector.

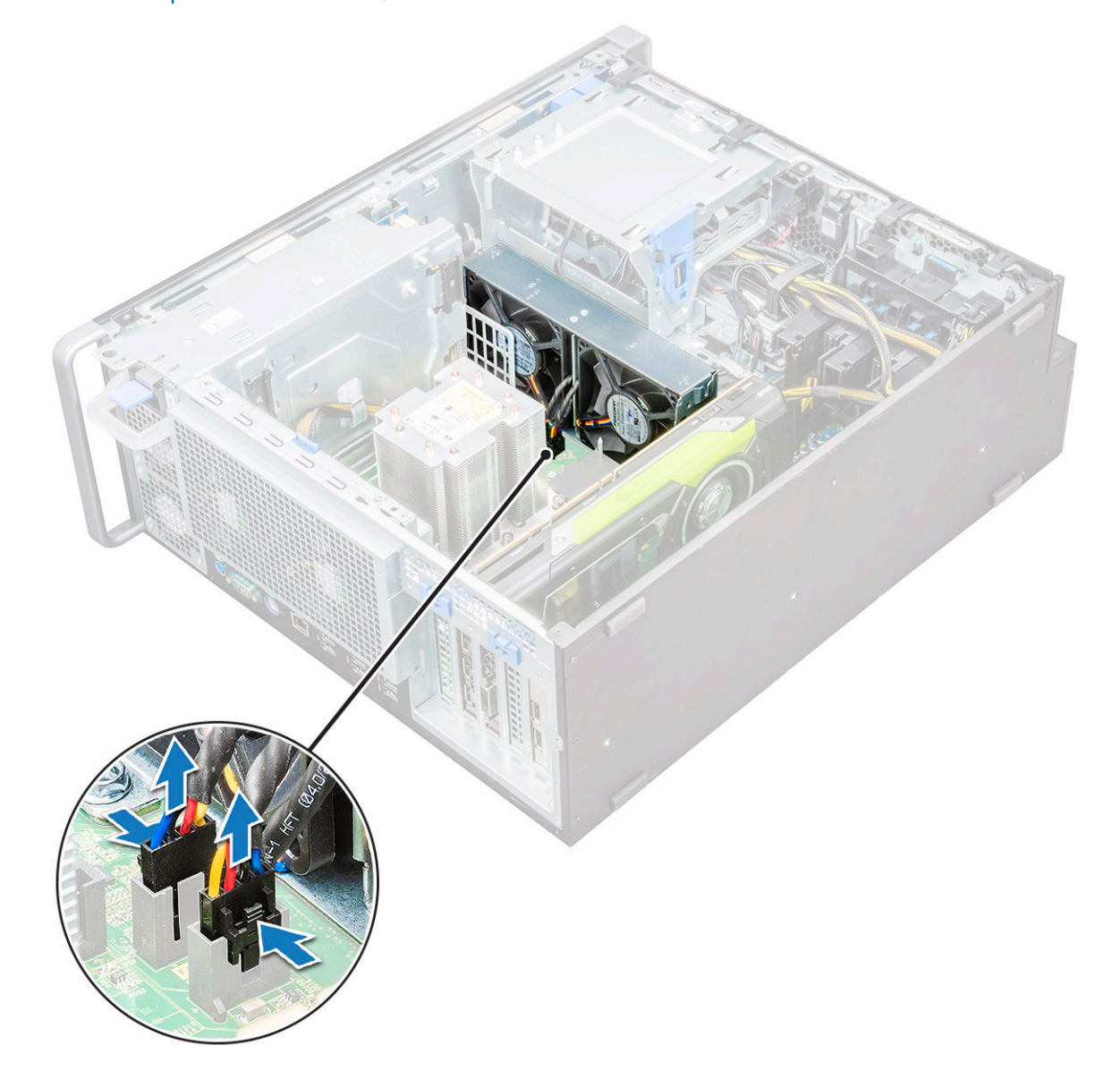

b Remove the screws [1] securing the system fan to the system board and lift the system fan up [2] .

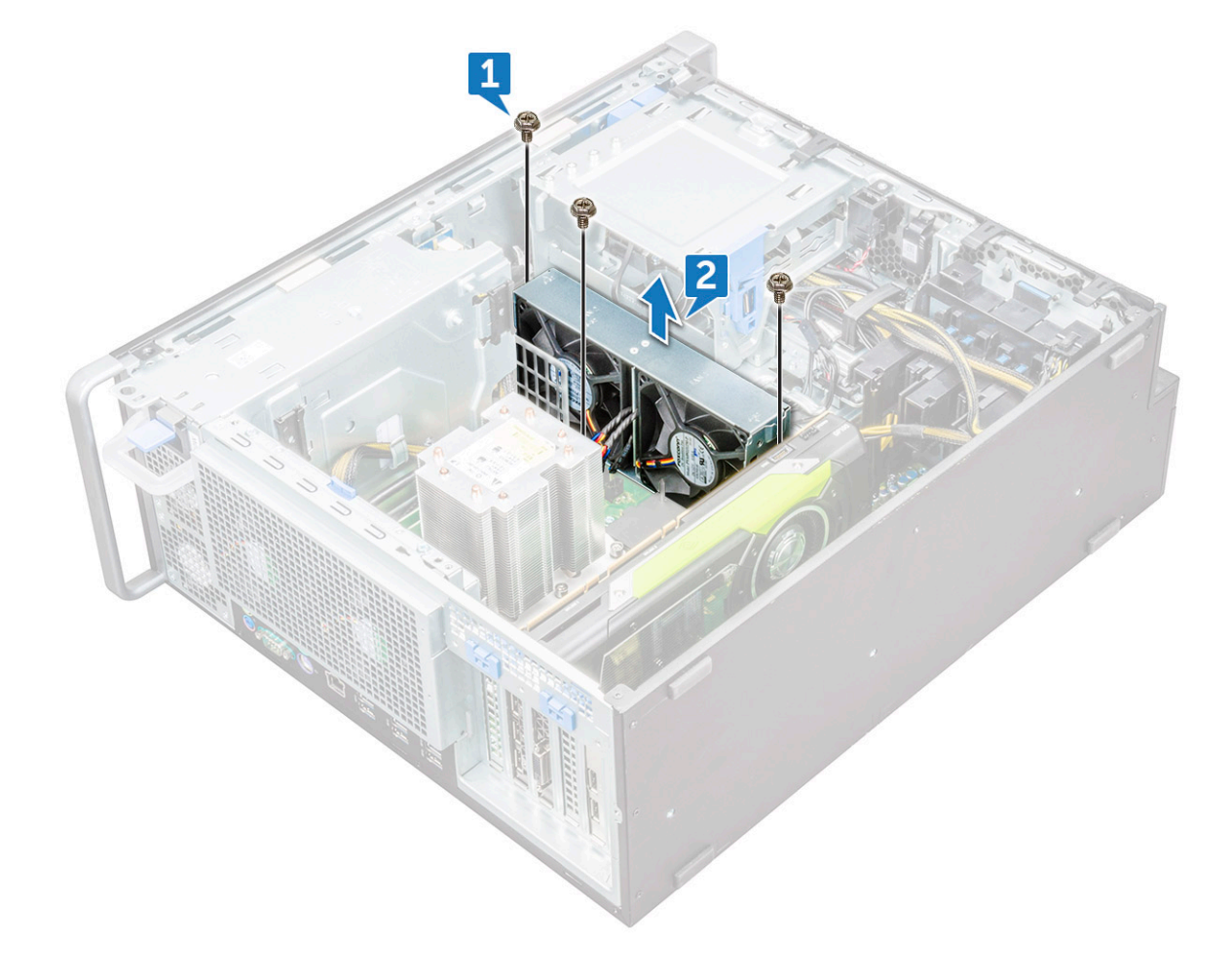

### Installing the system fan

- 1 Align the system fan to its slot on the system board and secure it with the 3 screws.
- 2 Connect the fan cables to the slot on the system board.
- 3 Install the:
  - a graphical processing unit(GPU)
  - b 5.25 ODD bracket
  - c front bezel
  - d air shroud
  - e side cover
- 4 Follow the procedure in After working inside your computer.

## Fan bracket

### Removing the fan from the fan bracket

- 1 Follow the procedure in Before working inside your computer.
- 2 Remove the:
  - a side cover

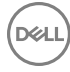

#### b system fan

- 3 To remove the fan from the fan bracket:
  - a Slide out the four rubber grommets for each fan from the fan chassis [1].
  - b Lift the fan and remove it from the fan assembly [2].

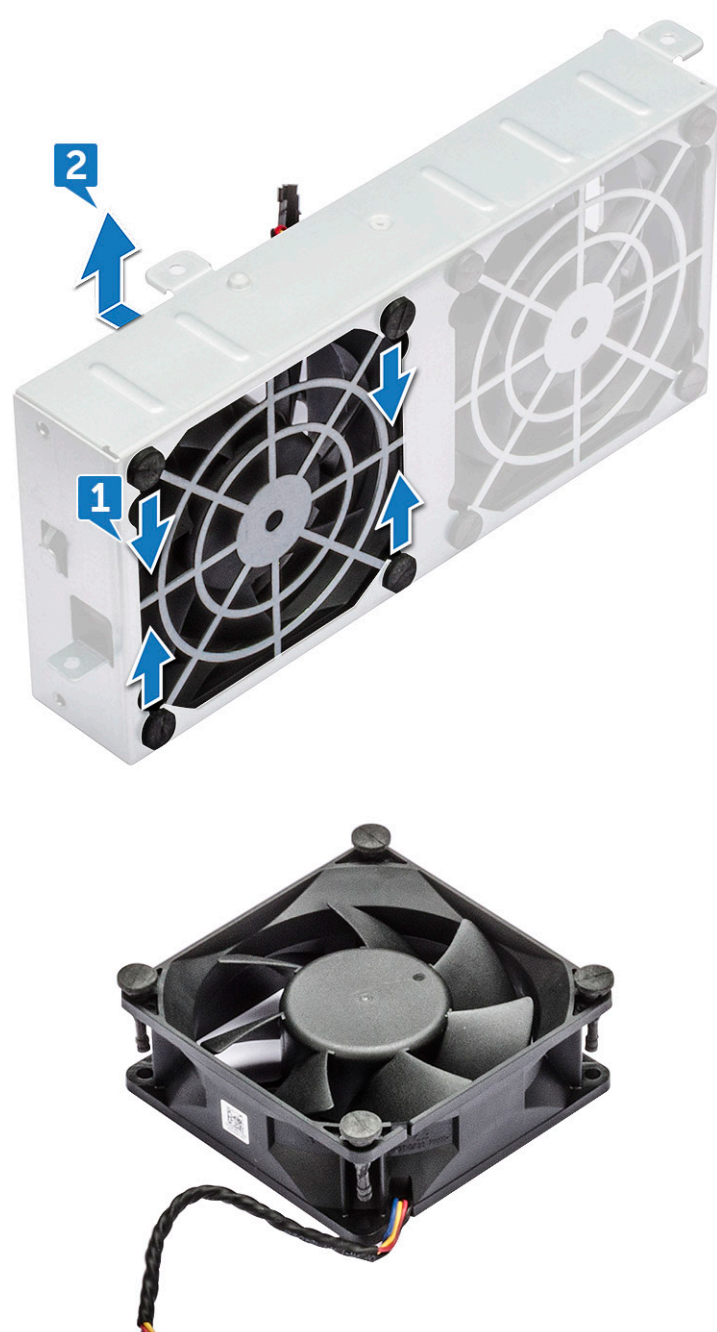

### Installing the fan into the fan bracket

- 1 Place the fan into the fan bracket.
- 2 Tighten the grommets that secure the fan to the fan bracket.
- 3 Install the:

- a system fan
- b side cover
- 4 Follow the procedure in After working inside your computer

# PCIe holder

## **Removing PCIe holder**

- 1 Follow the procedure in Before working inside your computer.
- 2 Remove the:
  - a side cover
  - b graphical processing unit(GPU)
- 3 To remove the PCIe holder:
  - a Disconnect the two power cables from the cable slot in the PCIe holder [1].
  - b Press the PCIe holder securing clip and slide the holder [2] out of the chassis.

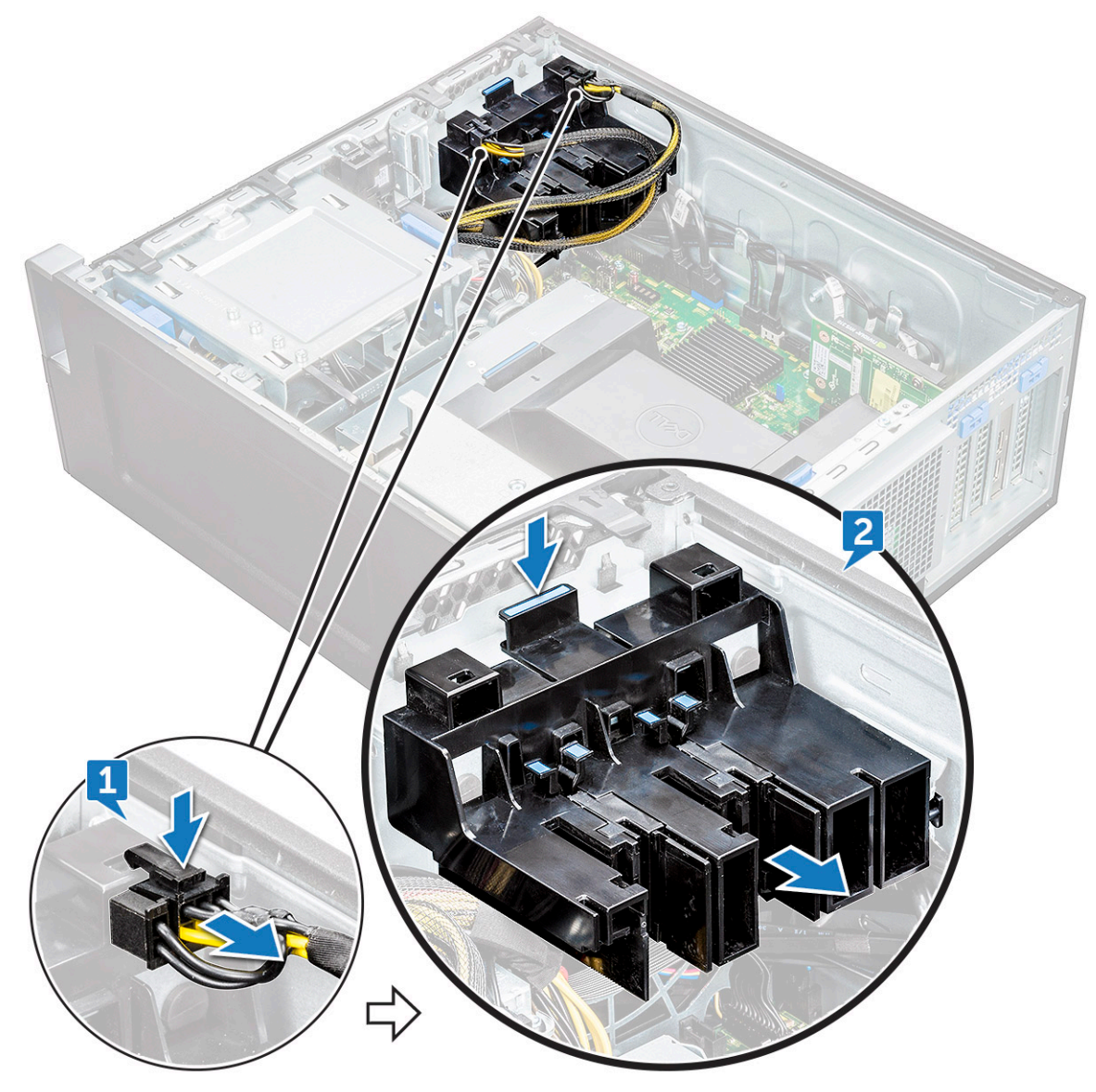

### Installing the PCIe holder

- 1 Align and place the PCIe holder to the system chassis.
- 2 Press the holder back until it clicks to the system.
- 3 Connect the two power cables to the cable slots in the holder.
- 4 Install the:
  - a graphical processing unit(GPU)
  - b side cover
- 5 Follow the procedure in After working inside your computer.

### Rear system fan

### Removing the rear system fan

- 1 Follow the procedure in Before working inside your computer.
- 2 Remove the:
  - a side cover
  - b processor heat sink module(PHM)
- 3 To remove the rear system fan:
  - a Disconnect the two fan cables [1] from the system board.

(i) NOTE: Do not pull the connector by the cable wires. Instead, disconnect the cable by pulling on the connector end. Pulling on the cable wires may loosen them from the connector.

b Unroute the cable from the cable holder [2] on the PSU bracket.

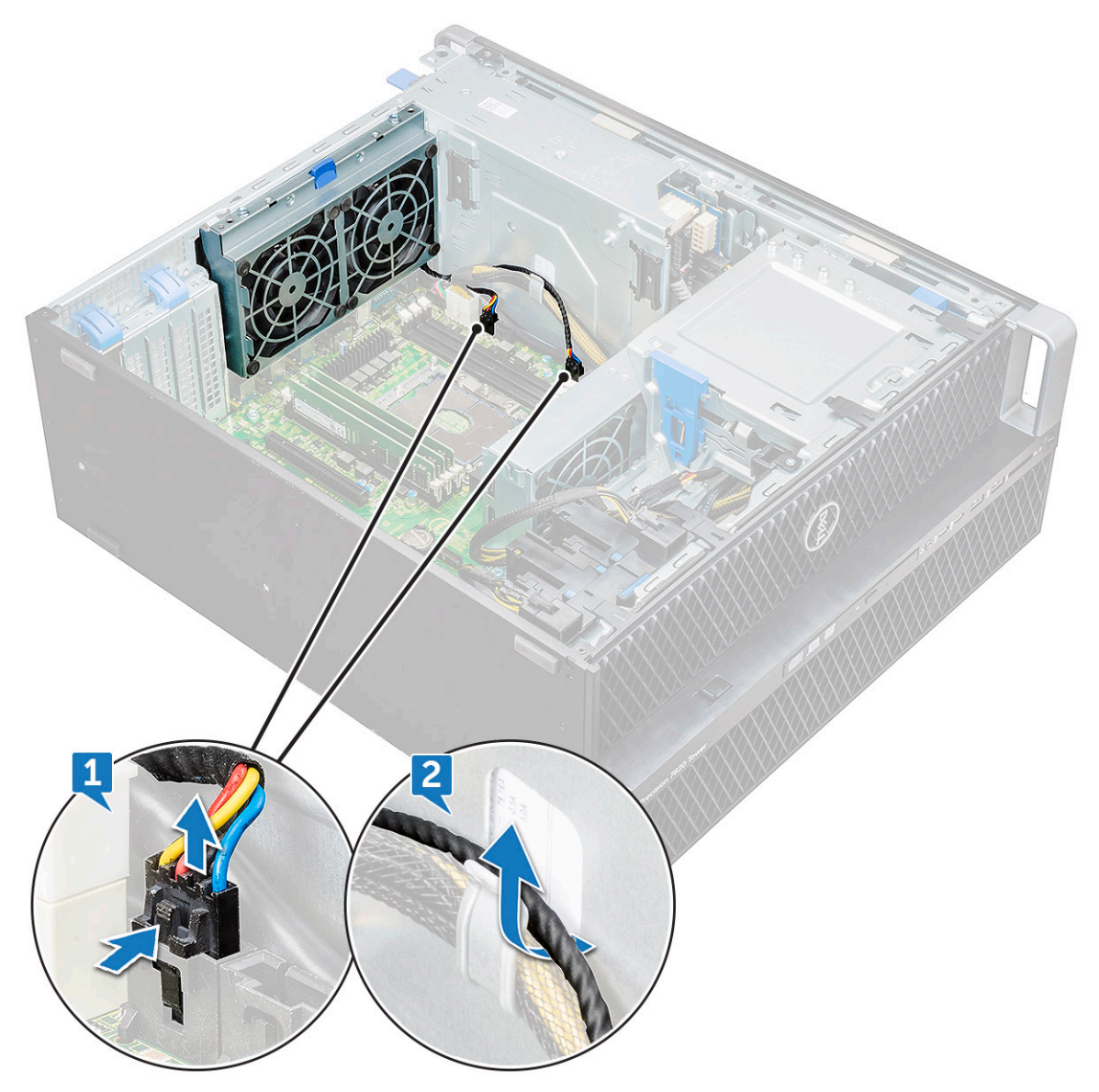

c Remove the screws [1].

DØLL

d Press the tab[2] to detach the fan from the system.

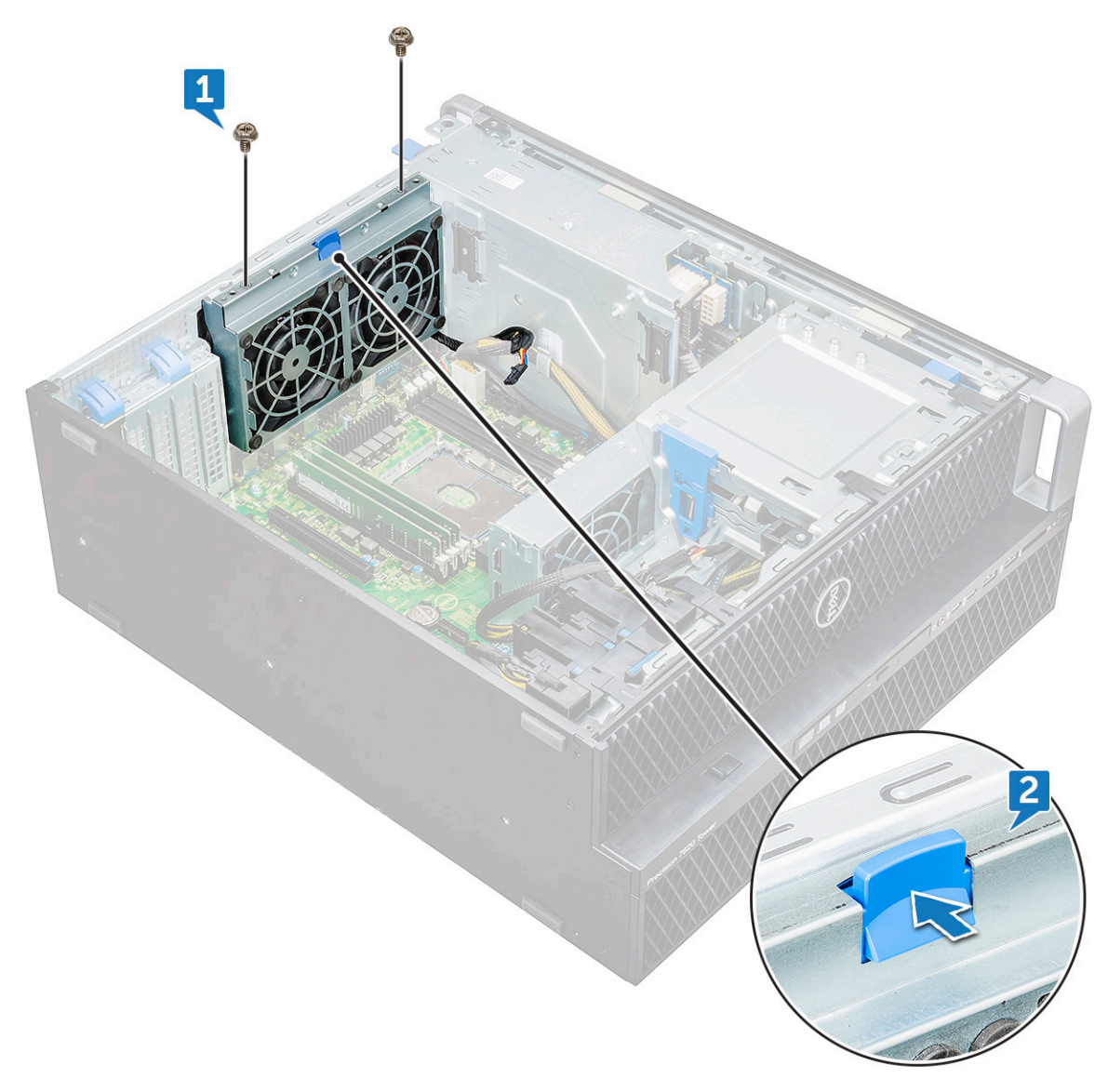

e Rotate the fan forward and lift it away from the system.

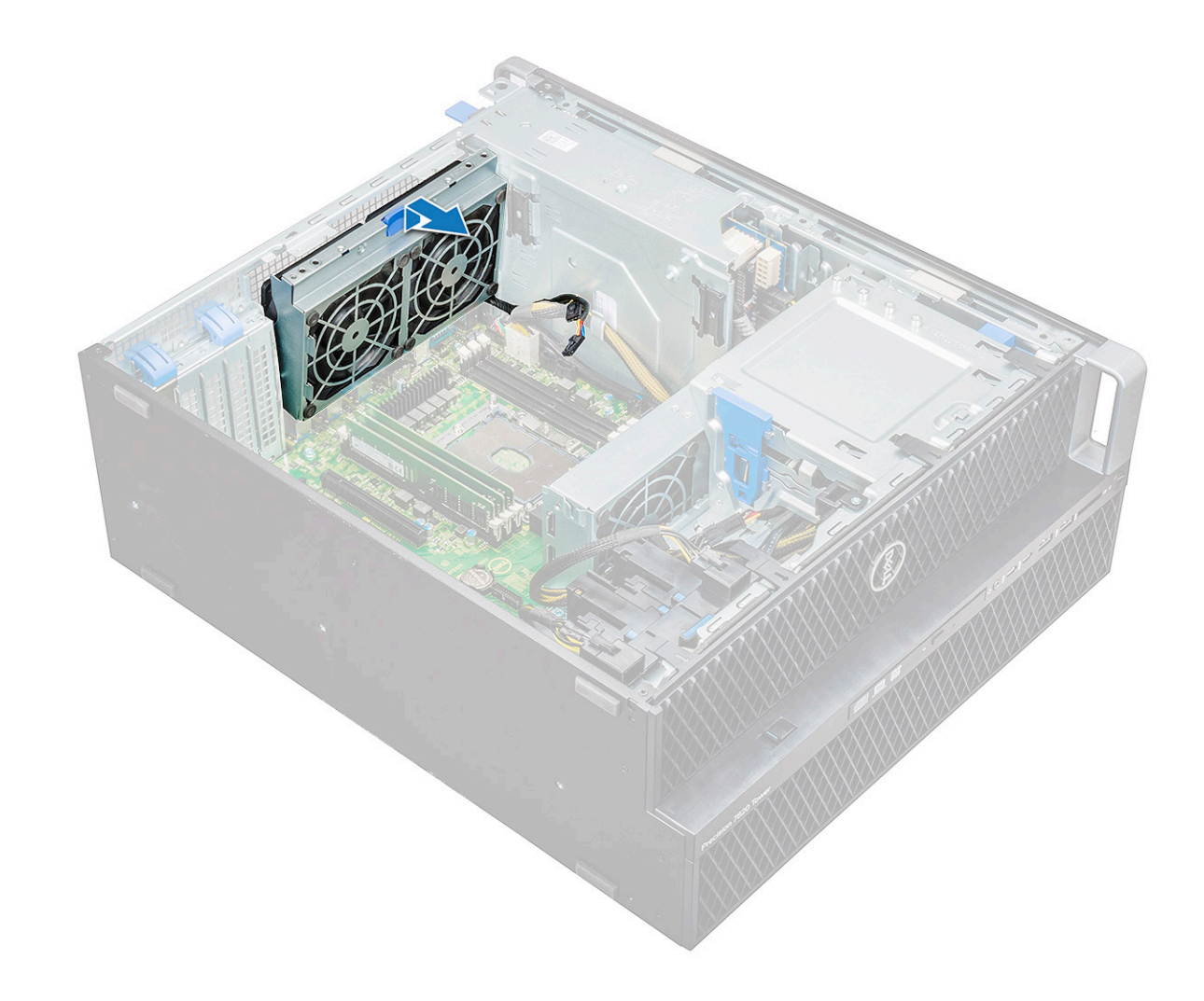

### Installing the rear system fan

- 1 Insert the fan assembly on one side to align it with the screw tab on the PSU bracket.
- 2 Press the assembly on the other side to align it with the screw tab on the PCI bracket.
- 3 Tighten the two screws to secure it with the system.
- 4 Connect the two fan cables to the system board.
- 5 Install the:
  - a processor heat sink module(PHM)
  - b side cover
- 6 Follow the procedure in After working inside your computer.

## Front system fan

### Removing the front system fan

- 1 Follow the procedure in Before working inside your computer.
- 2 Remove the:
  - a side cover
  - b front bezel
  - c PCIe holder

#### d graphical processing unit (GPU)

- 3 To remove the front system fan:
  - a Unroute the following cables from the card holder [5]:
    - SATA 0,1 cable [1]
    - · SATA 2, 3, 4, 5 cable [2]
    - ODD 0, 1 cable [3]
    - USB 3.1 cable [4]

(i) NOTE: Do not pull the connector by the cable wires. Instead, disconnect the cable by pulling the connector end. Pulling the cable wires may loosen them from the connector.

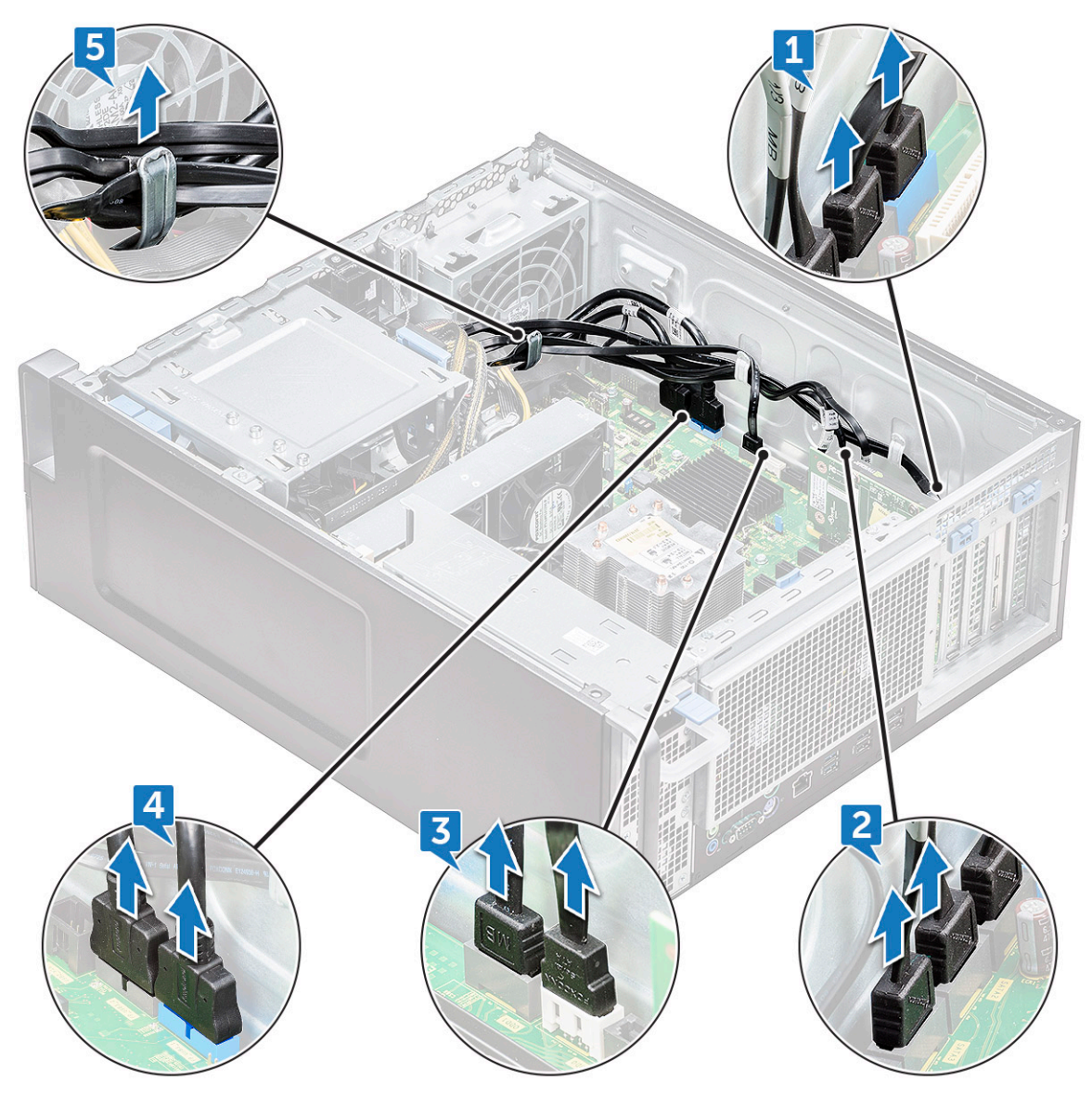

- b Unroute the fan cable [1] from the system board.
- c Remove the screw [2] that secure the rear system fan to the chassis.
- d Lift the fan to release it from the retention slot in the system chassis [3].

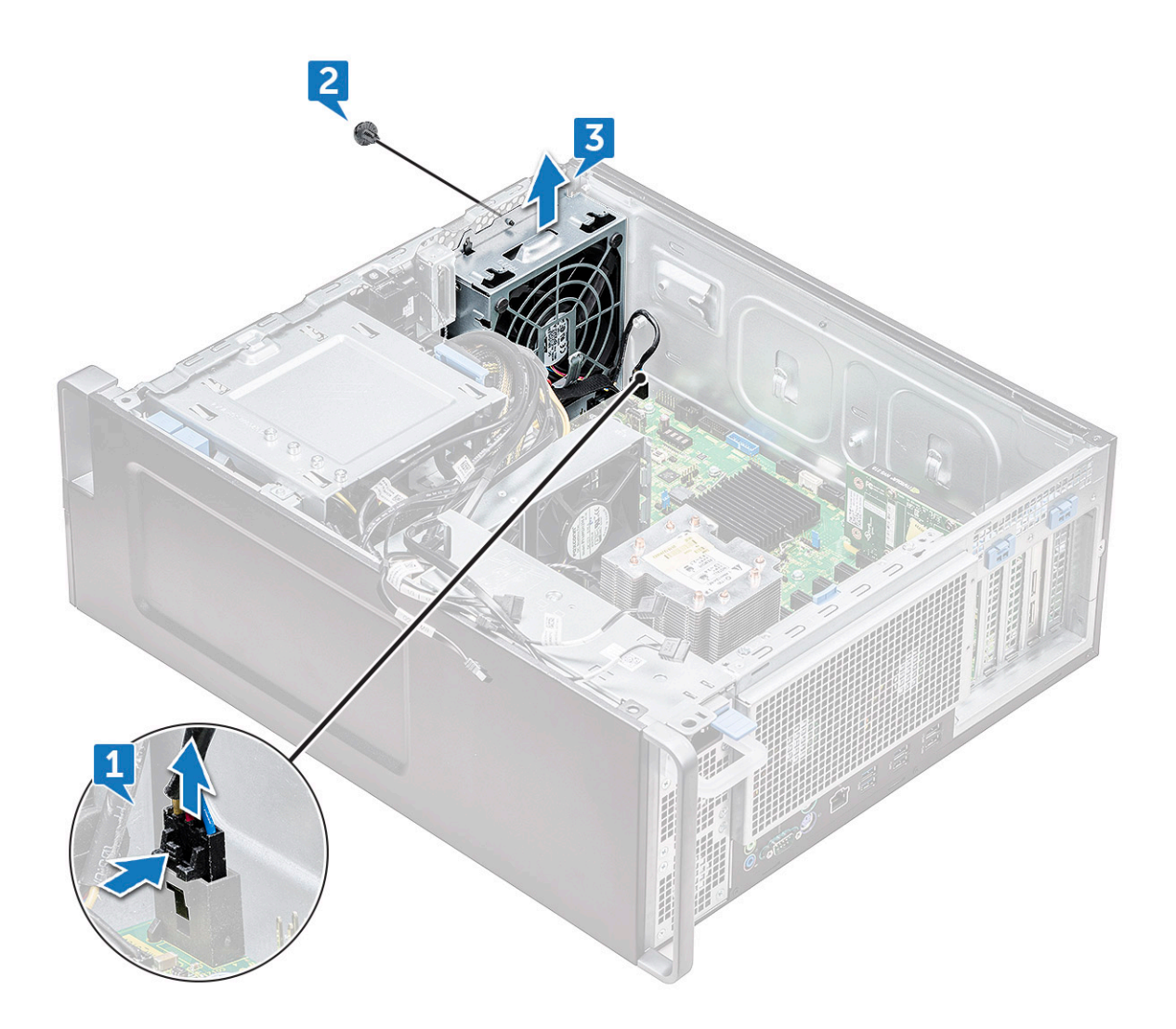

### Installing the front system fan

- 1 Align the front system fan to its retention slot in the system chassis.
- 2 Replace the screw that secures the front system fan to the chassis.
- 3 Connect the fan cable to the system board.
- 4 Route the following cables through the cable holder and connect to the system board:
  - SATA 2, 3, 4, 5 cable
  - · SATA 0, 1 cable
  - · ODD 0, 1 cable
  - USB 3.1 cable
- 5 Install the:
  - a PCle holder
  - b graphical processing unit (GPU)
  - c front bezel
  - d side cover
- 6 Follow the procedure in After working inside your computer.

## Processor heat sink module

### Removing the processor heat sink module

1 Follow the procedure in Before working inside your computer.

#### (I) NOTE: Ensure that you have Torx 30 screwdriver to remove the processor heat sink module (PHM).

- 2 Remove the:
  - a side cover
  - b air shroud
- 3 To remove the heat sink:
  - a Remove the four heat sink screws [1], in the diagonal order (4, 3, 2, 1).
  - b Lift the heat sink away from the CPU slot on the system board.

#### $\triangle$ CAUTION: CPU will be removed with the heat sink.

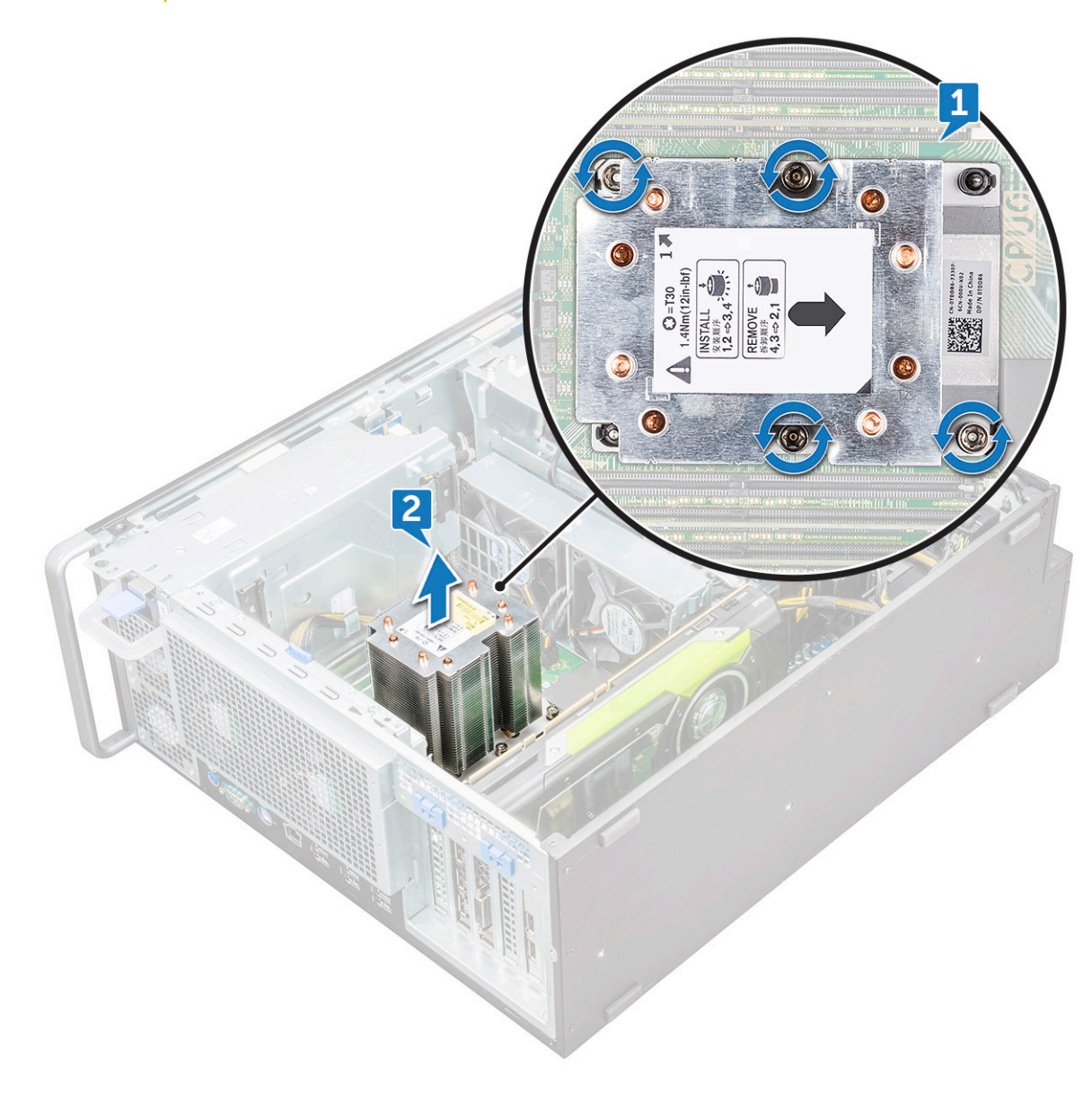

### Installing the processor heat sink module

- 1 Place the heat sink on the CPU slot.
- 2 Replace the four screws in the diagonal order (1,2,3,4), to secure the heat sink to the system board.
- 3 Install the:
  - a air shroud
  - b side cover
- 4 Follow the procedure in After working inside your computer.

### **Removing the CPU**

- 1 Follow the procedure in Before working inside your computer.
- 2 Remove the:
  - a side cover
  - b air shroud
  - c processor heat sink module
- 3 To remove the central processing unit (CPU):
  - a Hold the processor heat sink module upside down.
  - b Pry the two processor carrier latchs [1] from the processor heat sink module.
  - c Press the other two carrier latchs [2] of the processor carrier and remove it from the slot in the heat sink.

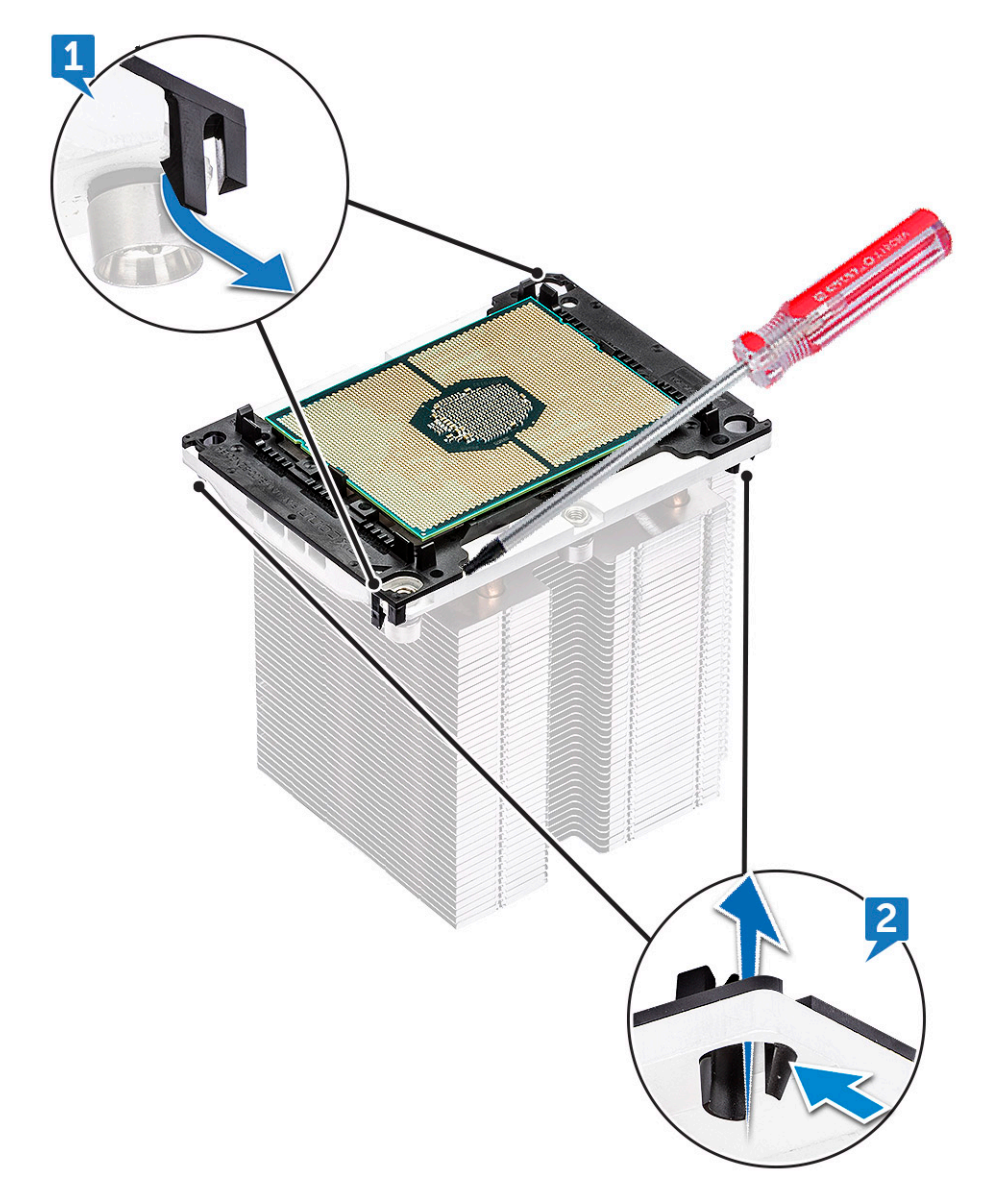

d Use a torx screwdriver to pry the CPU off the processor heat sink module. Place the blade between the clip and the CPU.

### (i) NOTE: A flatbed screwdriver or plastic scribe can also be used as well.

- e Unlatch the CPU from the two keying latches on the processor carrier and gently lift the CPU.
  - (i) NOTE: Avoid touching the CPU contacts with your fingers.

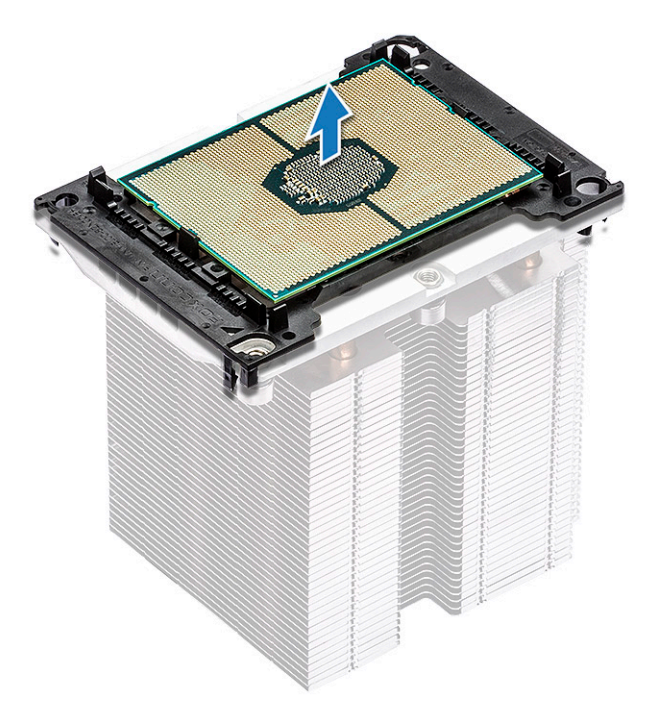

## Installing the CPU

1 Orient the processor carrier so that the smooth (logo-less) side of the carrier is facing up and the triangle mark on the carrier is on the bottom left hand corner.

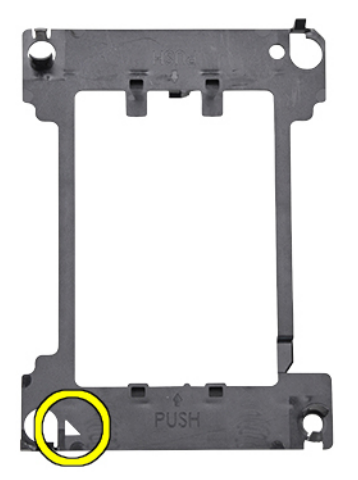

2 Align the processor with the carrier so that the triangle mark on the top side of the processor is aligned with the triangle mark on the carrier.

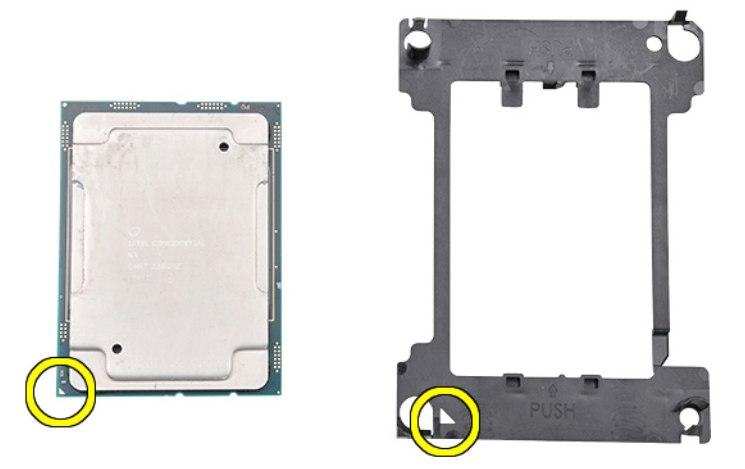

3 Flip both the processor and the carrier over so that the pins on the processor and the logo side of the carrier are facing up.

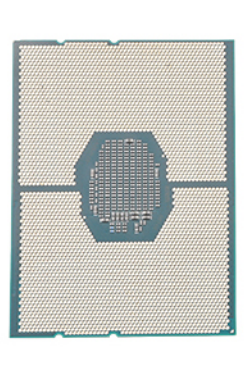

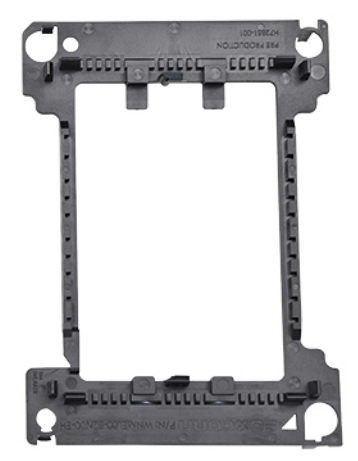

4 Carefully insert the processor into the carrier so that it is secured by the hooks on the upper and lower side of the carrier.

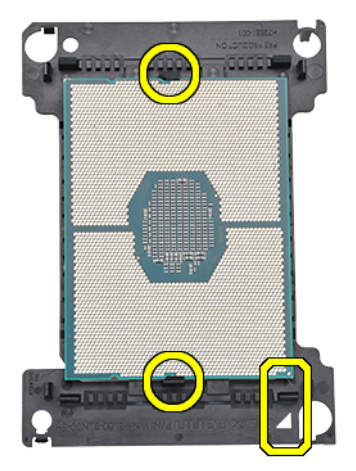

(i) NOTE: After inserting the processor into the carrier, check to see whether the small triangle on the processor aligns with the triangle on the carrier. If they are not aligned repeat the preceding steps.

5 Align the processor and carrier assembly with the heat sink so that the triangle marks on the processor and carrier are aligned with the triangle mark on the top side of the heat sink (captive screw #2).

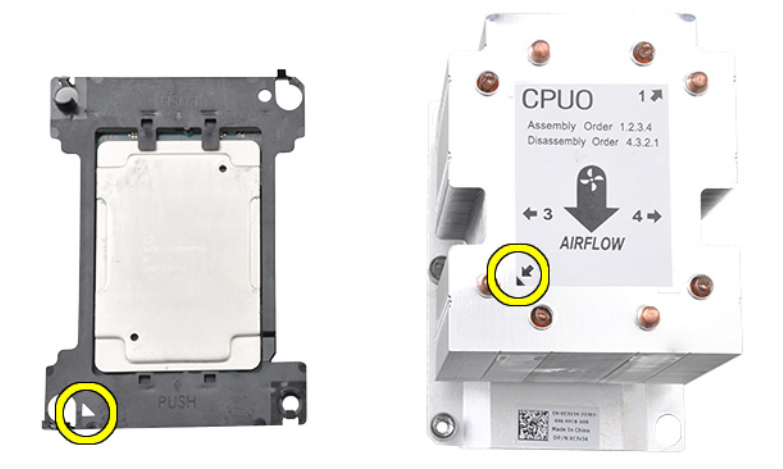

6 Insert the processor and carrier assembly into the heat sink so that the hooks on the four corners of the carrier are locked into the openings of heat sink.

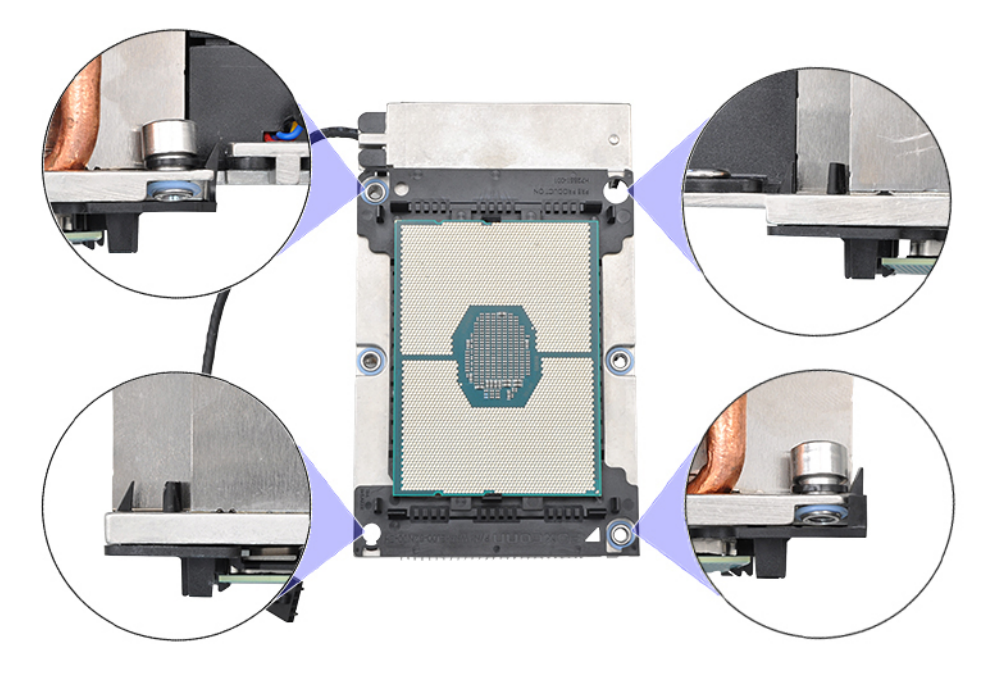

DELL

- (i) NOTE: After inserting the processor and carrier assembly into the heat sink, double check to see whether the triangle on the carrier is located on the bottom right corner of the heat sink (when the bottom side of the heat sink is facing up).
- 7 Install the processor and heat sink onto the central processing unit (CPU) socket and then secure the four captive screws on the heat sink to the system board in sequential order (1 > 2 > 3 > 4).

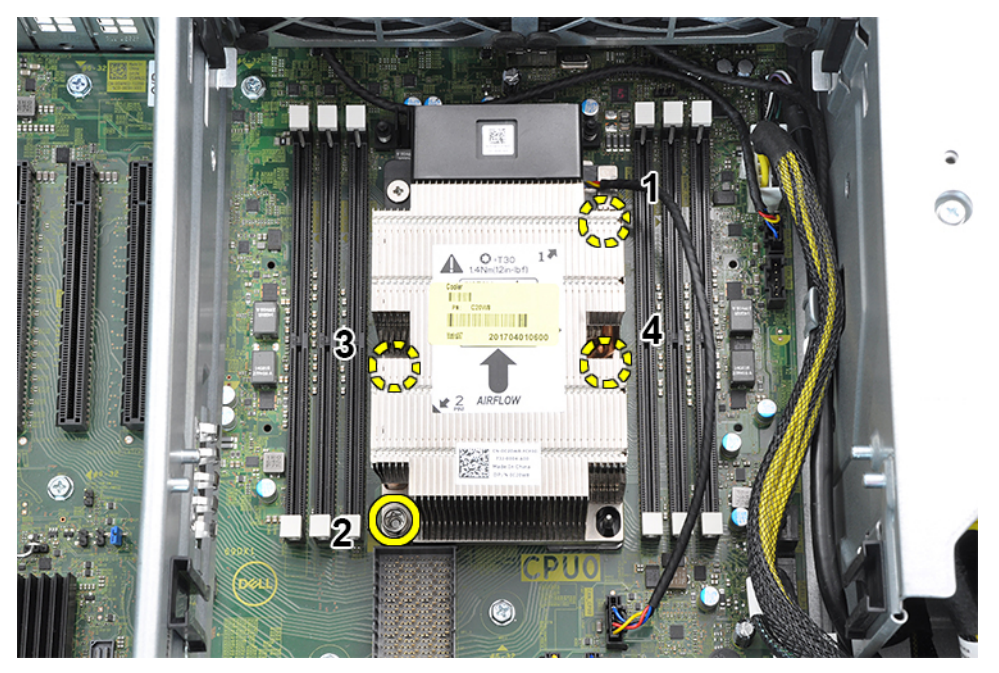

- 8 Install the:
  - a heat sink
  - b air shroud
  - c side cover
- 9 Follow the procedure in After working inside your computer

## System board

### Removing system board

- 1 Follow the procedure in Before working inside your computer.
- 2 Remove the:
  - a side cover
  - b air shroud
  - c GPU
  - d memory module
  - e system fan
  - f rear system fan
  - g PHM
  - h PCle card holder
- 3 To remove the system board:
  - a Pull and remove the bracket [1] from the system board.
  - b To remove the system fan fixed bracket, remove the screw [2] that secure the fixed bracket to the system board.
  - c Lift the system fan fixed bracket from the system board [3].

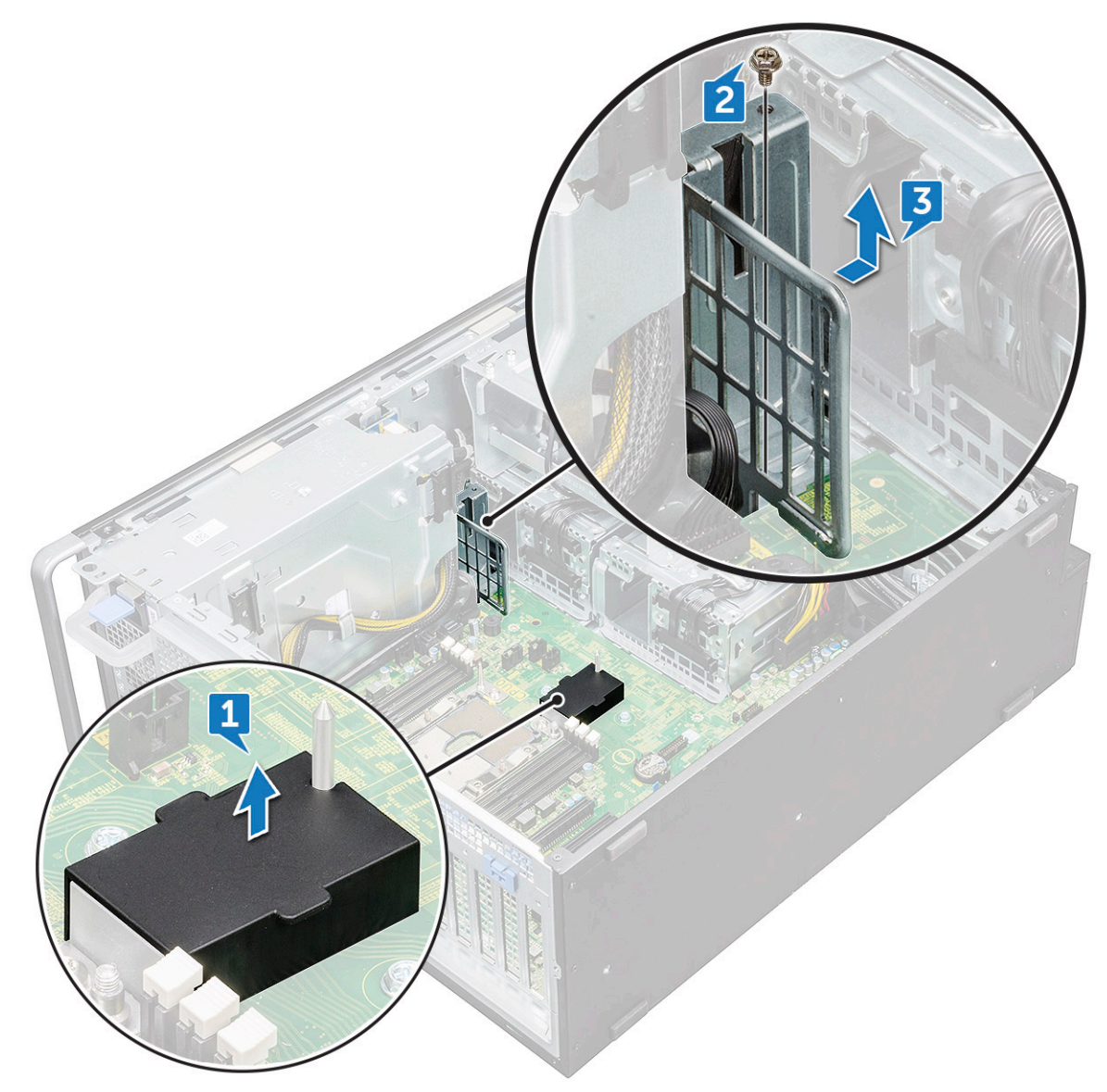

- d Disconnect the following cables from the system board connectors:
  - audio cable [1]
  - power cable [2]
  - cable holder [3]
  - power control cable [4]
  - 24 Pin power cable [5]
  - front I/O panel [6]

DØLL

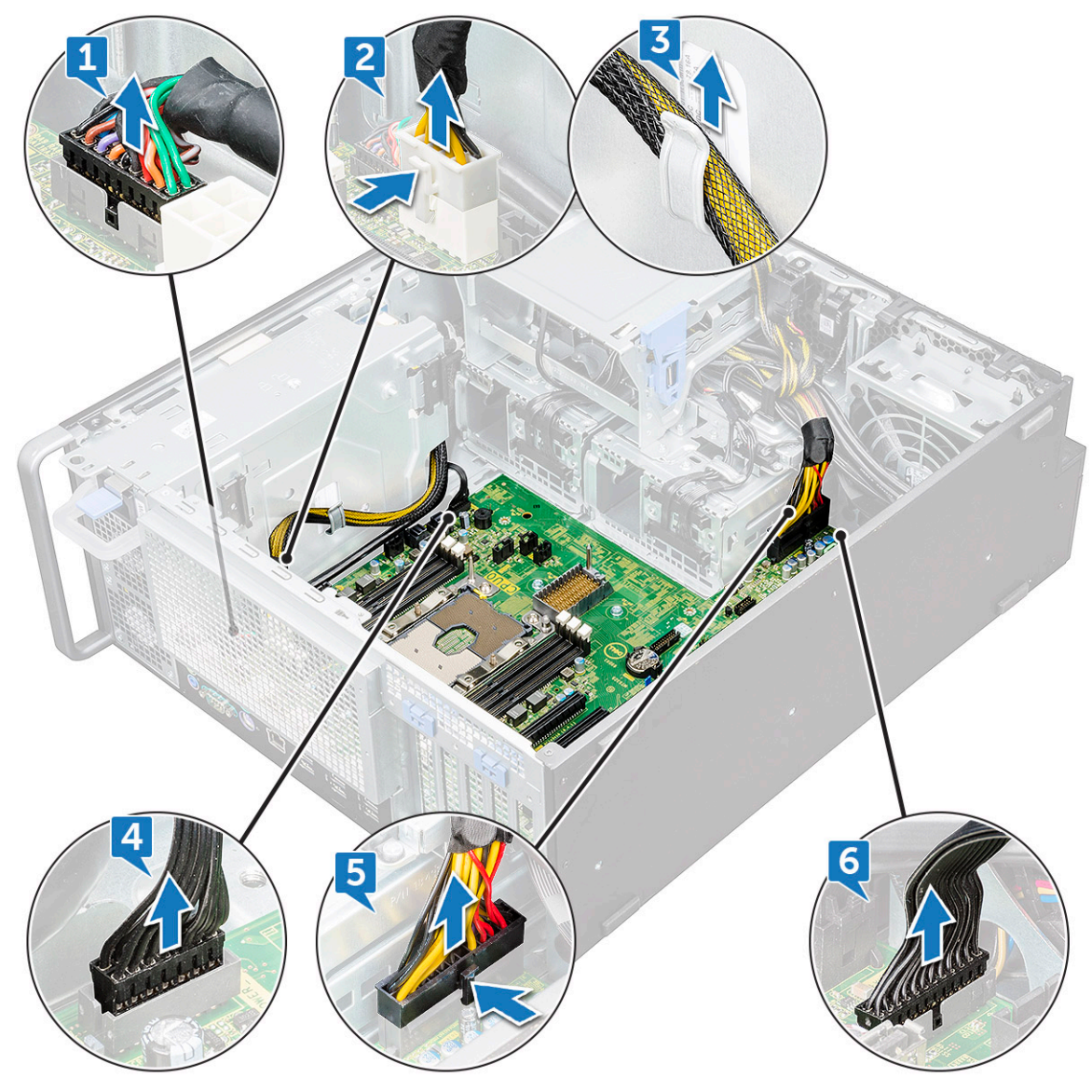

- e Disconnect the following cables:
  - SATA 2, 3, 4, 5 cable [1]
  - · SATA 0,1 cable [2]
  - · ODD 0, 1 cable [3]
  - USB 3.1 cable [4]
  - Front system fan cable [5]

(i) NOTE: Do not pull the connector by the cable wires . Instead, disconnect the cable by pulling on the connector end. Pulling on the cable wires may loosen them from the connector.

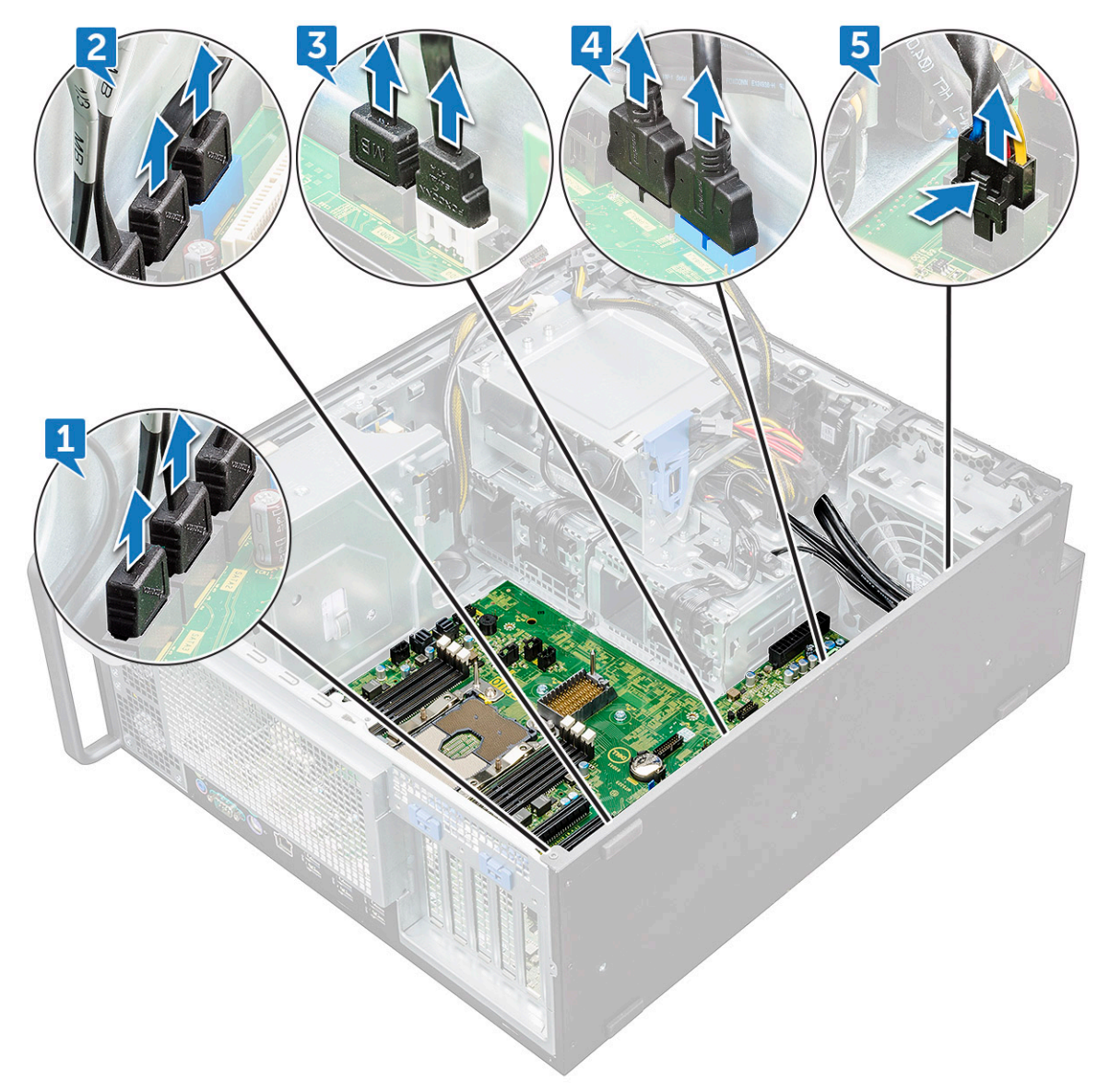

f Remove the screws that secure the system board to the chassis.

DØLL

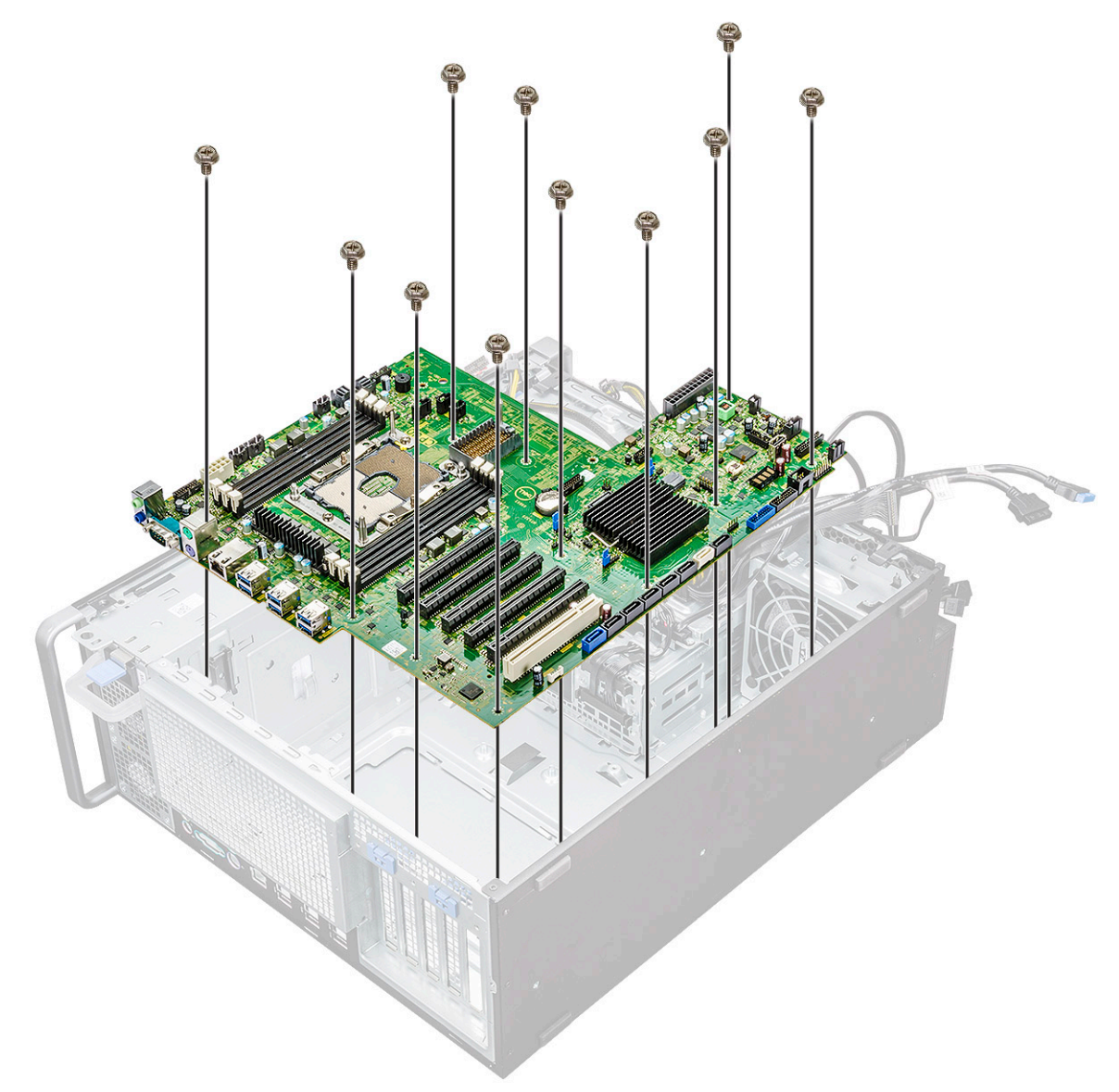

g Slide the system board towards HDD bracket module to detach it from the system.

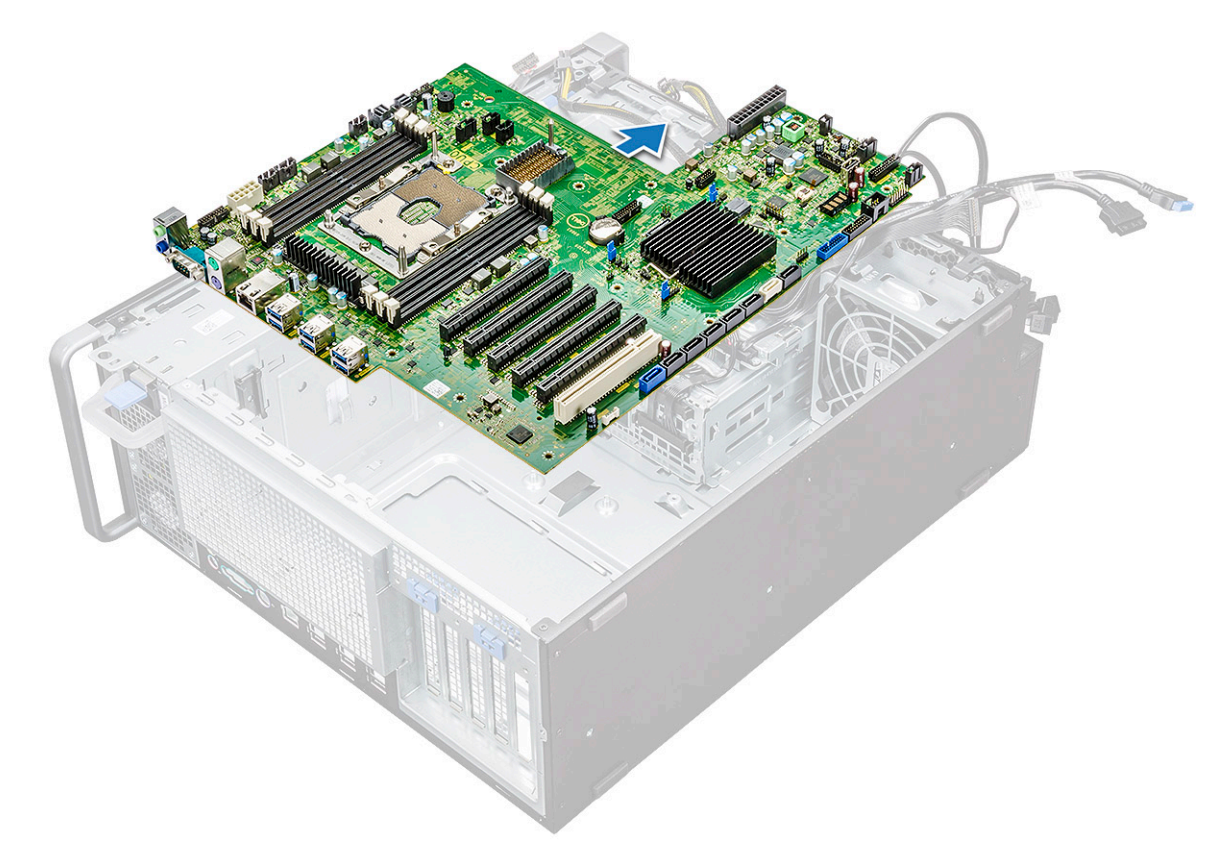

h Lift the system board up to remove it from the chassis.

DØLL

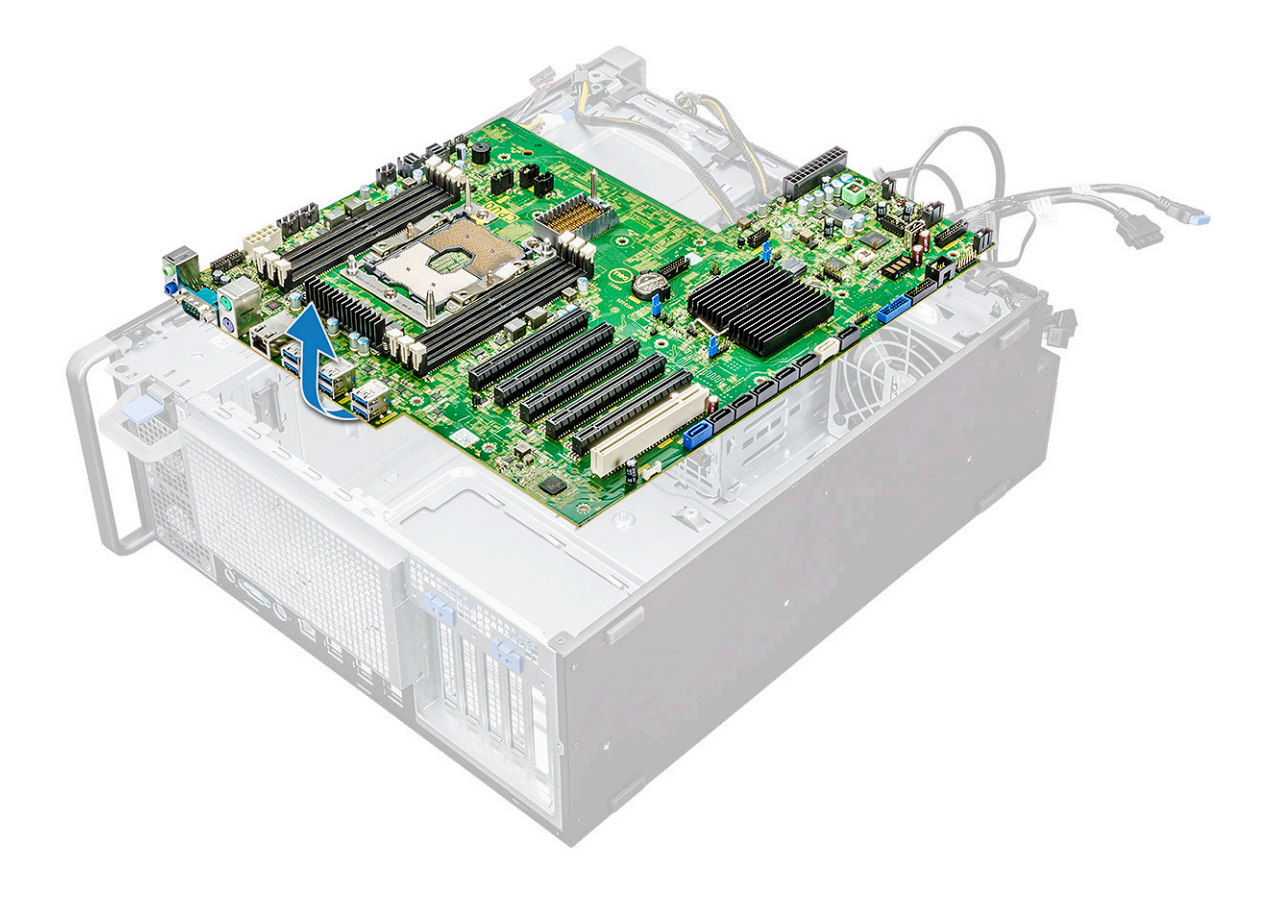

### Installing the system board

- 1 Align and place the system board into the chassis.
- 2 Slide the system board to its position.
- 3 Replace the screws to secure the system board to the chassis.
- 4 Place the system fan fixed bracket and replace the single screw on the system board.
- 5 Connect the following cables:
  - · audio cable
  - power cable
  - · power control cable
  - 24Pin power cable
  - front I/O panel
  - SATA cables
  - · ODD cables
  - USB 3.1 cables
  - Front system fan cable
- 6 Install the:
  - a PCle holder
  - b memory module
  - c system fan
  - d rear system fan
  - e PHM
  - f air shroud
  - g GPU
  - h side cover
- 7 Follow the procedure in After working inside your computer.

## System board components

The following image displays the system board components.

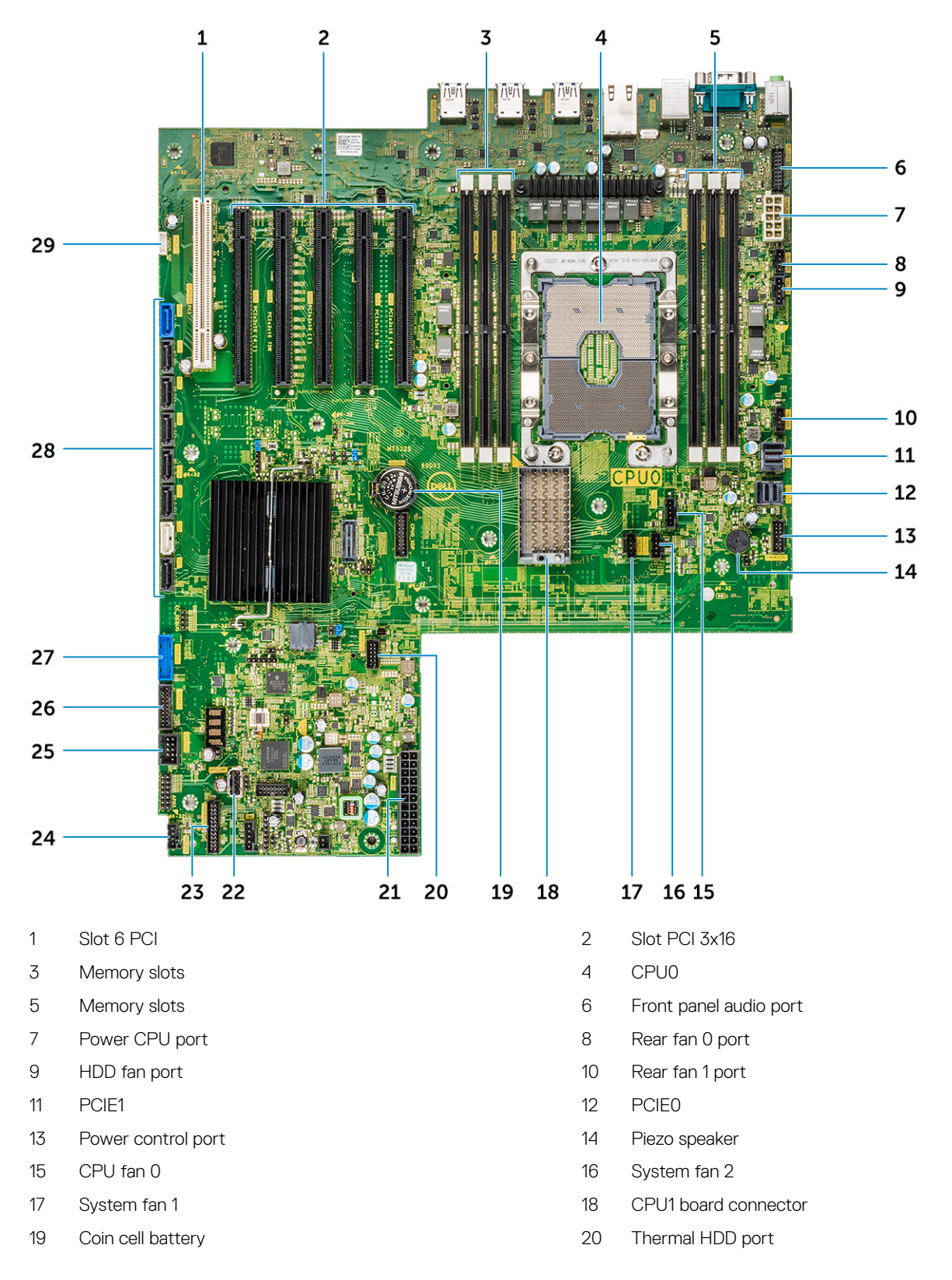

- 21 Power port
- 23 SW\_Power
- 25 Front panel power connector
- 27 USB 2\_flex
- 29 Front panel USB3.1
- 31 VROC\_key

- 22 Jumper
- 24 USB 2\_INT
- 26 System fan 0
- 28 Front panel USB3.2 port
- 30 SATA 0, 1, 2, 3, 4, 5 and ODD 0, 1 ports

# **Technology and components**

This chapter details the technology and components available in the system.

#### Topics:

- Memory configuration
- Technologies list
- Teradici PCoIP

## **Memory configuration**

This section provides information about the memory configuration for the Dell Precision Tower 7820 systems.

|        | 0          |              |           |       |           |       | 0  | ·     |      |           |        |   |       |   |        |       |    |       |    |        |    |     |        |   |       |   |       |
|--------|------------|--------------|-----------|-------|-----------|-------|----|-------|------|-----------|--------|---|-------|---|--------|-------|----|-------|----|--------|----|-----|--------|---|-------|---|-------|
|        |            |              |           |       |           |       |    |       | CF   | •U0       |        |   |       |   |        |       |    |       |    |        | CF | PU1 |        |   |       |   |       |
|        | Mai        | in Memory    |           |       | iMC1 iMC0 |       |    |       |      | IMC0 IMC1 |        |   |       |   |        |       |    |       |    |        |    |     |        |   |       |   |       |
|        | 1LM (Mai   | in memory on | ly)       | C     | h5        | С     | h4 | С     | h3   | С         | h0     | С | h1    | C | h2     | С     | h5 | C     | h4 | С      | h3 | C   | h0     | C | h1 👘  | C | h2    |
|        |            |              |           | 0     | 1         | 0     | 1  | 0     | 1    | 1         | 0      | 1 | 0     | 1 | 0      | 0     | 1  | 0     | 1  | 0      | 1  | 1   | 0      | 1 | 0     | 1 | 0     |
| Config | Total (GB) | DPC          | Frequency | DIMM2 |           | DIMM4 |    | 9MMIC |      |           | SIMMIC |   | DIMM3 |   | 1 WWID | DIMM2 |    | DIMM4 |    | 9IMMIC |    |     | SIMMIC |   | DIMM3 |   | DIMM1 |
| S8R    | 8          | 1DPC         | 2667      |       |           |       |    |       |      |           |        |   |       |   | 8      |       |    |       |    |        |    |     |        |   |       |   |       |
| S16R   | 16         | 1DPC         | 2667      | 8     |           |       |    |       |      |           |        |   |       |   | 8      |       |    |       |    |        |    |     |        |   |       |   |       |
| S32R   | 32         | 1DPC         | 2667      | 8     |           | 8     |    |       | 1    |           |        | 1 | 8     |   | 8      |       |    | 1     |    |        |    |     |        |   |       |   |       |
| S48R   | 48         | 1DPC         | 2667      | 8     |           | 8     |    | 8     | - 12 |           | 8      | 1 | 8     |   | 8      |       |    |       |    |        |    |     |        |   |       |   |       |
| S32Rb  | 32         | 1DPC         | 2667      | 16    |           |       |    |       |      |           |        |   |       |   | 16     |       |    |       |    |        |    |     |        |   |       |   |       |
| S64R   | 64         | 1DPC         | 2667      | 16    |           | 16    |    |       |      |           |        |   | 16    |   | 16     |       |    |       |    |        |    |     |        |   |       |   |       |
| S96R   | 96         | 1DPC         | 2667      | 16    |           | 16    |    | 16    |      |           | 16     |   | 16    |   | 16     |       |    |       |    |        |    |     |        |   |       |   |       |
| S192R  | 192        | 1DPC         | 2667      | 32    |           | 32    | Į  | 32    |      |           | 32     |   | 32    |   | 32     |       |    |       |    |        |    |     |        |   |       |   |       |
| D16R   | 16         | 1DPC         | 2667      |       |           |       |    |       | 1    |           |        |   |       |   | 8      |       |    |       |    |        |    | l   |        |   |       |   | 8     |
| D32R   | 32         | 1DPC         | 2667      | 8     |           |       |    |       |      |           |        | 1 |       |   | 8      | 8     |    |       |    |        | -  |     |        |   |       |   | 8     |
| D64R   | 64         | 1DPC         | 2667      | 8     |           | 8     |    |       |      |           |        | 1 | 8     |   | 8      | 8     |    | 8     |    |        |    |     |        |   | 8     |   | 8     |
| D96R   | 96         | 1DPC         | 2667      | 8     |           | 8     |    | 8     | 1    | Î         | 8      |   | 8     |   | 8      | 8     |    | 8     |    | 8      |    | Î   | 8      |   | 8     |   | 8     |
| D64R   | 64         | 1DPC         | 2667      | 16    |           |       |    |       |      |           |        | - |       |   | 16     | 16    |    |       |    |        |    |     |        |   |       |   | 16    |
| D128R  | 128        | 1DPC         | 2667      | 16    |           | 16    |    |       |      |           |        |   | 16    |   | 16     | 16    |    | 16    |    |        |    |     |        |   | 16    |   | 16    |
| D192R  | 192        | 1DPC         | 2667      | 16    |           | 16    |    | 16    | 1    | i         | 16     | ĵ | 16    |   | 16     | 16    |    | 16    |    | 16     |    | I   | 16     |   | 16    |   | 16    |
| D256R  | 256        | 1DPC         | 2667      | 32    |           | 32    |    |       |      |           |        |   | 32    |   | 32     | 32    |    | 32    |    |        |    |     |        |   | 32    |   | 32    |
| D384R  | 384        | 1DPC         | 2667      | 32    |           | 32    |    | 32    |      |           | 32     |   | 32    |   | 32     | 32    |    | 32    |    | 32     |    |     | 32     |   | 32    |   | 32    |

The following table illustrates the memory configuration and population rules for the Dell Precision Tower 7820:

## **Technologies list**

This section provides information about the technologies that comes with the Dell Precision 7820 Tower.

The following table lists the basic of technologies that are available on the Dell Precision7820 Tower systems for Dell internal users only.

#### Table 2. Technologies list

| No. | Category  | Technology                                                                                                    | Browser Path |
|-----|-----------|----------------------------------------------------------------------------------------------------|--------------|
| 1   | Chipset   | Intel C620 Series Chipset (C621)                                                                                                    |              |
| 2   | Processor | <ul> <li>Intel Xeon Platinum 81xx<br/>Processor</li> <li>Intel Xeon Gold 61xx<br/>Processor</li> <li>Intel Xeon Gold 51xx<br/>Processor</li> <li>Intel Xeon Silver 41xx<br/>Processor</li> </ul> |              |
|     |           |                                                                                                    |              |

| No. | Category         | Technology                                                               | Browser Path                                                                                                    |
|-----|------------------|--------------------------------------------------------------------------|----------------------------------------------------------------------------------------------------|
|     |                  | <ul> <li>Intel Xeon Bronze 31xx<br/>Processor</li> </ul>                 |                                                                                                    |
| 3   | Memory           | DDR4                                                                     |                                                                                                    |
| 4   | Audio            | Integrated Realtek ALC3234 High<br>Definition Audio Codec (2<br>Channel) |                                                                                                    |
| 5   | Network          | NIC Integrated RJ45                                                      |                                                                                                    |
| 6   | Graphics         | Radeon Pro WX                                                            | <ul> <li>9100</li> <li>7100</li> <li>5100</li> <li>4100</li> <li>3100</li> <li>2100</li> </ul>                                                                                                    |
|     |                  | NVIDIA                                                                   | <ul> <li>Quadro GP100</li> <li>Quadro P6000</li> <li>Quadro P5000</li> <li>Quadro P4000</li> <li>Quadro P2000</li> <li>Quadro P1000</li> <li>Quadro P600</li> <li>Quadro P400</li> <li>NVS 310</li> <li>NVS 315</li> </ul>                                                            |
| 7   | Storage          | SATA<br>SAS                                                              |                                                                                                    |
|     |                  | Dell UltraSpeed Quad (PCIE M.2<br>Interposer)                            |                                                                                                    |
|     |                  | Dell UltraSpeed Duo (PCIE M.2<br>Interposer)                             |                                                                                                    |
| 9   | Remote Solutions | 1-1 Teradici PCoIP                                                       | <ul> <li>CLIENT: Dell or other Branded Zero Client (TERA Gen 2)<br/>(Dell-Wyse P25) DUAL Monitor Support</li> <li>HOST: PCIe x1 PCoIP Dual Host Card (TERA Gen 2)</li> <li>CLIENT: Dell or other Branded Zero Client (TERA Gen 2)<br/>(Dell-Wyse P45) QUAD Monitor Support</li> </ul> |

- HOST: PCIe x1 PCoIP Quad Host Card (TERA Gen 2)
- Support Dual Terra Card configurations

#### (i) NOTE: For further information about the Teradici PCoIP Card host driver installation, see Teradici PCoIP.

# Teradici PCoIP

This section provides an overview of the host driver installation process.

#### Installing the Teradici PCoIP Card Host Dual/Quad

Install the PCoIP host driver software from dell.com/support.

NOTE: You cannot upgrade the PCoIP host driver software while a VMware View-brokered PCoIP session is active between a host workstation or host PC and VMware View client. Doing this will result in losing access to your mouse and keyboard when the driver software is removed.

To upgrade the PCoIP host driver software in this type of deployment, do one of the following:

- · Connect to the host from a zero client.
- · Upgrade the software while connecting to the host through another desktop-remoting protocol such as RDP or VNC.

#### Installing the PCoIP Host Driver Software on a Host PC:

- 1 Download the PCoIP host driver software from the Teradici Support site (click Current PCoIP Product and Releases).
- 2 Log in to the administrative web interface for the host card.
- 3 From the **Configuration > Host Driver Function** menu, enable the Host Driver Function.
- 4 Restart the host PC.
- 5 Install the PCoIP host software package appropriate for the operating system installed on the host PC. You can start the install process by double-clicking the installer:
  - a 64 bit: PCoipHostSoftware\_x64-v4.3.0.msi (or later)
- 6 When the Welcome screen appears, click **Next**.
- 7 Accept the terms, and then click Next.
- 8 Ensure that the installation location is correct, and click Next.
- 9 Click Install.

#### () NOTE:

For Windows 7, when the driver is installed, a Windows Security dialog may appear. Click **Install** to continue with the installation. To keep this dialog box from appearing in the future, select **Always trust software from Teradici Corporation**.

- 10 If prompted, restart the operating system; otherwise, skip this step. When restarted, the host driver software installation process continues when the OS boots up. Click **Install** to continue.
- 11 Click **Finish** to complete the installation.

# System specifications

4

#### Topics:

- System specifications
- Memory specifications
- Video specifications
- Audio specifications
- Network specifications
- Card slots
- Storage specifications
- External connectors
- Power specifications
- Physical specifications
- Environmental specifications

### System specifications

#### Feature

#### Specification

Processor type
Intel Xeon Platinum 8100 Processors
Intel Xeon Gold 6100 Processors
Intel Xeon Gold 6100 Processors
Intel Xeon Silver 4100 Processors

Total cache
Upto 38.5 MB

# **Memory specifications**

| Features       | Specifications                                                       |
|----------------|----------------------------------------------------------------------|
| Туре           | DDR4 ECC                                                             |
| Speed          | 2666 MHz                                                             |
| Connectors     | 12 DIMM Slots                                                        |
| Capacity       | 6 channel memory up to 384GB 2666 MHz DDR4 ECC memory with dual CPUs |
| Maximum memory | 384 GB                                                               |

### Video specifications

•

#### Features

Specifications

Graphic card

Radeon Pro WX 9100

#### Features

#### Specifications

.

- NVIDIA Quadro GP100
- NVIDIA Quadro P6000
- NVIDIA Quadro P5000
- Radeon Pro WX 7100
- Radeon Pro WX 5100
- Radeon Pro WX 4100
- NVIDIA Quadro P4000
- NVIDIA Quadro P2000
- Radeon Pro WX 3100
- Radeon Pro WX 2100
- NVIDIA Quadro P1000
- NVIDIA Quadro P600
- NVIDIA Quadro P400
- NVIDIA NVS 310
- NVIDIA NVS 315

## Audio specifications

| Features                         | Specifications                          |
|----------------------------------|-----------------------------------------|
| Туре                             | High Definition Audio Codec (2 Channel) |
| Controller                       | Integrated Realtek ALC3234              |
| Internal Speaker<br>Power Rating | 2W                                      |
| Internal microphone<br>support   | no                                      |

## **Network specifications**

| Features   | Specifications                                                                                                    |
|------------|----------------------------------------------------------------------------------------------------|
| Integrated | Intel i219 Gigabit Ethernet controllers with Intel Remote Wake UP, PXE and Jumbo frames support                                                                                                    |
| Optional   | <ul> <li>Intel i210 10/100/1000 single port PCIe (Gen 3 x 1) gigabit network card.</li> <li>Intel X550-T2 10GbE dual port PCIe (Gen 3 x 4) network card</li> <li>Aquantia AQN-108 2.5Gbit/5Gbe single port PCIe (Gen 3 x 4) network card.</li> </ul> |

## **Card slots**

D&LL

| Features | Sp | pecifications           |
|----------|----|-------------------------|
| Туре     | PC | Cle Gen 3               |
| Slots    |    | 2 PCle x 16             |
|          |    | 1 PCIe x 16 wired as x8 |
|          |    | 1 PCIe x 16 wired as x4 |

#### Features

#### Specifications

- 1 PCle x 16 wired as x1
- · 1 PCI 32/33

## **Storage specifications**

#### Features Specifications

Externally Accessible DVD-ROM; DVD+/-RW 5.25" Bay Options: BD, DVD+/-RW

Internally Accessible

- M.2 NVMe PCIe SSDs Up to 4 x 1TB drives on 1 Dell Precision Ultra-Speed Drive Quad x16 cards
- + Front FlexBay M.2 NVMe PCle SSDs —Up to 2 x 1TB drives
- Up to 6 x 2.5" SATA drives
- Up to 5 x 3.5" SATA drives
- Slim ODD
- SAS available with optional controller

### **External connectors**

| Features    | Specifications                                                                                                    |
|-------------|----------------------------------------------------------------------------------------------------|
| Audio       | <ul> <li>Rear—1 x Audio Line in/Microphone</li> <li>Rear—1 x Audio Line out</li> <li>Front—1 x Universal Audio Jack</li> </ul> |
| Network     | Rear—1 x RJ45 Network                                                                                                    |
| USB         | <ul> <li>Front—4 x USB 3.1 Gen1</li> <li>Rear—6 x USB 3.1 Gen1</li> </ul>                                                      |
| Serial port | Rear—1 x Serial port                                                                                                    |
| PS2         | <ul> <li>Rear—1 x Keyboard</li> <li>Rear—1 x Mouse</li> </ul>                                                                  |

## **Power specifications**

| Features | Specifications               |
|----------|------------------------------|
| Wattage  | 950 W                        |
| Voltage  | input voltage 100 VAC-240 AC |

## **Physical specifications**

| Features | Specifications |
|----------|----------------|
| Height   | 417.9 mm       |
| Width    | 176.5 mm       |

Features Specifications

Depth

D&LL

• 518.3 mm

Optional 19" rackmount rail kit

# **Environmental specifications**

| Temperature                    | Specifications                                                                                                    |
|--------------------------------|----------------------------------------------------------------------------------------------------|
| Operating                      | 5 °C to 35 °C (41 F to 95 °F)                                                                                                    |
|                                | () NOTE: * Starting at 5000 ft, the maximum operating ambient temperature is derated by 1 C (1.8 F) per 1000 ft up to 10,000 ft. |
| Storage                        | -40 °C to 65 °C(-40 F to 149 F)                                                                                                  |
| Relative humidity<br>(maximum) | Specifications                                                                                                    |
| Operating                      | 8% to 85% (non-condensing)                                                                                                    |
| Storage                        | 5% to 95% (non-condensing)                                                                                                    |
| Maximum<br>vibration           | Specifications                                                                                                    |
| Operating                      | 0.52 Grms, 5 to 350 Hz                                                                                                    |
| Storage                        | 2.0 Grms, 5 to 500 Hz                                                                                                    |
| Maximum Shock                  | Specifications                                                                                                    |
| Operating                      | 40 G half-sine 2.5 ms pulse                                                                                                    |
| Storage                        | 105 G half-sine 2.5 ms pulse                                                                                                    |

# System Setup

#### Topics:

- General options
- System configuration
- · Video
- Security
- Secure boot
- Performance
- Power management
- Post behaviour
- Manageability
- Virtualization support
- Maintenance
- System logs
- Advanced configurations
- SupportAssist system resolution
- Updating the BIOS in Windows
- System and setup password

# **General options**

#### Table 3. General

| Option             | Description                                                                                |
|--------------------|--------------------------------------------------------------------------------------------|
| System Information | This section lists the primary hardware features of your computer.                         |
|                    | The options are:                                                                           |
|                    | System Information                                                                         |
|                    | Memory Configuration                                                                       |
|                    | Processor Information                                                                      |
|                    | PCI Information                                                                            |
|                    | Device Information                                                                         |
| Boot Sequence      | Allows you to change the order in which the computer attempts to find an operating system. |
|                    | The options are:                                                                           |
|                    | · Diskette Drive                                                                           |
|                    | · USB Storage Device                                                                       |
|                    | CD/DVD/CD-RW Drive                                                                         |
|                    |                                                                                            |

- Onboard NIC
- · Internal HDD
| Option                  | Description                                                                                                    |
|-------------------------|----------------------------------------------------------------------------------------------------|
|                         | Boot List Option<br>Allows you to change the boot list options                                                             |
|                         | Click one of the following options:                                                                                        |
|                         | <ul> <li>Legacy</li> <li>UEFI—Default</li> </ul>                                                                           |
| Advanced Boot Options   | Allows you to Enable Legacy Option ROMs.                                                                                   |
|                         | The options are:                                                                                                    |
|                         | <ul> <li>Enable Legacy Option ROMs—Default</li> <li>Enable Attempt Legacy Boot</li> </ul>                                  |
| UEFI Boot Path Security | Allows you to control whether the system prompts the user to enter<br>the Admin password when booting to a UEFI boot path. |
|                         | Click one of the following options:                                                                                        |
|                         | <ul> <li>Always, Except Internal HDD—Default</li> <li>Always</li> <li>Never</li> </ul>                                     |
| Date/Time               | Allows you to set the date and time. The change to the system date<br>and time takes effect immediately.                   |

# System configuration

#### Table 4. System Configuration

D&LL

| Option             | Description                                                                                  |
|--------------------|----------------------------------------------------------------------------------------------|
| Integrated NIC     | Allows you to configure the integrated network controller.                                   |
|                    | Click one of the following options:                                                          |
|                    | <ul> <li>Disabled</li> <li>Enabled</li> <li>Enabled w/PXE—Default</li> </ul>                 |
| UEFI Network Stack | Allows pre-OS and early OS networking features to use any enabled NICs.                      |
|                    | Enabled UEFI Network Stack                                                                   |
|                    | This option is set by default.                                                               |
| Serial Port        | ldentifies and defines the serial port settings. You can set the serial port to:             |
|                    | <ul> <li>Disabled</li> <li>COM1—Default</li> <li>COM2</li> <li>COM3</li> <li>COM4</li> </ul> |
|                    |                                                                                              |

() NOTE: The operating system may allocate resources even if the setting is disabled.

| Option            | Description                                                                                                    |
|-------------------|----------------------------------------------------------------------------------------------------|
| SATA Operation    |                                                                                                    |
| 7820 Tower        | Allows you to configure the operating mode of the integrated SATA hard-drive controller.                                                                                                    |
|                   | Click one of the following options:                                                                                                    |
|                   | <ul> <li>Disabled</li> <li>AHCI</li> </ul>                                                                                                    |
|                   | RAID On—Default                                                                                                    |
|                   | () NOTE: SATA is configured to support RAID mode.                                                                                                    |
| Drives            |                                                                                                    |
| 7820 Tower        | Allows you to enable or disable various drives on board.                                                                                                    |
|                   | The options are:                                                                                                    |
|                   | · MiniSAS PCIe SSD-0                                                                                                    |
|                   | · SATA-0                                                                                                    |
|                   | · SATA-2                                                                                                    |
|                   | SATA-4                                                                                                    |
|                   |                                                                                                    |
|                   | MiniSAS PCIe SSD-1                                                                                                    |
|                   | · SATA -1                                                                                                    |
|                   | SATA 5                                                                                                    |
|                   |                                                                                                    |
|                   | All the options are set by default.                                                                                                    |
| PCIe Drives       | Allows the enabling of Front PCIe attached Ports.                                                                                                    |
|                   |                                                                                                    |
|                   | MinisAS PCIe SSD-0                                                                                                    |
|                   | · MiniSAS PCIe SSD-2                                                                                                    |
|                   | · MiniSAS PCIe SSD-3                                                                                                    |
|                   | All the options are set by default.                                                                                                    |
| SMART Reporting   | This field controls if the hard drive errors for the integrated drives<br>are reported during system startup. This technology is part of the<br>SMART(Self-Monitoring Analysis and Reporting Technology)<br>specification. |
|                   | • Enable SMART Reporting                                                                                                    |
|                   | This option is not set by default.                                                                                                    |
| USB Configuration | Allows you to enable or disable the internal USB configuration.                                                                                                    |
|                   | The options are:                                                                                                    |
|                   | • Enable USB Boot Support                                                                                                    |
|                   | Enable Front USB Ports                                                                                                    |
|                   | Enable Internal USB Ports                                                                                                    |
|                   | Enable USB 3.0 Controller                                                                                                    |
|                   | • Enable Rear USB Ports                                                                                                    |
|                   |                                                                                                    |

| Option                            | Description                                                                                                    |
|-----------------------------------|----------------------------------------------------------------------------------------------------|
|                                   | All the options are set by default.                                                                                                    |
| Front USB Configuration           | Allows you to enable/disable Front USB ports.                                                                                                    |
|                                   | The options are:                                                                                                    |
|                                   | <ul> <li>USB3 Type A *</li> <li>USB Type C port 2 (Right) *</li> <li>USB Type C port 1 (Right) *</li> </ul>                                                                |
|                                   | All the options are set by default.                                                                                                    |
| Rear USB Configuration            | Allows you to enable/disable Rear USB ports.                                                                                                    |
|                                   | The options are:                                                                                                    |
|                                   | <ul> <li>RearPort3 Top *</li> <li>RearPort1 Top *</li> <li>RearPort2 Top *</li> <li>RearPort3 Bottom *</li> <li>RearPort1 Bottom *</li> <li>RearPort2 Bottom *</li> </ul>  |
|                                   |                                                                                                    |
| Internal USB Configuration        | Allows you to enable/disable Internal USB ports.                                                                                                    |
|                                   | Internal Port 2 This option is get by default                                                                                                    |
|                                   |                                                                                                    |
| Dell Type-C Dock Configuration    | Allows you to connect to Dell WD and TB family of docks.                                                                                                    |
|                                   | Always Allows Dell Docks<br>This option is set by default.                                                                                                    |
| Thunderbolt Adapter Configuration | Allows you to enable or disable the Thunderbolt device support capability.                                                                                                 |
|                                   | The options are:                                                                                                    |
|                                   | <ul> <li>Enabled Thunderbolt Technology Support</li> <li>Enabled Thunderbolt Adapter Pre-boot Modules</li> <li>Enabled Thunderbolt Adapter Boot Support—Default</li> </ul> |
|                                   | (i) NOTE: The security level configures the Thunderbolt adapter security settings within the operating system.                                                             |
| USB PowerShare                    | Allows you to configure the USB PowerShare feature behavior.                                                                                                    |
|                                   | · Enable USB PowerShare                                                                                                    |
|                                   | This option is not set by default.                                                                                                    |
| Audio                             | Allows you to enable or disable the integrated audio controller.                                                                                                    |
|                                   | · Enable Audio                                                                                                    |
|                                   | This option is set by default.                                                                                                    |

| Option                  | Description                                                                                                    |
|-------------------------|----------------------------------------------------------------------------------------------------|
| Memory Map IO above 4GB | Allows you to enable or disable 64-bit capable PCI devices to be decoded in above 4 GB address space(only if the system supports 64-bit PCI decoding). |
|                         | · Memory Map IO above 4GB                                                                                                    |
|                         | This option is not set by default.                                                                                                    |
| HDD Fans                | Allows you to control the HDD fans.                                                                                                    |
|                         | The options are:                                                                                                    |
|                         | <ul> <li>HDD1 Fan Enable</li> <li>HDD2 Fan Enable</li> <li>HDD3 Fan Enable</li> </ul>                                                                  |
|                         | All the options are not set by default.                                                                                                    |
| Miscellaneous devices   | Allows you to enable or disable various on board devices.                                                                                              |
|                         | The options are:                                                                                                    |
|                         | Enable PCI Slot—Default                                                                                                    |
|                         | Secure Digital (SD) Card Boot     Enable Secure Digital (SD) Card—Default                                                                              |
|                         | Secure Digital (SD) Card Read-Only Mode                                                                                                    |
| Intel VMD Technology    | Allows you to enable or disable VMD on the front PCIe bays.                                                                                            |
|                         | · PCIE0                                                                                                    |
|                         |                                                                                                    |
|                         | · PCIEU_CPU0                                                                                                    |
|                         | All the options are not set by default.                                                                                                    |
|                         | Allows you to disable VMD for the PCIE Slots                                                                                                    |
|                         | • Auto—Default On                                                                                                    |
|                         | · Disabled                                                                                                    |
|                         |                                                                                                    |

# Video

### Table 5. Video

| Option             | Description                                        |
|--------------------|----------------------------------------------------|
| Primary Video Slot | Allows you to configure primary boot video device. |
|                    | Click any one of the following options:            |
|                    | · Auto—Default                                     |
|                    | · SLOT 1                                           |
|                    | · SLOT 2: VGA Compatible                           |
|                    | · SLOT 2                                           |
|                    | · SLOT 3                                           |
|                    | · SLOT 5                                           |
|                    | · SLOT 6                                           |
|                    |                                                    |

| Option | Description  |
|--------|--------------|
|        | · SLOT7_CPU1 |

# Security

### Table 6. Security

D&LL

| Option                  | Description                                                                                                    |
|-------------------------|----------------------------------------------------------------------------------------------------|
| Admin Password          | Allows you to set, change, or delete the administrator(admin) password.                                                                                                    |
|                         | The entries to set password are:                                                                                                    |
|                         | · Enter the old password:                                                                                                    |
|                         | • Enter the new password:                                                                                                    |
|                         | · Confirm new password:                                                                                                    |
|                         | Click <b>OK</b> once you set the password.                                                                                                    |
|                         | (i) NOTE: For the first time login, "Enter the old password:" field is marked to "Not set". Hence, password has to be set for the first time you login and then you can change or delete the password. |
| System Password         | Allows you to set, change, or delete the System password.                                                                                                    |
|                         | The entries to set password are:                                                                                                    |
|                         | • Enter the old password:                                                                                                    |
|                         | • Enter the new password:                                                                                                    |
|                         | · Confirm new password:                                                                                                    |
|                         | Click <b>OK</b> once you set the password.                                                                                                    |
|                         | (i) NOTE: For the first time login, "Enter the old password:" field is marked to "Not set". Hence, password has to be set for the first time you login and then you can change or delete the password. |
| Internal HDD-0 Password | Allows you to set, change, or delete the password on the system's internal hard disk drive (HDD).                                                                                                    |
|                         | The entries to set password are:                                                                                                    |
|                         | • Enter the old password:                                                                                                    |
|                         | · Enter the new password:                                                                                                    |
|                         | · Confirm new password:                                                                                                    |
|                         | Click <b>OK</b> once you set the password.                                                                                                    |
|                         | (i) NOTE: For the first time login, "Enter the old password:" field is marked to "Not set". Hence, password has to be set for the first time you login and then you can change or delete the password. |
| Strong Password         | Allows you to enforce the option to always set strong password.                                                                                                    |
|                         | Enable Strong Password                                                                                                    |
|                         | This option is not set by default.                                                                                                    |
| Password Configuration  | You can define the length of your password. Min = 4, Max = 32                                                                                                    |

| Option                | Description                                                                                                    |
|-----------------------|----------------------------------------------------------------------------------------------------|
| Password Bypass       | Allows you to bypass the System password and the Internal HDD password, when it is set, during a system restart.                       |
|                       | Click one of the options:                                                                                                    |
|                       | · Disabled—Default                                                                                                    |
|                       | · Reboot bypass                                                                                                    |
| Password Change       | Allows you to change the System password when the administrator password is set.                                                       |
|                       | · Allow Non-Admin Password Changes                                                                                                    |
|                       | This option is set by default.                                                                                                    |
| UEFI Capsule Firmware | Allows you to update the system BIOS via UEFI capsule update packages.                                                                 |
| Opdates               | · Enable UEFI Capsule Firmware Updates                                                                                                 |
|                       | This option is set by default.                                                                                                    |
| TPM 1.2 Security      | Allows you to enable or disable the Trusted Platform Module (TPM) during POST.                                                         |
|                       | The options are:                                                                                                    |
|                       | • <b>TPM On</b> (Default)                                                                                                    |
|                       | Clear     PPI Bypass for Enable Commands                                                                                               |
|                       | PPI Bypass for Disable Commands                                                                                                    |
|                       | Click any one of the following:                                                                                                    |
|                       | · Enabled—Default                                                                                                    |
|                       | · Disabled                                                                                                    |
| Computrace (R)        | Allows you to activate or disable the optional Computrace software.                                                                    |
|                       | The options are:                                                                                                    |
|                       | · Deactivate—Default                                                                                                    |
|                       | Disable     Activate                                                                                                    |
|                       |                                                                                                    |
| Chassis Intrusion     | Allows you to control the chassis intrusion feature.                                                                                   |
|                       | Click one of the following options:                                                                                                    |
|                       | Disabled—Default     Enabled                                                                                                    |
|                       | · On-Silent                                                                                                    |
| CPU XD Support        | Allows you to enable the Execute Disable mode of the processor.                                                                        |
|                       | · Enable CPU XD Support                                                                                                    |
|                       | This option is set by default.                                                                                                    |
| OROM Keyboard Access  | Allows you to determine whether users are able to enter the Option ROM Configuration screens via hotkeys during boot. The options are: |
|                       | Click one of the following options:                                                                                                    |
|                       | <b>Enabled</b> —Default                                                                                                    |
|                       |                                                                                                    |

| Option                  | Description                                                                            |
|-------------------------|----------------------------------------------------------------------------------------|
|                         | <ul> <li>One Time Enable</li> <li>Disabled</li> </ul>                                  |
| Admin Setup Lockout     | Allows you to prevent users from entering Setup when an administrator password is set. |
|                         | · Enable Admin Setup Lockout                                                           |
|                         | This option is not set by default.                                                     |
| Master Password Lockout | Allows you to disable master password support.                                         |
|                         | · Enable Master Password Lockout                                                       |
|                         | This option is not set by default.                                                     |
|                         | i NOTE: Hard Disk password should be cleared before the settings can be changed.       |

# Secure boot

#### Table 7. Secure Boot

| Option                | Description                                              |
|-----------------------|----------------------------------------------------------|
| Secure Boot Enable    | Allows you to enable or disable the Secure Boot Feature. |
|                       | Click one of the following options:                      |
|                       | · <b>Disabled</b> —Default                               |
|                       | · Enabled                                                |
| Expert Key Management | Allows you to enable or disable Expert Key Management.   |
|                       | · Enable Custom Mode                                     |
|                       | This option is not set by default.                       |
|                       | The Custom Mode Key Management options are:              |
|                       | · <b>PK</b> (Default)                                    |
|                       | · KEK                                                    |
|                       | · db                                                     |
|                       | · dbx                                                    |

# Performance

#### Table 8. Performance

DØLL

| Option             | Description                                                                                                    |
|--------------------|----------------------------------------------------------------------------------------------------|
| Multi Core Support | This field specifies whether the processor has one or all cores<br>enabled. The performance of some applications improves with the<br>additional cores. |
|                    | · Active Processor Cores                                                                                                    |
|                    | Choose any number from 01–08:                                                                                                    |

| Option                                | Description                                                                                                    |
|---------------------------------------|----------------------------------------------------------------------------------------------------|
|                                       | (i) NOTE: To enable Trusted Execution mode, all the cores must be enabled.                                      |
| Intel SpeedStep                       | Allows you to enable or disable the Intel SpeedStep mode of processor.                                          |
|                                       | · Enable Intel SpeedStep                                                                                        |
|                                       | This option is set by default.                                                                                  |
| C-States Control                      | Allows you to enable or disable the additional processor sleep states.                                          |
|                                       | · C states                                                                                                    |
|                                       | This option is set by default.                                                                                  |
| Cache Prefetch                        | Allows you to turn on the MLC streamer prefetcher and MLC spatial prefetcher.                                   |
|                                       | The options are:                                                                                                |
|                                       | · Hardware Prefetcher                                                                                           |
|                                       | · Adjacent Cache Prefetch                                                                                       |
|                                       | All the options are set by default.                                                                             |
| Intel TurboBoost                      | Allows you to enable or disable the Intel TurboBoost mode of the processor.                                     |
|                                       | · Enable Intel TurboBoost                                                                                       |
|                                       | This option is set by default.                                                                                  |
| Hyper-Thread Control                  | Allows you to enable or disable the HyperThreading in the processor.                                            |
|                                       | · Disabled                                                                                                    |
|                                       | · Enabled—Default                                                                                               |
| Dell Reliable Memory Technology (RMT) | Allows you to identify and isolate memory errors in system RAM.                                                 |
|                                       | Enable Dell RMT—Default     Clear Dell RMT                                                                      |
| System Isochronous Mode               | Allows you to enable or disable this mode to reduce latency of                                                  |
|                                       | memory transactions at the expense of bandwidth. :                                                              |
|                                       | Click one of the options:                                                                                       |
|                                       | Disabled(Default)     Enabled                                                                                   |
|                                       |                                                                                                    |
| RAS Support                           | Allows you to report or log errors caused by memory failures, the PCIe failures, CPU failures. The options are: |
|                                       | Enable on Memory modules                                                                                        |
|                                       | Enable on PCIe modules     Enable on CPLI modules                                                               |
|                                       | The entione are not each widefault                                                                              |
|                                       | The options are not set by default.                                                                             |

# **Power management**

#### Table 9. Power Management

| Option             | Description                                                                                                    |
|--------------------|----------------------------------------------------------------------------------------------------|
| AC Recovery        | Specifies how the computer will respond when AC power is applied after an AC power loss.                                                                                                    |
|                    | You can set the AC Recovery to:                                                                                                    |
|                    | • Power Off—Default                                                                                                    |
|                    | · Power On                                                                                                    |
|                    | Last Power State                                                                                                    |
| Auto On Time       | Allows you to set the time at which the computer must turn on automatically.                                                                                                    |
|                    | Click one of the following options:                                                                                                    |
|                    | • Disabled—Default                                                                                                    |
|                    | · Every Day                                                                                                    |
|                    | · Weekdays                                                                                                    |
|                    | · Select Days                                                                                                    |
| Deep Sleep Control | Allows you to define the controls when Deep Sleep is enabled.                                                                                                    |
|                    | Click one of the options:                                                                                                    |
|                    | · <b>Disabled</b> —Default                                                                                                    |
|                    | · Enabled in S5 only                                                                                                    |
|                    | • Enabled in S4 and S5                                                                                                    |
| USB Wake Support   | Allows you to enable USB devices to wake the system from standby.                                                                                                    |
|                    | Enable USB Wake Support                                                                                                    |
|                    | This option is set by default.                                                                                                    |
| Wake on LAN        | This option allows the computer to power up from the off state when triggered by a special LAN signal.<br>Wake-up from the Standby state is unaffected by this setting and must be enabled in the operating<br>system. This feature only works when the computer is connected to AC power supply. |
|                    | • <b>Disabled</b> - Does not allow the system to power on by special LAN signals when it receives a wake-up signal from the LAN or wireless LAN.                                                                                                    |
|                    | • LAN Only - Allows the system to be powered on by special LAN signals.                                                                                                    |
|                    | • LAN with PXE Boot - Allows the system to power on and immediately boot to PXE when it receives a wake-up packet sent to the system in either the S4 or S5 state.                                                                                                    |
|                    | All the options are not set by default.                                                                                                    |
| Block Sleep        | Allows you to block entering to sleep(S3 state) in OS Environment.                                                                                                    |
|                    | This option is not set by default.                                                                                                    |

# Post behaviour

#### Table 10. POST Behavior

| Option                 | Description                                                                                                    |
|------------------------|----------------------------------------------------------------------------------------------------|
| Numlock LED            | Specifies if the NumLock function can be enabled when the system boots. This option is set by default.                                                                                                    |
| Keyboard Errors        | Specifies whether keyboard related errors are reported when it boots. This option is set by default.                                                                                                    |
| Extend BIOS POST Time  | Allows you to create additional pre-boot delay and see POST status messages.                                                                                                    |
|                        | Click one of the following options:                                                                                                    |
|                        | · <b>0 seconds</b> (Default)                                                                                                    |
|                        | · 5 seconds                                                                                                    |
|                        | · 10 seconds                                                                                                    |
| Security Audit Display | Allows you to disable the display of the Security Audit results during POST.                                                                                                    |
| Disable                | · Disable Display Of Security Audit Display                                                                                                    |
|                        | This option is not set by default.                                                                                                    |
| Full Screen Logo       | Allows you to display full screen logo, if your image matches screen resolution.                                                                                                    |
|                        | · Enable Full Screen Logo                                                                                                    |
|                        | This option is not set by default.                                                                                                    |
| Warnings and Errors    | Allows you to select different options to either stop, prompt and wait for user input, continue when warnings are detected but pause on errors, or continue when either warnings or errors are detected during the POST process. |
|                        | Click one of the following options:                                                                                                    |
|                        | Prompt on Warnings and Errors—Default                                                                                                    |
|                        | · Continue on Warnings                                                                                                    |
|                        | Continue on Warnings and Errors                                                                                                    |

# Manageability

#### Table 11. Manageability

| Option        | Description                                                                                      |
|---------------|--------------------------------------------------------------------------------------------------|
| USB Provision | Allows you to provision Intel AMT using the local provisioning file via<br>a USB storage device. |
|               | · Enable USB Provision                                                                           |
|               | (i) NOTE: When disabled, provisioning Intel AMT from a USB storage device is blocked.            |
|               | This option is not set by default.                                                               |
| MEBx Hotkey   | Allows you to specify if the MEBx Hotkey function should be enabled when the system boots        |

| Option | Description                    |
|--------|--------------------------------|
|        | This option is set by default. |

# Virtualization support

### Table 12. Virtualization Support

| Option            | Description                                                                                                    |
|-------------------|----------------------------------------------------------------------------------------------------|
| Virtualization    | This option specifies whether a Virtual Machine Monitor (VMM) can utilize the additional hardware capabilities provided by the Intel Virtualization technology.           |
|                   | · Enable Intel Virtualization Technology                                                                                                    |
|                   | This option is set by default.                                                                                                    |
| VT for Direct I/O | Enables or disables the Virtual Machine Monitor (VMM) from utilizing the additional hardware capabilities provided by the Intel Virtualization technology for direct I/O. |
|                   | · Enable VT for Direct I/O                                                                                                    |
|                   | This option is set by default.                                                                                                    |
| Trusted Execution | Allows you to specify whether a Measured Virtual Machine Monitor (MVMM) can utilize the additional hardware capabilities provided by the Intel Trusted Execution Program. |
|                   | · Trusted Execution                                                                                                    |
|                   | This option is not set by default.                                                                                                    |

# Maintenance

#### Table 13. Maintenance

D&LL

| Option         | Description                                                                                                   |
|----------------|----------------------------------------------------------------------------------------------------|
| Service Tag    | Displays the service tag of your computer.                                                                    |
| Asset Tag      | Allows you to create a system asset tag if an asset tag is not already set.                                   |
|                | This option is not set by default.                                                                            |
| SERR Messages  | Controls the SERR message mechanism. Some graphics cards require that the SERR message mechanism be disabled. |
|                | This option is not set by default.                                                                            |
| BIOS Downgrade | Allows you to flash previous revisions of the system firmware.                                                |
|                | · Allow BIOS Downgrade                                                                                        |
|                | This option is set by default.                                                                                |
| Data Wipe      | Allows you to securely erase data from all internal storage devices.                                          |
|                | · Wipe on Next Boot                                                                                           |
|                | This option is not set by default.                                                                            |

| Option        | Description                                                                                                    |
|---------------|----------------------------------------------------------------------------------------------------|
| Bios Recovery | <b>BIOS Recovery from Hard Drive</b> —This option is set by default. Allows you to recover the corrupted BIOS from a recovery file on the HDD or an external USB key. |
|               | BIOS Auto-Recovery— Allows you to recover the BIOS automatically.                                                                                                    |
|               | NOTE: BIOS Recovery from Hard Drive field should be enabled.                                                                                                    |
|               | Always Perform Integrity Check—Performs integrity check on every boot.                                                                                                |

# System logs

### Table 14. System Logs

| Option [    | Description                                                    |
|-------------|----------------------------------------------------------------|
| BIOS events | Displays the system event log and allows you to clear the log. |
| т           | Clear Log This option is not set by default.                   |

# **Advanced configurations**

#### Table 15. Advanced configurations

| Option         | Description                              |
|----------------|------------------------------------------|
| Pcie LinkSpeed | Allows you to choose the Pcie linkspeed. |
|                | Click one of the following options:      |
|                | · Auto—Default                           |
|                | · Gen1                                   |
|                | · Gen2                                   |
|                |                                          |

## SupportAssist system resolution

#### Table 16. SupportAssit System Resolution

| Option                        | Description                                                                                                    |
|-------------------------------|----------------------------------------------------------------------------------------------------|
| Auto OS Recovery<br>Threshold | The <b>Auto OS Recovery Threshold</b> setup option controls the automatic boot flow for Support Assist System Resolution Console and Dell OS Recovery tool. |
|                               | Click one of the following options:                                                                                                    |
|                               | · OFF                                                                                                    |
|                               | · 1                                                                                                    |
|                               | · <b>2</b> —Default                                                                                                    |
|                               | · 3                                                                                                    |
|                               |                                                                                                    |

# **Updating the BIOS in Windows**

It is recommended to update your BIOS (System Setup), when you replace the system board or if an update is available. For laptops, ensure that your computer battery is fully charged and connected to a power outlet

### (i) NOTE: If BitLocker is enabled, it must be suspended prior to updating the system BIOS, and then re-enabled after the BIOS update is completed.

1 Restart the computer.

3

- 2 Go to **Dell.com/support**.
  - Enter the Service Tag or Express Service Code and click Submit.
  - · Click Detect Product and follow the instructions on screen.
  - If you are unable to detect or find the Service Tag, click Choose from all products.
- 4 Choose the **Products** category from the list.

#### I NOTE: Choose the appropriate category to reach the product page

- 5 Select your computer model and the **Product Support** page of your computer appears.
- 6 Click Get drivers and click Drivers and Downloads.

The Drivers and Downloads section opens.

- 7 Click Find it myself.
- 8 Click **BIOS** to view the BIOS versions.
- 9 Identify the latest BIOS file and click **Download**.
- 10 Select your preferred download method in the Please select your download method below window, click Download File. The File Download window appears.
- 11 Click Save to save the file on your computer.
- 12 Click **Run** to install the updated BIOS settings on your computer. Follow the instructions on the screen.
- (i) NOTE: It is recommended not to update the BIOS version for more than three revisions. For example: If you want to update the BIOS from 1.0 to 7.0, then install version 4.0 first and then install version 7.0.

### Updating BIOS on systems with bitlocker enabled

CAUTION: If BitLocker is not suspended before updating the BIOS, the next time you reboot the system it will not recognize the BitLocker key. You will then be prompted to enter the recovery key to progress and the system will ask for this on each reboot. If the recovery key is not known this can result in data loss or an unnecessary operating system re-install. For more information on this subject, see Knowledge Article: http://www.dell.com/support/article/us/en/19/SLN153694/updating-bios-on-systems-with-bitlocker-enabled?lang=EN

### Updating your system BIOS using a USB flash drive

If the system cannot load into Windows but there is still a need to update the BIOS, download the BIOS file using another system and save it to a bootable USB Flash Drive.

- (i) NOTE: You will need to use a bootable USB Flash drive. Please refer to the following article for further details: http:// www.dell.com/support/article/us/en/19/SLN143196/how-to-create-a-bootable-usb-flash-drive-using-dell-diagnosticdeployment-package--dddp-?lang=EN
- 1 Download the BIOS update .EXE file to another system.
- 2 Copy the file e.g. O9010A12.EXE onto the bootable USB Flash drive.
- 3 Insert the USB Flash drive into the system that requires the BIOS update.
- 4 Restart the system and press F12 when the Dell Splash logo appears to display the One Time Boot Menu.
- 5 Using arrow keys, select **USB Storage Device** and click Return.
- 6 The system will boot to a Diag C:\> prompt.
- 7 Run the file by typing the full filename e.g. O9010A12.exe and press Return.
- 8 The BIOS Update Utility will load, follow the instructions on screen.

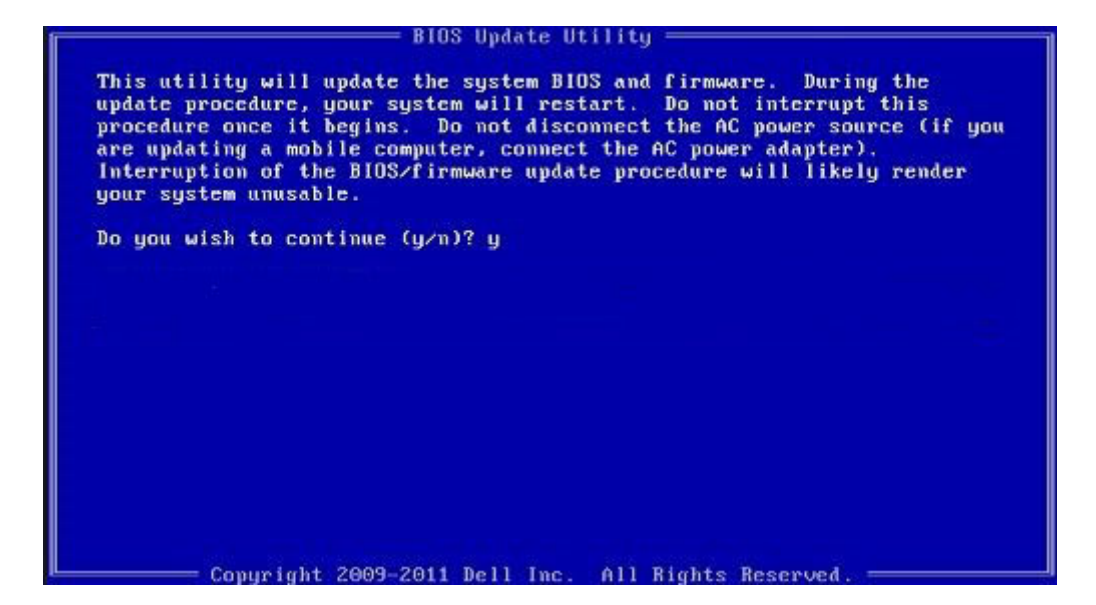

Figure 1. DOS BIOS Update Screen

### Updating the Dell BIOS in Linux and Ubuntu environments

If you want to update the system BIOS in a Linux environment such as Ubuntu, see http://www.dell.com/support/article/us/en/19/ SLN171755/updating-the-dell-bios-in-linux-and-ubuntu-environments?lang=EN.

### Flashing the BIOS from the F12 One-Time boot menu

Updating your system BIOS using a BIOS update .exe file copied to a FAT32 USB key and booting from the F12 one time boot menu. **BIOS Update** 

You can run the BIOS update file from Windows using a bootable USB key or you can also update the BIOS from the F12 One-Time boot menu on the system.

Most Dell systems built after 2012 have this capability and you can confirm by booting your system to the F12 One-Time Boot Menu to see if BIOS FLASH UPDATE is listed as a boot option for your system. If the option is listed, then the BIOS supports this BIOS update option.

#### () NOTE: Only systems with BIOS Flash Update option in the F12 One-Time Boot Menu can use this function.

#### Updating from the One-Time Boot Menu

To update your BIOS from the F12 One-Time boot menu, you will need:

- USB key formatted to the FAT32 file system (key does not have to be bootable)
- BIOS executable file that you downloaded from the Dell Support website and copied to the root of the USB key
- AC power adapter connected to the system
- Functional system battery to flash the BIOS

Perform the following steps to execute the BIOS update flash process from the F12 menu:

### CAUTION: Do not power off the system during the BIOS update process. Powering off the system could make the system fail to boot.

- 1 From a power off state, insert the USB key where you copied the flash into a USB port of the system .
- 2 Power on the system and press the F12 key to access the One-Time Boot Menu, Highlight BIOS Flash Update using the arrow keys then press Enter.

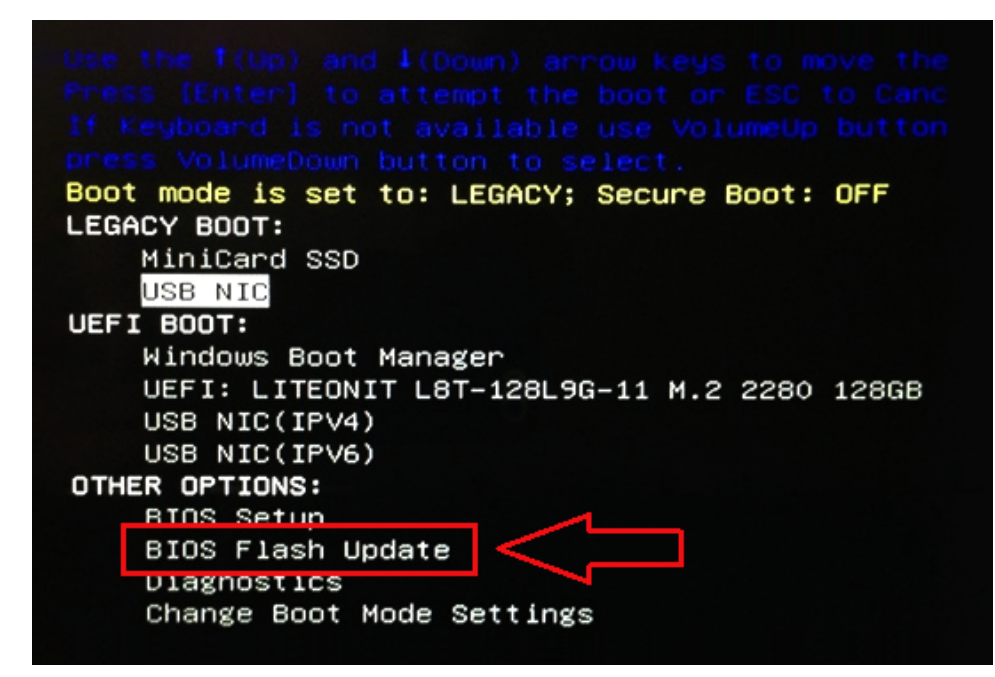

3 The Bios flash menu will open then click the browse button.

| BIOS Update Informa | ition                     |   |    |
|---------------------|---------------------------|---|----|
| BIOS update file:   | <none selected=""></none> |   | L. |
| System: «None       | selected>                 | - |    |
| Revision: «None     | selected>                 |   |    |
| Vendor: «None       | selected>                 |   |    |
| System BIOS Informa | ition                     |   |    |
| System: Latitude    | E5450                     |   |    |
| Revision: A13       |                           |   |    |
| Vendor: Dell Inc.   |                           |   |    |
| Options:            |                           |   |    |
| PowerStatus:        | Okay                      |   |    |
|                     |                           |   |    |
|                     |                           |   |    |

4 The E5450A14.exe file is shown as an example in the following screenshot. The actual file name may vary.

| BIC   | File System:      |                                               |  |
|-------|-------------------|-----------------------------------------------|--|
| Sys   |                   |                                               |  |
| Dev   | Directories       | V Files V                                     |  |
| Rev   | System Volume Int | fon devicweman1.PNG                           |  |
| Ver   |                   | BitLocker Recovery Key 67D7D9AA-07B6-45EB-996 |  |
| Syst  |                   | E5450A14.exe                                  |  |
| Syste |                   | 13                                            |  |
| Revi  |                   |                                               |  |
|       |                   |                                               |  |
| Ven   |                   |                                               |  |
| Optic |                   |                                               |  |
|       | Selection:        |                                               |  |
| owe   |                   |                                               |  |
|       |                   |                                               |  |
|       |                   |                                               |  |

5 Once the file is selected, it will show in the file selection box and you can click the OK button to continue.

| Sur   | Pile System.               | -                                      |
|-------|----------------------------|----------------------------------------|
| Sys   | Directories 7 Files        | 7                                      |
| Rev   | System Volume Infon devicw | eman1.PNG                              |
| Ver   | devicw                     | eman2.PNG                              |
|       | BitLock                    | er Recovery Key 67D7D9AA-07B6-4SEB-996 |
| Syst  | E5450A                     | A14.exe                                |
| Syste |                            |                                        |
|       |                            |                                        |
| Revi  |                            |                                        |
| Ven   |                            |                                        |
|       |                            |                                        |
| Ontio |                            |                                        |
| optic | Colection                  |                                        |
| Powe  | Selection.                 |                                        |
|       | \E5450A14.exe              |                                        |

6 Click the **Begin Flash Update** button.

| bies opua  | te mornation               |   |
|------------|----------------------------|---|
| BIOS upda  | te file: FSO:\E5450A14.exe |   |
| System:    | Latitude E5450             |   |
| Revision:  | A14                        |   |
| Vendor:    | Dell inc.                  |   |
| System BIG | DS Information             |   |
| System:    | Latitude E5450             |   |
| Revision:  | A13                        |   |
| Vendor:    | Dell Inc.                  |   |
| Options:   |                            | _ |
| owerStatus | Ckay                       |   |
|            |                            |   |
|            |                            | - |

7 A warning box is displayed asking you if you want to proceed. Click the Yes button to begin the flash.

| OS update file: | FS0:\E5450A14.exe                       |                                   |
|-----------------|-----------------------------------------|-----------------------------------|
| iming           |                                         |                                   |
|                 |                                         |                                   |
| This utility w  | rill update the system BIOS and firmw   | vare. During the update           |
| begins. Do not  | t disconnect the AC power source (if    | you are updating a mobile         |
| computer, com   | nect the AC power adapter). Interrup    | ntion of the BIOS/firmware        |
| LLCCA           | te procedure will likely render yours   | y d'staille aktients stort of the |
| upde            | ate procedure will likely render yours  | y sterre di tal de le l           |
| upde            | ite procedure will likely render your s |                                   |
| upde            | ite procedure will likely render your s |                                   |
| upde            | ite procedure will likely render your s |                                   |
| upae            | Do you want to proceed?                 |                                   |
| upue            | Do you want to proceed?                 |                                   |
| upce            | Do you want to proceed?                 | Ng                                |

8 At this point the BIOS flash will execute, the system will reboot and then the BIOS flash will start and a progress bar will show the progress of the flash. Depending on the changes included in the update, the progress bar may go from zero to 100 multiple times and the flash process could take as long as 10 minutes. Generally this process takes two to three minutes.

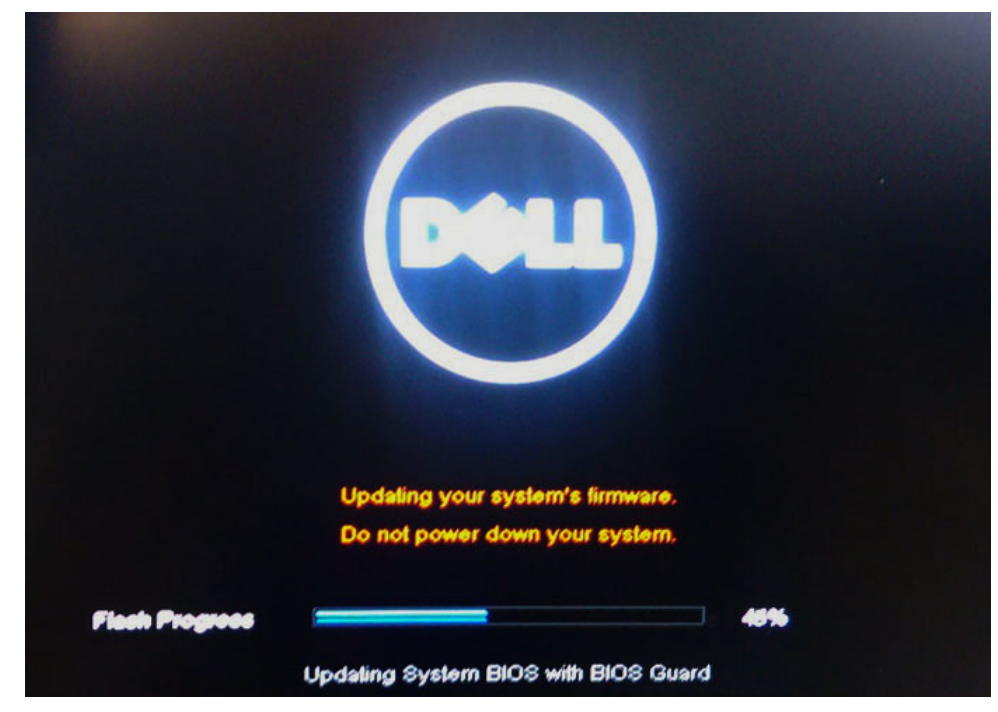

9 Once complete, the system will reboot and the BIOS update process is completed.

# System and setup password

You can create a system password and a setup password to secure your computer.

| Password type                 | Description                                                                                    |
|-------------------------------|------------------------------------------------------------------------------------------------|
| System password               | Password that you must enter to log on to your system.                                         |
| Setup password                | Password that you must enter to access and make changes to the BIOS settings of your computer. |
| <mark>△ CAUTION:</mark> The p | assword features provide a basic level of security for the data on your computer.              |

△ CAUTION: Anyone can access the data stored on your computer if it is not locked and left unattended.

(i) NOTE: System and setup password feature is disabled.

### Assigning a system password and setup password

You can assign a new System Password only when the status is in Not Set.

To enter the system setup, press F2 immediately after a power-on or re-boot.

- In the System BIOS or System Setup screen, select Security and press Enter. The Security screen is displayed.
- 2 Select System Password and create a password in the Enter the new password field.Use the following guidelines to assign the system password:
  - A password can have up to 32 characters.
  - · The password can contain the numbers 0 through 9.
  - · Only lower case letters are valid, upper case letters are not allowed.
  - Only the following special characters are allowed: space, ("), (+), (,), (-), (.), (/), (;), ([), (\), (]), (`).
- 3 Type the system password that you entered earlier in the **Confirm new password** field and click **OK**.
- 4 Press Esc and a message prompts you to save the changes.

5 Press Y to save the changes. The computer reboots.

### Deleting or changing an existing system and or setup password

Ensure that the **Password Status** is Unlocked (in the System Setup) before attempting to delete or change the existing System and/or Setup password. You cannot delete or change an existing System or Setup password, if the **Password Status** is Locked. To enter the System Setup, press F2 immediately after a power-on or reboot.

1 In the System BIOS or System Setup screen, select System Security and press Enter.

The System Security screen is displayed.

- 2 In the System Security screen, verify that Password Status is Unlocked.
- 3 Select **System Password**, alter or delete the existing system password and press Enter or Tab.
- 4 Select **Setup Password**, alter or delete the existing setup password and press Enter or Tab.

# (i) NOTE: If you change the System and/or Setup password, re-enter the new password when promoted. If you delete the System and/or Setup password, confirm the deletion when promoted.

- 5 Press Esc and a message prompts you to save the changes.
- 6 Press Y to save the changes and exit from System Setup.

The computer reboots.

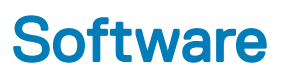

This chapter details the supported operating systems along with instructions on how to install the drivers.

#### Topics:

- Supported operating systems
- Downloading drivers
- Chipset drivers
- · Graphics controller driver
- Ports
- USB drivers
- Network driver
- Audio drivers
- Storage controller drivers
- Other drivers

### Supported operating systems

#### Table 17. Operating systems

| Windows 10 | <ul> <li>Factory installed Windows 10 Pro— 64-bit</li> <li>Factory installed Win 10 Enterprise—64-bit</li> </ul> |
|------------|----------------------------------------------------------------------------------------------------|
| Windows 7  | Windows 7 Pro— 64-bit                                                                                            |
| Linux      | <ul> <li>RHEL 7.3</li> <li>Ubuntu 16.04</li> <li>NeoKylin v6.0</li> </ul>                                        |

### **Downloading drivers**

- 1 Turn on the computer.
- 2 Go to **Dell.com/support**.
- 3 Click **Product Support**, enter the Service Tag of your system, and then click **Submit**.

### I NOTE: If you do not have the Service Tag, use the auto detect feature or manually browse for your system model.

#### 4 Click **Drivers and Downloads**.

- 5 Select the operating system installed on your system.
- 6 Scroll down the page and select the driver to install.
- 7 Click **Download File** to download the driver for your system.
- 8 After the download is complete, navigate to the folder where you saved the driver file.
- 9 Double-click the driver file icon and follow the instructions on the screen.

# **Chipset drivers**

Verify if the Intel chipset and Intel Management Engine Interface drivers are already installed in the computer.

- ✓ i System devices
  - to ACPI Fixed Feature Button
  - to ACPI Module Device
  - to ntroller and a magnetic terres and the second second se
  - 🏣 Composite Bus Enumerator
  - to irect memory access controller
  - tigh Definition Audio Controller
  - The High Definition Audio Controller
  - to Intel(R) C620 series chipset CSME: IDE Redirection A1BC
  - to Intel(R) C620 series chipset LPC Controller A1C1
  - 🏣 Intel(R) C620 series chipset MROM 0 A1EC
  - to A1ED Intel(R) C620 series chipset MROM 1 A1ED
  - to Intel(R) C620 series chipset PCI Express Root Port #1 A190
  - 🏣 Intel(R) C620 series chipset PCI Express Root Port #8 A197
  - to Intel(R) C620 series chipset PMC A1A1
  - 🏣 Intel(R) C620 series chipset SMBus A1A3
  - 1A4 Intel(R) C620 series chipset SPI Controller A1A4
  - 🏣 Intel(R) C620 series chipset Thermal Subsystem A1B1
  - terface Intel(R) Management Engine Interface
  - to Intel(R) Xeon(R) processor P family/Core i7 CBDMA Registers 2021
  - to Intel(R) Xeon(R) processor P family/Core i7 CBDMA Registers 2021
  - 1021 Intel(R) Xeon(R) processor P family/Core i7 CBDMA Registers 2021
  - to Intel(R) Xeon(R) processor P family/Core i7 CBDMA Registers 2021
  - tore i7 CBDMA Registers 2021 [mily/Core i7 CBDMA Registers 2021]
  - Intel(R) Xeon(R) processor P family/Core i7 CBDMA Registers 2021
  - Intel(R) Xeon(R) processor P family/Core i7 CBDMA Registers 2021
  - Intel(R) Xeon(R) processor P family/Core i7 CBDMA Registers 2021
  - Intel(R) Xeon(R) processor P family/Core i7 CHA Registers 2057
  - Intel(R) Xeon(R) processor P family/Core i7 CHA Registers 2054
  - Intel(R) Xeon(R) processor P family/Core i7 CHA Registers 2056
  - Intel(R) Xeon(R) processor P family/Core i7 CHA Registers 2055 Intel(R) Xeon(R) processor P family/Core i7 CHA Registers - 208E

# **Graphics controller driver**

Verify if the graphics controller driver is already installed in the computer.

Display adapters
 NVIDIA NVS 310

# Ports

Verify if the drivers for the ports are already installed in the computer.

### Ports (COM & LPT)

Communications Port (COM1)

Intel(R) Active Management Technology - SOL (COM3)

# **USB drivers**

Verify if the USB drivers are already installed in the computer.

#### 

- Generic SuperSpeed USB Hub
- Generic USB Hub
- Intel(R) USB 3.0 eXtensible Host Controller 1.0 (Microsoft)
- USB Composite Device
- USB Mass Storage Device
- USB Root Hub (xHCI)

### **Network driver**

The driver is labeled as Intel I219-LM Ethernet Driver.

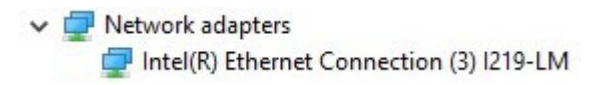

# Audio drivers

Verify if the audio drivers are already installed in the computer.

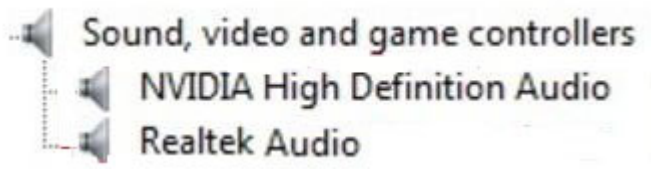

Storage controller drivers

✓ ▲ Audio inputs and outputs

Verify if the storage controller drivers are already installed in the computer.

Storage controllers
 Intel(R) C600+/C220+ series chipset SATA RAID Controller
 Microsoft Storage Spaces Controller

# **Other drivers**

This section lists different driver details for all the other components in the Device Manager.

### Security device drivers

Verify if the security device drivers are already installed in the computer.

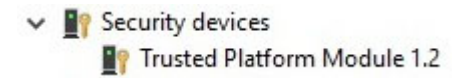

### Software device drivers

Verify if the software device drivers are already installed in the computer.

Software devices
 Microsoft Device Association Root Enumerator
 Microsoft GS Wavetable Synth

### Human Interface Device drivers

Verify if the human interface device drivers are already installed in the computer.

Human Interface Devices
 USB Input Device

### Firmware

Verify if the Firmware drivers are already installed in the computer.

Firmware
 System Firmware

Software 95

# Troubleshooting

The following section describes common troubleshooting steps that can be performed to resolve certain problems on your computer.

Topics:

- · Dell Enhanced Pre-Boot System Assessment ePSA diagnostic 3.0
- · Preboot blinking power button codes

# Dell Enhanced Pre-Boot System Assessment — ePSA diagnostic 3.0

You can invoke the ePSA diagnostics by performing either of the following steps:

- Press the F12 key when the system boots and choosing **Diagnostics** option.
- Press Fn+PWR when the system boots.

For more details, see Dell EPSA Diagnostic 3.0.

### **Running the ePSA diagnostics**

- 1 Power-on the computer.
- 2 As the computer boots, press the F12 key as the Dell logo appears.
- 3 On the boot menu screen, select the **Diagnostics** option.
- 4 Click the arrow key at the bottom left corner. Diagnostics front page is displayed.
- 5 Press the arrow in the lower-right corner to go to the page listing. The items detected are listed.
- 6 To run a diagnostic test on a specific device, press Esc and click Yes to stop the diagnostic test.
- 7 Select the device from the left pane and click **Run Tests**.
- 8 If there are any issues, error codes are displayed.
   Note the error code and validation number and contact Dell.

# Preboot blinking power button codes

#### Table 18. Power button LED state

| Power Button LED State | Description                                                                                                    |
|------------------------|----------------------------------------------------------------------------------------------------|
| Off                    | Power is Off. LED is blank.                                                                                                    |
| Blinking Amber         | Initial State of LED at power up. See the table below for Blinking<br>Amber pattern diagnostic suggestions and possible failures. |
| Blinking White         | System is in a low power state, either S1 or S3. This does not indicate a fault condition.                                        |

| Power Button LED State | Description                                                                                                    |
|------------------------|----------------------------------------------------------------------------------------------------|
| Solid Amber            | The second state of the LED at power up, indicates that the POWER_GOOD signal is active and it is probable that the power supply is fine.                                |
| Solid White            | System is in S0 state. This is the normal power states of a functioning machine. The BIOS will turn the LED to this states to indicate it has started fetching op-codes. |

### Table 19. Diagnostic Indicator table

DELL

| State | State Name | Power Light: Amber<br>Blinking | Amber Blinking<br>Pattern                                                       | Problem Description                                             | Suggested<br>Resolution                                                                                                    |
|-------|------------|--------------------------------|---------------------------------------------------------------------------------|-----------------------------------------------------------------|----------------------------------------------------------------------------------------------------|
| -     | -          | 2, 1                           | 2 blinks followed by a<br>short pause, 1 blink,<br>long pause, then<br>repeats  | Faulty System board                                             | To troubleshoot the<br>issue with system<br>board, contact Tech<br>support.                                                                                                    |
| -     | -          | 2, 2                           | 2 blinks followed by a<br>short pause, 2 blinks,<br>long pause, then<br>repeats | Bad system board,<br>Power Supply or<br>Power Supply<br>cabling | <ul> <li>If you can assist<br/>to troubleshoot,<br/>narrow down the<br/>issue with PSU<br/>BIST Test, reseat<br/>cable.</li> <li>If nothing works,<br/>contact Tech<br/>Support</li> </ul>                                                  |
| -     | -          | 2, 3                           | 2 blinks followed by a<br>short pause, 3 blinks,<br>long pause, then<br>repeats | Bad system board,<br>Memory or<br>Processor                     | <ul> <li>If you can assist<br/>to troubleshoot,<br/>narrow down the<br/>issue by<br/>reseating<br/>memory and<br/>swapping a<br/>known good<br/>memory if<br/>available.</li> <li>If nothing works,<br/>contact Tech<br/>Support</li> </ul> |
| -     | -          | 2, 4                           | 2 blinks followed by a<br>short pause, 4 blinks,<br>long pause, then<br>repeats | Bad coin cell battery                                           | <ul> <li>If you can assist<br/>to troubleshoot,<br/>narrow down the<br/>issue by<br/>swapping a<br/>known good coin<br/>cell battery if<br/>available.</li> <li>If nothing works,<br/>contact Tech<br/>Support</li> </ul>                   |
| S1    | RCM        | 2, 5                           | 2 blinks followed by a<br>short pause, 5 blinks,<br>long pause, then<br>repeats | BIOS Checksum<br>Failure                                        | <ul> <li>System is in<br/>Recovery Mode.</li> <li>Flash latest BIOS<br/>version. If<br/>problem persists,<br/>contact Tech<br/>Support</li> </ul>                                                                                           |

| State | State Name | Power Light: Amber<br>Blinking | Amber Blinking<br>Pattern                                                       | Problem Description                       | Suggested<br>Resolution                                                                                                    |
|-------|------------|--------------------------------|---------------------------------------------------------------------------------|-------------------------------------------|----------------------------------------------------------------------------------------------------|
| S2    | CPU        | 2, 6                           | 2 blinks followed by a<br>short pause, 6 blinks,<br>long pause, then<br>repeats | Bad Processor                             | <ul> <li>CPU<br/>configuration<br/>activity is in<br/>progress or a<br/>CPU failure was<br/>detected.</li> <li>Contact Tech<br/>Support</li> </ul>                                                                                                    |
| S3    | MEM        | 2, 7                           | 2 blinks followed by a<br>short pause, 7 blinks,<br>long pause, then<br>repeats | Memory failures                           | <ul> <li>Memory<br/>subsystem<br/>configuration<br/>activity is in<br/>progress.<br/>Appropriate<br/>memory modules<br/>were detected<br/>but a memory<br/>failure has<br/>occurred.</li> <li>If you can assist<br/>to troubleshoot,<br/>narrow down the<br/>issue with<br/>reseating<br/>memory and<br/>swapping a<br/>known good<br/>memory if<br/>available.</li> <li>If nothing works,<br/>contact Tech<br/>Support.</li> </ul> |
| S4    | PCI        | 3, 1                           | 3 blinks followed by a<br>short pause, 1 blink,<br>long pause, then<br>repeats  | PCI Device or Video<br>subsystem failures | <ul> <li>PCI device<br/>configuration<br/>activity is in<br/>progress or PCI<br/>device failure<br/>was detected.</li> <li>If you can assist<br/>to troubleshoot,<br/>narrow down the<br/>issue by<br/>reseating PCI<br/>card and<br/>removing one by<br/>one to determine<br/>which card failed.</li> <li>Contact Tech<br/>Support.</li> </ul>                                                                                     |
| S5    | VID        | 3, 2                           | 3 blinks followed by a<br>short pause, 2 blinks,<br>long pause, then<br>repeats | Video Subsystem<br>failure                | <ul> <li>Video subsystem<br/>configuration<br/>activity in<br/>progress or video<br/>subsystem<br/>failure.</li> <li>If customer can<br/>assist to<br/>troubleshoot,<br/>narrow down the<br/>issue by<br/>removing one by</li> </ul>                                                                                                    |

| State | State Name | Power Light: Amber<br>Blinking | Amber Blinking<br>Pattern                                                       | Problem Description                              | Suggested<br>Resolution                                                                                                    |
|-------|------------|--------------------------------|---------------------------------------------------------------------------------|--------------------------------------------------|----------------------------------------------------------------------------------------------------|
|       |            |                                |                                                                                 |                                                  | one to determine<br>which card failed.<br>• Contact Tech<br>Support.                                                                                                    |
| S6    | STO        | 3, 3                           | 3 blinks followed by a<br>short pause, 3 blinks,<br>long pause, then<br>repeats | No Memory<br>detected                            | <ul> <li>If customer can<br/>assist to<br/>troubleshoot,<br/>narrow down the<br/>issue by<br/>removing the<br/>memory module<br/>one by one to<br/>determine which<br/>one failed and<br/>swapping to a<br/>known good<br/>memory if<br/>available to<br/>confirm.</li> <li>Contact Tech<br/>Support.</li> </ul>                                                                                                    |
| S7    | USB        | 3, 4                           | 3 blinks followed by a<br>short pause, 4 blinks,<br>long pause, then<br>repeats | Storage Subsystem<br>failure                     | <ul> <li>Possible storage<br/>device<br/>configuration in<br/>progress or<br/>storage<br/>subsystem<br/>failure.</li> <li>If you can assist<br/>to troubleshoot,<br/>narrow down the<br/>issue by<br/>removing the<br/>storages on<br/>motherboard to<br/>determine which<br/>one failed.</li> <li>Contact Tech<br/>Support.</li> </ul>                                                                                    |
| S8    | MEM        | 3, 5                           | 3 blinks followed by a<br>short pause, 5 blinks,<br>long pause, then<br>repeats | Memory<br>configuration or<br>incompatible error | <ul> <li>Memory<br/>subsystem<br/>configuration<br/>activity is in<br/>progress. No<br/>memory modules<br/>were detected.</li> <li>If customer can<br/>assist to<br/>troubleshoot,<br/>narrow down the<br/>issue by<br/>removing one by<br/>one the memory<br/>on motherboard<br/>to determine<br/>which one failed.<br/>Also, combining<br/>the configuration<br/>to validate<br/>appropriate<br/>combination.</li> </ul> |

| State | State Name | Power Light: Amber<br>Blinking | Amber Blinking<br>Pattern                                                       | Problem Description        | Suggested<br>Resolution                                                                                                    |
|-------|------------|--------------------------------|---------------------------------------------------------------------------------|----------------------------|----------------------------------------------------------------------------------------------------|
|       |            |                                |                                                                                 |                            | <ul> <li>Contact Tech<br/>Support</li> </ul>                                                                                                    |
| S9    | MBF        | 3, 6                           | 3 blinks followed by a<br>short pause, 6 blinks,<br>long pause, then<br>repeat  | System board failure       | <ul> <li>Fatal system<br/>board failure<br/>detected.</li> <li>If customer can<br/>assist to<br/>troubleshoot,<br/>narrow down the<br/>issue by<br/>removing one by<br/>one the<br/>component on<br/>motherboard to<br/>determine which<br/>one failed.</li> <li>If you identified<br/>any of the<br/>components<br/>failed, replace<br/>the component.</li> <li>Contact Tech<br/>Support</li> </ul>                                                  |
| S10   | MEM        | 3, 7                           | 3 blinks followed by a<br>short pause, 7 blinks,<br>long pause, then<br>repeats | Possible memory<br>failure | <ul> <li>Memory<br/>subsystem<br/>configuration<br/>activity is in<br/>progress.<br/>Memory modules<br/>have been<br/>detected but<br/>appear to be<br/>incompatible or<br/>in an invalid<br/>configuration.</li> <li>If customer can<br/>assist to<br/>troubleshoot,<br/>narrow down the<br/>issue by<br/>removing one by<br/>one the memory<br/>on motherboard<br/>to determine<br/>which one failed.</li> <li>Contact Tech<br/>Support.</li> </ul> |

# **Contacting Dell**

### (i) NOTE: If you do not have an active Internet connection, you can find contact information on your purchase invoice, packing slip, bill, or Dell product catalog.

Dell provides several online and telephone-based support and service options. Availability varies by country and product, and some services may not be available in your area. To contact Dell for sales, technical support, or customer service issues:

- 1 Go to **Dell.com/support.**
- 2 Select your support category.
- 3 Verify your country or region in the **Choose a Country/Region** drop-down list at the bottom of the page.
- 4 Select the appropriate service or support link based on your need.